Katedra informatiky Přírodovědecká fakulta Univerzita Palackého v Olomouci

# BAKALÁŘSKÁ PRÁCE

Řízení modelového kolejiště

Digitalizace analogového ovládání

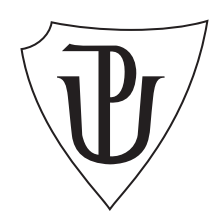

2018 Vedoucí práce: Mgr. Petr Krajča, Ph.D. Mgr. Jaromír Loun Studijní obor: Aplikovaná informatika, kombinovaná forma

## Bibliografické údaje

| Autor:         | Mgr. Jaromír Loun                                                               |  |  |  |  |  |
|----------------|---------------------------------------------------------------------------------|--|--|--|--|--|
| Název práce:   | Řízení modelového kolejiště (Digitalizace analogového ovládání)                 |  |  |  |  |  |
| Typ práce:     | bakalářská práce                                                                |  |  |  |  |  |
| Pracoviště:    | Katedra informatiky, Přírodovědecká fakulta, Univerzita<br>Palackého v Olomouci |  |  |  |  |  |
| Rok obhajoby:  | 2018                                                                            |  |  |  |  |  |
| Studijní obor: | Aplikovaná informatika, kombinovaná forma                                       |  |  |  |  |  |
| Vedoucí práce: | Mgr. Petr Krajča, Ph.D.                                                         |  |  |  |  |  |
| Počet stran:   | 64                                                                              |  |  |  |  |  |
| Přílohy:       | 1 CD/DVD                                                                        |  |  |  |  |  |
| Jazyk práce:   | český                                                                           |  |  |  |  |  |

## Bibliograhic info

| Author:          | Mgr. Jaromír Loun                                                              |
|------------------|--------------------------------------------------------------------------------|
| Title:           | Model track management (Digitalization of analog control)                      |
| Thesis type:     | bachelor thesis                                                                |
| Department:      | Department of Computer Science, Faculty of Science, Palacký University Olomouc |
| Year of defense: | 2018                                                                           |
| Study field:     | Applied Computer Science, combined form                                        |
| Supervisor:      | Mgr. Petr Krajča, Ph.D.                                                        |
| Page count:      | 64                                                                             |
| Supplements:     | 1 CD/DVD                                                                       |
| Thesis language: | Czech                                                                          |

#### Anotace

Tato bakalářská práce se zabývá řízením modelového kolejiště. Obsahuje návrh modulů pro ovládání analogových součástí kolejiště s použitím levných běžně dostupných součástek. Práce se dále zabývá vytvořením komunikačního protokolu mezi počítačem a ovládacími moduly. Součástí práce je i sestavení aplikace pro řízení modelového kolejiště, která využívá moduly realizované dle návrhu a využívá všechny možnosti navrženého protokolu.

#### Synopsis

This bachelor thesis deals with the management of a model track. It includes a concept discribing modules for the control of analog track parts with the use of cheap, commonly available components. The thesis includes a communication protocol between the computer and the control modules. A part of the thesis is also the construction of an application for the control of the model track which uses the modules built according to the concept and uses all the possibilities of the proposed protocol.

Klíčová slova: modelová železnice; řízení kolejiště; mikroprocesor; ATmega8

Keywords: model railway; track control; microprocessor; ATmega8

Děkuji vedoucímu bakalářské práce Mgr. Petru Krajčovi, Ph.D. za vstřícný přístup a cenné rady a připomínky, které mi při zpracování mé bakalářské práce poskytl. Dále děkuji také Mgr. Michalu Dudkovi za uvedení do problematiky mikroprocesorů a odborné rady při návrhu ovládacích modulů. Také děkuji své rodině za podporu a pomoc během studia a zpracování bakalářské práce.

Místopřísežně prohlašuji, že jsem celou práci včetně příloh vypracoval/a samostatně a za použití pouze zdrojů citovaných v textu práce a uvedených v seznamu literatury.

datum odevzdání práce

podpis autora

# Obsah

| 1        | Úvo  | d                                                   | 8         |
|----------|------|-----------------------------------------------------|-----------|
| <b>2</b> | Náv  | rh ovládání kolejiště                               | 9         |
|          | 2.1  | Výchozí stav                                        | 9         |
|          | 2.2  | Vymezení ovládaných prvků                           | 9         |
|          | 2.3  | Koncept modulů                                      | 9         |
|          | 2.4  | Realizace ovládacích modulů                         | 10        |
|          | 2.5  | Komunikace modulů po sběrnici $I^2C$                | 13        |
|          | 2.6  | Řídící modul pro komunikaci s počítačem             | 13        |
|          |      | 2.6.1 Komunikační protokol pro rozhraní USART/RS232 | 14        |
|          |      | 2.6.2 Komunikační protokol pro rozhraní $I^2C$      | 19        |
|          | 2.7  | Modul pro ovládání diod                             | 21        |
|          | 2.8  | Modul pro ovládání serv                             | 22        |
|          | 2.9  | Modul pro ovládání diod a serv                      | 23        |
|          | 2.10 | Modul pro ovládání kolejových úseků                 | 24        |
|          | 2.11 | Modul pro ovládání stejnosměrných motorů            | 25        |
| 3        | Pro  | gramování mikroprocesorů Atmel AVR ATmega8          | <b>27</b> |
| 4        | Apli | ikace pro ovládání kolejiště                        | 29        |
|          | 4.1  | Hlavní okno aplikace                                | 30        |
|          | 4.2  | Menu Soubor                                         | 30        |
|          | 4.3  | Menu Nastavení                                      | 31        |
|          |      | 4.3.1 Zobrazit systémová hlášení                    | 31        |
|          |      | 4.3.2 Vždy nahoře                                   | 31        |
|          |      | 4.3.3 Nastavení sériového portu                     | 31        |
|          |      | 4.3.4 Definované konfigurace diody                  | 32        |
|          |      | 4.3.5 Definované konfigurace serva                  | 33        |
|          |      | 4.3.6 Definované konfigurace motoru                 | 34        |
|          | 4.4  | Menu Ovládací moduly                                | 35        |
|          |      | 4.4.1 Ovládací moduly                               | 35        |
|          |      | 4.4.2 Výstupy pro diody                             | 37        |
|          |      | 4.4.3 Výstupy pro serva                             | 37        |
|          |      | 4.4.4 Výstupy pro kolejové úseky                    | 38        |
|          |      | 4.4.5 Výstupy pro motory                            | 39        |
|          |      | 4.4.6 Vstupy pro tlačítka                           | 39        |
|          |      | 4.4.7 Vstupy pro enkodéry                           | 40        |
|          |      | 4.4.8 Vstupy pro ampérmetry                         | 40        |
|          |      | 4.4.9 Vstupy pro ovladače motorů                    | 40        |
|          | 4.5  | Menu Modelované prvky                               | 41        |
|          | -    | 4.5.1 Diody                                         | 41        |
|          |      | 4.5.2 Serva                                         | 42        |
|          |      | 4.5.3 Kolejové úseky                                | 42        |

|              |       | 4.5.4  | Motory                        | 42        |
|--------------|-------|--------|-------------------------------|-----------|
|              |       | 4.5.5  | Tlačítka                      | 43        |
|              |       | 4.5.6  | Enkodéry                      | 43        |
|              |       | 4.5.7  | Ampérmetry                    | 44        |
|              |       | 4.5.8  | Ovladače motorů               | 44        |
|              |       | 4.5.9  | Budovy, oblasti               | 45        |
|              |       | 4.5.10 | Výhybky                       | 45        |
|              | 4.6   | Menu   | Kolejiště                     | 46        |
|              |       | 4.6.1  | Události kolejiště            | 46        |
|              |       | 4.6.2  | Automatické změny             | 47        |
|              |       | 4.6.3  | Modelový čas                  | 48        |
|              |       | 4.6.4  | Plán kolejiště                | 49        |
| Zá           | věr   |        |                               | 54        |
| Co           | onclu | isions |                               | 55        |
| $\mathbf{A}$ | Příl  | oha –  | schéma řídícího modulu        | 56        |
| в            | Příl  | oha –  | schéma ovládacího modulu D    | 57        |
| $\mathbf{C}$ | Příl  | oha –  | schéma ovládacího modulu ST   | <b>58</b> |
| D            | Příl  | oha –  | schéma ovládacího modulu SDT  | 59        |
| $\mathbf{E}$ | Příl  | oha –  | schéma ovládacího modulu U    | 60        |
| $\mathbf{F}$ | Příl  | oha –  | schéma ovládacího modulu MTEA | 61        |
| $\mathbf{G}$ | Obs   | ah při | loženého CD                   | 62        |
| Lit          | erat  | ura    |                               | 63        |

# Seznam obrázků

| 1  | Schéma ovládání.                                        |
|----|---------------------------------------------------------|
| 2  | Realizace řídícího modulu pro komunikaci s počítačem 14 |
| 3  | Realizace modulu pro ovládání diod                      |
| 4  | Realizace modulu pro ovládání serv                      |
| 5  | Realizace modulu pro ovládání serv a diod               |
| 6  | Realizace modulu pro ovládání kolejových úseků          |
| 7  | Realizace modulu pro ovládání stejnosměrných motorů 25  |
| 8  | Hlavní okno aplikace                                    |
| 9  | Nastavení sériového portu                               |
| 10 | Definované konfigurace diody                            |
| 11 | Definované konfigurace serva                            |
| 12 | Definované konfigurace motoru                           |
| 13 | Ovládací moduly                                         |
| 14 | Výstupy pro diody                                       |
| 15 | Výstupy pro serva                                       |
| 16 | Výstupy pro kolejové úseky                              |
| 17 | Výstupy pro motory                                      |
| 18 | Vstupy pro tlačítka                                     |
| 19 | Vstupy pro enkodéry 40                                  |
| 20 | Vstupy pro ampérmetry 40                                |
| 21 | Vstupy pro ovladače motorů                              |
| 22 | Diody 41                                                |
| 23 | Serva                                                   |
| 24 | Kolejové úseky                                          |
| 25 | Motory                                                  |
| 26 | Tlačítka                                                |
| 27 | Enkodéry                                                |
| 28 | Ampérmetry                                              |
| 29 | Ovladače motorů                                         |
| 30 | Budovy, oblasti                                         |
| 31 | Výhybky                                                 |
| 32 | Události kolejiště                                      |
| 33 | Automatické změny                                       |
| 34 | Modelový čas                                            |
| 35 | Plán kolejiště                                          |
| 36 | Schéma řídícího modulu pro komunikaci s počítačem       |
| 37 | Schéma modulu pro ovládání diod                         |
| 38 | Schéma modulu pro ovládání serv                         |
| 39 | Schéma modulu pro ovládání serv a diod                  |
| 40 | Schéma modulu pro ovládání kolejových úseků 60          |
| 41 | Schéma modulu pro ovládání stejnosměrných motorů 61     |

# Seznam tabulek

| 1 | Přehled ovládacích modulů                      | 12 |
|---|------------------------------------------------|----|
| 2 | Nastavení rychlosti sériového přenosu RS232    | 14 |
| 3 | Zprávy pro testování ovládacích modulů         | 15 |
| 4 | Zprávy pro nastavení ovládacích modulů         | 16 |
| 5 | Zprávy pro zjištění hodnot z ovládacích modulů | 17 |
| 6 | Zpráva pro změnu adresy ovládacího modulu      | 17 |
| 7 | Zprávy pro PC                                  | 19 |
| 8 | Zprávy $I^2C$ pro ovládací moduly              | 21 |

# Seznam zdrojových kódů

| 1 | Příklad programu | pro mikroprocesor | ATmega8 |  |  | 27 |
|---|------------------|-------------------|---------|--|--|----|
|---|------------------|-------------------|---------|--|--|----|

# 1 Úvod

Mnoho modelových kolejišť bylo vytvořeno v době, kdy použití počítače pro jejich řízení nebylo možné. Modeláři dodnes používají analogová ovládání na různém stupni složitosti. S narůstajícím množstvím ovládaných prvků se zapojení značně komplikuje.

Modeláři, kteří se rozhodnou v dnešní době postavit nové kolejiště, si mohou vybrat z několika ucelených systémů digitálních ovládání kolejiště, jejichž základ tvoří centrální řídící jednotka<sup>1</sup> (např. LENZ LZV100 [4]), ke které je připojeno napájení kolejí a další moduly pro ovládání prvků kolejiště (výhybky, semafory, osvětlení, ovladače lokomotiv, ...). Některé centrální řídící jednotky dovolují i ovládání kolejiště pomocí počítače, mobilního telefonu nebo tabletu (např. ROCO Z21 [5]). Tyto systémy nabízí modelářům jednodušší elektrické zapojení a věrnější simulaci reálných dějů, avšak představují nemalé finanční náklady.

Cílem práce je ukázat, jak je možné realizovat počítačem podporované ovládání kolejiště svépomocí za použití běžně dostupných elektronických součástek na úrovni srovnatelné s komerčně dostupnými systémy bez použití centrální řídící jednotky.

 $<sup>^1{\</sup>rm Centrální řídící jednotka tvoří základ digitálního řízení. Na základě pokynů z ovladačů nebo z počítače generuje příkazy pro řízení lokomotiv a příslušenství.$ 

## 2 Návrh ovládání kolejiště

## 2.1 Výchozí stav

Výchozím stavem modelového kolejiště pro tuto bakalářskou práci je soubor ovládaných prvků (lokomotiv, výhybek, osvětlení staveb, spínačů a tlačítek) v čistě analogovém provedení. Pro provoz kolejiště jsou typické činnosti:

- rozsvícení nebo zhasnutí osvětlení budovy
- změna světel na semaforu
- přestavění výhybky směr rovně nebo do odbočky
- otevření vrat nebo brány
- spuštění nebo zvednutí závory na přejezdu
- změna polohy mechanického návěstidla
- ovládání lokomotiv směr vpřed nebo vzad a rychlost
- přepínání izolovaného úseku kolejí k určitému ovladači lokomotivy
- stisk tlačítka např. pro sepnuté relé, aby se oddělený úsek kolejí připojil ke zdroji napájení
- přepnutí vypínače např. pro rozsvícení nebo zhasnutí osvětlení budovy
- pootočení knoflíku na ovladači např. pro změnu rychlosti lokomotivy

## 2.2 Vymezení ovládaných prvků

Činnosti uvedené v kapitole 2.1 lze realizovat pomocí několika málo prvků:

- svítivá dioda světla na semaforu, osvětlení budovy
- modelářské servo přestavění výhybky, otevření vrat nebo brány, spuštění nebo zvednutí závory na přejezdu, změna polohy mechanického návěstidla
- motorek ovládání lokomotiv směr vpřed nebo vzad a rychlost
- relé přepínání izolovaného úseku kolejí k určitému ovladači lokomotivy
- tlačítko nebo vypínač pokyn obsluhy nebo signál čidla, které signalizuje koncovou polohu ramene serva
- $\bullet\,$ inkrementální enkodér² po<br/>otočení knoflíku na ovladači např. pro změnu rychlosti lokomotivy

## 2.3 Koncept modulů

Návrh ovládání kolejiště vychází z předpokladu, že se počet ovládaných prvků v kolejišti může měnit. Proto jsou pro jednotlivé analogové prvky dle typických

<sup>&</sup>lt;sup>2</sup>Inkrementální enkodér při otáčení generuje pulsy, jejichž počet odpovídá změně natočení, neříká nic o přesné pozici. Z generovaných pulzů lze určit směr otáčení. Inkrementální enkodér se používá např. pro scrollovací kolečko myši.

situací vytvořeny ovládací moduly, které se v kolejišti mohou vyskytnout vícenásobně podle počtu prvků v konkrétním kolejišti. Viz tabulka 1 na straně 12. Moduly na základě pokynů z počítače mění stav ovládaných prvků nebo naopak informují počítač o změně, která nastala.

Při navrhování modulu jsem zohlednil několik hledisek:

- sestavení modulu by mělo být finančně nenáročné
- modul by měl být sestaven z běžně dostupných součástek
- modul by měl být sestaven z několika málo součástek, aby jej i laik mohl vyrobit v amatérských podmínkách
- modul by měl ke komunikaci s počítačem využít již existující standardní rozhraní počítače
- komunikace s moduly by měla probíhat pomocí standardních sběrnic a protokolů
- modul by měl obsluhu ovládaných prvků zajistit sám bez přímé účasti počítače jen na základě jeho pokynů, aby při nárůstu počtu ovládaných prvků nedošlo k výraznému zhoršení odezvy, z čehož vyplývá, že by měl modul obsahovat vlastní mikroprocesor
- všechny moduly by měly mít stejný mikroprocesor, aby komunikace byla co nejjednodušší, z čehož vyplývá, že mikroprocesor by měl umožnit ovládání všech prvků uvedených v kapitole 2.1

Na základě těchto priorit byl jako základ modulu vybrán Mikroprocesor Atmel AVR ATmega8 [2], protože:

- patří k nejlevnějším na trhu
- jde o procesor, který je v prodejnách běžně skladem
- výrobce poskytuje výbornou dokumentaci s řadou příkladů
- obsahuje jednotku USART, které je určena pro komunikace s počítačem
- obsahuje jednotku I<sup>2</sup>C [3], která je určena pro vzájemnou komunikaci mikroprocesorů
- obsahuje několik vstupně výstupních portů pro tlačítka a diody
- obsahuje jednotku PWM pro řízení stejnosměrných motorů
- napájení mikroprocesoru je +5 V s nízkou spotřebou proudu

Koncept ovládacích modulů jsem doplnil o jeden řídící modul, který bude po sériové lince RS232 komunikovat s počítačem a pomocí sběrnice  $I^2C$  (někdy bývá označována TWI) s ovládacími moduly. Viz obrázek 1.

### 2.4 Realizace ovládacích modulů

Základ řídícího modulu i ovládacího modulu tvoří osmibitový mikroprocesor Atmel ATmega8 s RISC architekturou, který má k dispozici 8 kB FLASH paměti pro program a 1 kB RAM paměti a 512 B EEPROM paměti pro data. Taktovací

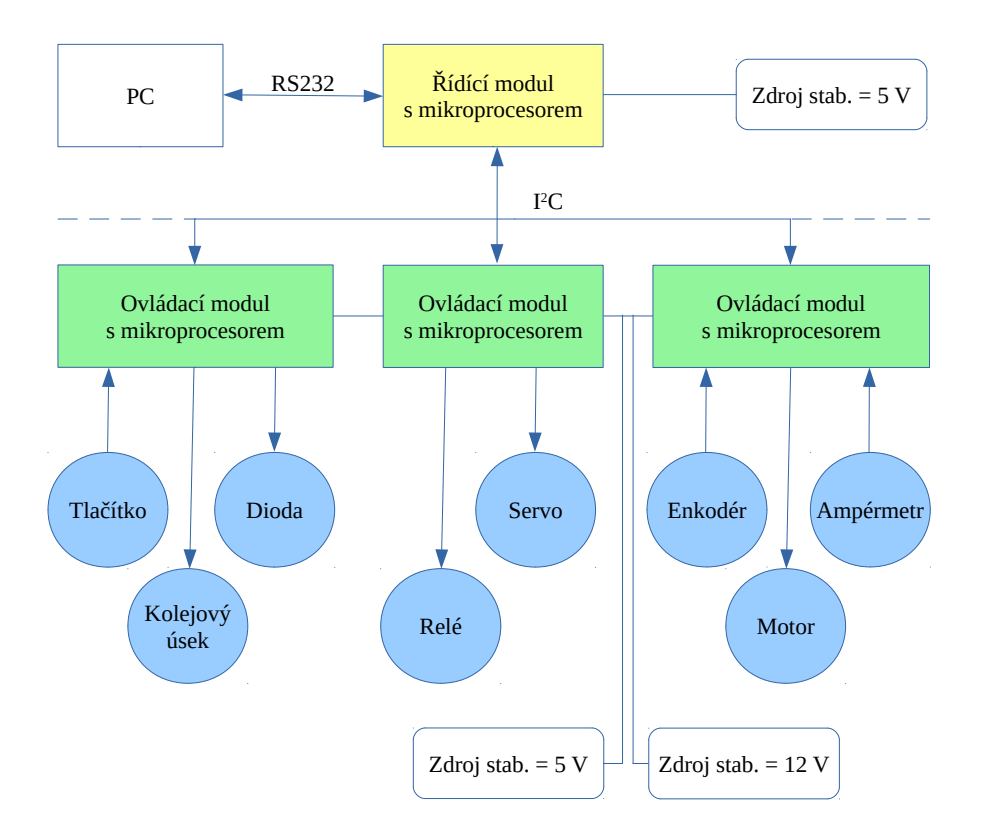

Obrázek 1: Schéma ovládání.

frekvence mikroprocesoru je pomocí externího krystalu na všech modulech nastavena na maximální možnou hodnotu 16 MHz. Použito je provedení pouzdra DIP28.

Mikroprocesor nabízí 23 pinů pro komunikaci s okolím. V zapojeních, která jsou navržena pro ovládání kolejiště, jsou vždy dva piny (XTAL1, XTAL2) obsazeny externím krystalem. Dva piny (SCL, SDA) jsou vyhrazeny pro komunikaci s řídícím modulem. Na ovládacích modulech pro tlačítka nebo enkodéry je jeden pin použit pro signalizaci řídícímu modulu, že došlo ke změně na vstupech. Pro připojení ovládaných prvků zbývá 18 nebo 17 pinů. Protože je proudový odběr z mikroprocesoru omezen na maximálně celkových 200 mA, jsou některé ovládané prvky k pinům připojovány pomocí tranzistorových polí ULN2004A [9]. Řízení stejnosměrného motorku je realizováno pomocí H-můstku L298N [10]. Uvedené součástky jsou běžně dostupné na našem trhu.

Mikroprocesory na modulech jsou připojeny ke zdroji stabilizovaného napětí +5 V. H-můstky jsou napájeny ze zdroje stabilizovaného napětí +12 V. K napájení ostatních částí ovládacích modulů (diody, serva a relé) je možné použít napětí z rozhraní I<sup>2</sup>C. Vhodnější však je využít samostatný zdroj stabilizovaného napětí +5 V. Výběr způsobu napájení se provádí jumperem na ovládacím modulu (JP<sub>2</sub> na modulu D – viz obrázek 37, JP<sub>13</sub> na modulu ST – viz obrázek 38, JP<sub>10</sub> na modulu SDT – viz obrázek 39 a JP<sub>2</sub> na modulu U – viz obrázek 40).

Elektrická schémata ovládacích modulů a řídícího modulu jsem nakreslil po-

| Тур    | Použití v kolejišti                                                                                                    | Ovládané prvky                                                                                                 |
|--------|----------------------------------------------------------------------------------------------------|----------------------------------------------------------------------------------------------------|
| Master | • komunikace mezi počítačem a ovlá-<br>dacími moduly                                                                                                    |                                                                                                    |
| D      | <ul> <li>osvětlení budov</li> <li>světelná návěstidla</li> <li>signalizace na ovládacím panelu</li> </ul>                                                                         | • 18 LED                                                                                                    |
| ST     | <ul> <li>přestavení výhybky se zpětnou sig-<br/>nalizací polohy výhybky</li> <li>pohyb závor a blikání výstražných<br/>světel na přejezdu</li> <li>pohyb ramene jeřábu</li> </ul> | <ul> <li>6 modelářských serv</li> <li>11 logických vstupů</li> </ul>                                           |
| U      | <ul> <li>přepnutí kolejového úseku k urči-<br/>tému ovladači</li> </ul>                                                                                                    | • 9 kolejových úseků<br>přepínaných mezi třemi<br>vstupy                                                       |
| MTEA   | <ul> <li>ovládání lokomotivy</li> <li>pohyb lopatek větrného nebo vodního mlýnu</li> </ul>                                                                                        | <ul> <li>2 ovladače motoru po-<br/>mocí PWM</li> <li>5 logických vstupů</li> <li>2 rotační enkodéry</li> </ul> |
| SDT    | viz typ D a ST                                                                                                    | <ul> <li>2 modelářská serva</li> <li>11 LED</li> <li>4 logické vstupy</li> </ul>                               |

Tabulka 1: Přehled ovládacích modulů

mocí programu KiCad EDA [18]. Součástky jsem rozmístil na univerzální pájivá pole a napájel běžnou transformátorovou páječkou. Při stavbě ovládacích modulů i řídícího modulu a jejich oživování jsem vycházel z prací [1] magistra Michala Dudky.

Navrhl jsem několik typů ovládacích modulů podle typických zapojení v kolejišti – viz tabulka1

### 2.5 Komunikace modulů po sběrnici I<sup>2</sup>C

Pro vzájemnou komunikaci mezi mikroprocesory jsem zvolil sběrnici I<sup>2</sup>C [3], jejíž podpora je implementována do ATmega8 výrobcem. Z možných konfigurací I<sup>2</sup>C sítě jsem vybral variantu, kdy komunikaci řídí pevně jeden mikroprocesor a k němu lze připojit až 127 dalších mikroprocesorů (případně jiných zařízení s podporou I<sup>2</sup>C sběrnice) s jedinečnými adresami v rozsahu 1 až 127. Propojení mikroprocesorů lze uspořádat do stromu. Mikroprocesor řídícího modulu je nastaven do módu master, ovládací moduly mají mikroprocesor vždy nastaven do módu slave.

Každý ovládací modul obsahuje právě jeden mikroprocesor, adresa mikroprocesoru tedy odpovídá adrese modulu. Po nahrátí softwaru do mikroprocesoru má modul přiřazenu adresu 127. Před připojením dalšího modulu do I<sup>2</sup>C sítě je nutné tuto adresu pomocí vytvořené aplikace Ovládání kolejiště změnit na hodnotu z intervalu <1;126> – viz kapitola 4.4.1. Tento princip umožňuje libovolnou kombinaci modulů v I<sup>2</sup>C síti.

Rychlost přenosu řídí SCL signál řídícího modulu, jeho frekvence je pevně nastavena na 100 kHz (maximální povolená frekvence je 400 kHz).

## 2.6 Řídící modul pro komunikaci s počítačem

Modul zprostředkovává komunikaci mezi počítačem a ovládacími moduly. Sám přímo nespolupracuje s žádným ovládaným prvkem v kolejišti. Jeho schéma je na obrázku 36.

Pro komunikaci s počítačem je využita jednotka USART, která je implementována v mikroprocesoru ATmega8 výrobcem. Z ní jsou použity pouze linky Rx a Tx. Logické úrovně jednotky USART 0 V a +5 V (respektive 0 V a U<sub>cc</sub>) jsou pomocí obvodu MAX232 [8] upraveny na hodnoty používané ve standardním sériovém portu počítače +10 V a -10 V. Sériový port RS232 byl na starších počítačích běžný, dnes však většinou chybí a je potřeba použít USB adaptér pro RS232 rozhraní.

Rychlost přenosu po sériové lince lze nakonfigurovat pomocí jumperů  $JP_0$ ,  $JP_1$  a  $JP_2$  – viz schéma 36 na straně 56. Ostatní parametry jsou nastaveny pevně: 8 bitů, 1 stop bit, bez handshakingu a bez parity.

| JP <sub>0</sub> | JP <sub>1</sub> | $JP_2$ | Rychlost přenosu        |
|-----------------|-----------------|--------|-------------------------|
|                 |                 |        | v kilobitech za sekundu |
|                 |                 |        | 4 800                   |
| Х               |                 |        | 9 600                   |
|                 | Х               |        | 14 400                  |
| Х               | Х               |        | 19 200                  |
|                 |                 | Х      | 28 800                  |
| Х               |                 | Х      | 38 400                  |
|                 | Х               | Х      | 57 600                  |
| Х               | Х               | Х      | 76 800                  |

Tabulka 2: Nastavení rychlosti sériového přenosu RS232

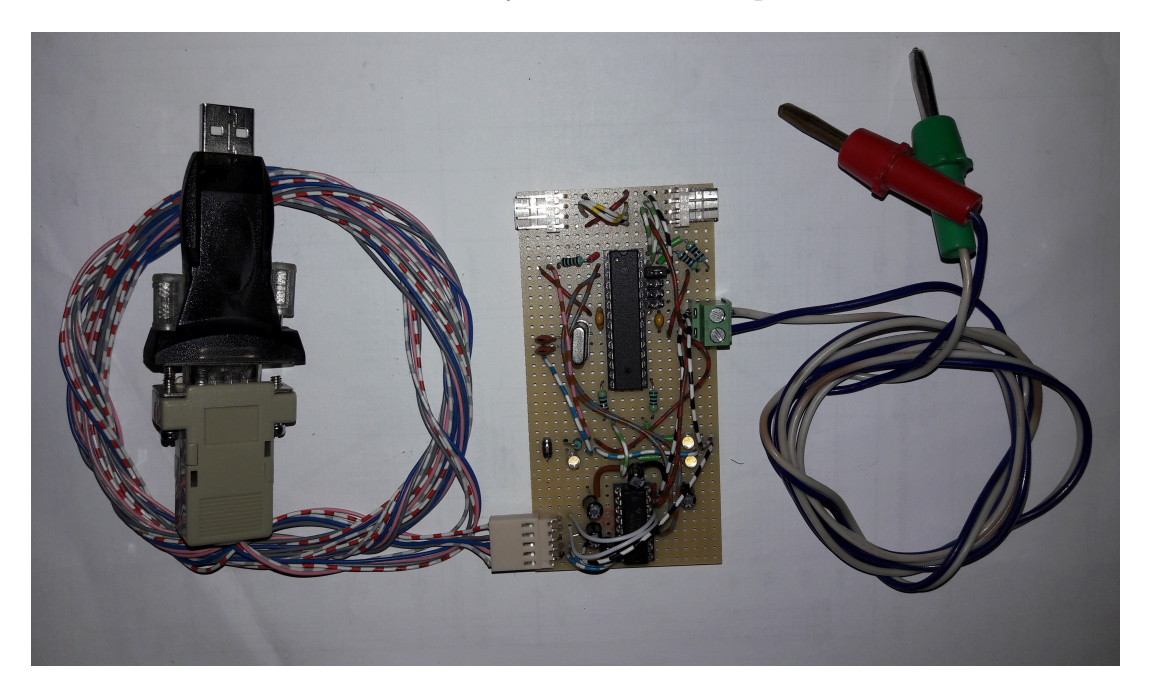

Obrázek 2: Realizace řídícího modulu pro komunikaci s počítačem.

### 2.6.1 Komunikační protokol pro rozhraní USART/RS232

Komunikace po rozhraní USART/RS232 probíhá mezi počítačem a řídícím modulem. Z počítače jsou odesílány zprávy o maximální délce 30 bytů zakončené znakem n. Zprávy obsahují požadavky na otestování ovládacích modulů, nastavení hodnot na ovládacích modulech nebo zjištění hodnot z ovládacích modulů, viz tabulky 3, 4 a 5. První dva byty určují typ požadavku, druhé dva byty určují adresu modulu v I<sup>2</sup>C síti. Po odeslání zprávy do řídícího modulu je zasílání dalších zpráv do řídícího modulu blokováno, dokud řídící modul nezašle signál o uvolnění sériové linky.

Řídící modul zprávu přijme, vyhodnotí, předá přes rozhraní  $I^2C$  (viz kapitola 2.6.2) ovládacímu modulu s požadovanou adresou a počká na odpověď

ovládacího modulu. Zpět do počítače jsou po rozhraní USART/RS232 odesílány zprávy zakončené ;\n. První dva byty určují typ odpovědi řídícího modulu. Zprávy jsou popsány v tabulce 7. Za odpovědí následuje po rozhraní USAR-T/RS232 ještě zpráva o uvolnění sériové linky.

Například zpráva pro otestování řídícího modulu má tvar: m\_00\n

Odpověď na výše uvedený požadavek má tvar: TD:typ=Master.006;\n

Po odpovědi následuje signál o uvolnění linky: SL1; n

| Typ zprávy | Formát                 | $Popis \qquad (\check{\mathtt{R}}\mathtt{M}=\check{\mathtt{r}}idici \; modul; \; \mathtt{OM}=ovl\check{\mathtt{a}}daci \; modul)$ |  |  |  |  |
|------------|------------------------|----------------------------------------------------------------------------------------------------|--|--|--|--|
| Test ŘM    | m_00\n                 | ŘM vrátí do počítače svůj typ a verzi.                                                                                            |  |  |  |  |
| Test OM    | $m_A_0A_1 \setminus n$ | ŘM předá do OM s adresou $A_0A_1$ požadavek                                                                                       |  |  |  |  |
|            | např. m_10\n           | na vrácení hodnot, které jej popisují (typ,                                                                                       |  |  |  |  |
|            |                        | verze, adresa a počty jednotlivých ovláda-                                                                                        |  |  |  |  |
|            |                        | ných prvků).                                                                                                    |  |  |  |  |
|            |                        | Vrácené hodnoty ŘM předá do počítače.                                                                                             |  |  |  |  |
| Test všech | ma\n                   | ŘM postupně předá OM s adresou v inter-                                                                                           |  |  |  |  |
| OM         |                        | valu <1; 127> požadavek na vrácení hodnot,                                                                                        |  |  |  |  |
|            |                        | které je popisují.                                                                                                    |  |  |  |  |
|            |                        | ŘM předá do počítače postupně přijaté od-                                                                                         |  |  |  |  |
|            |                        | povědi, signál o uvolnění linky zašle až                                                                                          |  |  |  |  |
|            |                        | po předání poslední odpovědi.                                                                                                    |  |  |  |  |

Tabulka 3: Zprávy pro testování ovládacích modulů

| zprávyKMNastavenímfA <sub>0</sub> A <sub>1</sub> F <sub>0</sub> F <sub>1</sub> \nnapř.mf10C8\nPWMzádavek na nastavení frekvence PWMsignálusignálu pro výstupy motorů na hodnotuNastaveníd_A <sub>0</sub> A <sub>1</sub> I <sub>0</sub> I <sub>1</sub> S <sub>0</sub> \nMastaveníd_A <sub>0</sub> A <sub>1</sub> I <sub>0</sub> I <sub>1</sub> S <sub>0</sub> \nNastavenídsS <sub>0</sub> M <sub>0</sub> M <sub>1</sub> N <sub>0</sub> N <sub>1</sub> V <sub>0</sub> V <sub>1</sub> D <sub>0</sub> \nMastavenídsS <sub>0</sub> M <sub>0</sub> M <sub>1</sub> N <sub>0</sub> N <sub>1</sub> V <sub>0</sub> V <sub>1</sub> D <sub>0</sub> \nMastavenídsS <sub>0</sub> M <sub>0</sub> M <sub>1</sub> N <sub>0</sub> N <sub>1</sub> V <sub>0</sub> V <sub>1</sub> D <sub>0</sub> \nMastavenís_A <sub>0</sub> A <sub>1</sub> I <sub>0</sub> I <sub>1</sub> T <sub>0</sub> T <sub>1</sub> P <sub>0</sub> P <sub>1</sub> \nMastavenís_A <sub>0</sub> A <sub>1</sub> I <sub>0</sub> I <sub>1</sub> T <sub>0</sub> T <sub>1</sub> P <sub>0</sub> P <sub>1</sub> \nMastavenís_A <sub>0</sub> A <sub>1</sub> I <sub>0</sub> I <sub>1</sub> M <sub>0</sub> M <sub>1</sub> \nnapř.s_10010065\ns_10010065\nsi ID I <sub>0</sub> I <sub>1</sub> na novou hodnotu P <sub>0</sub> P <sub>1</sub> za čas<br>T <sub>0</sub> T <sub>1</sub> desetin sekundy.NastavenísiA <sub>0</sub> A <sub>1</sub> I <sub>0</sub> I <sub>1</sub> M <sub>0</sub> M <sub>1</sub> \nnapř.si D I <sub>0</sub> I <sub>1</sub> na novou hodnotu P <sub>0</sub> P <sub>1</sub> za čas<br>T <sub>0</sub> T <sub>1</sub> desetin sekundy.NastavenísiA <sub>0</sub> A <sub>1</sub> I <sub>0</sub> I <sub>1</sub> M <sub>0</sub> M <sub>1</sub> \nnapř.si 1D I <sub>0</sub> I <sub>1</sub> na novou hodnotuservasaA <sub>0</sub> A <sub>1</sub> I <sub>0</sub> I <sub>1</sub> M <sub>0</sub> M <sub>1</sub> \nRaximálnínapř.např.si 100185\npolohysatueníservasaA <sub>0</sub> A <sub>1</sub> I <sub>0</sub> I <sub>1</sub> M <sub>0</sub> M <sub>1</sub> \nRaxievenísaA <sub>0</sub> A <sub>1</sub> I <sub>0</sub> I <sub>1</sub> M <sub>0</sub> M <sub>1</sub> \nnapř.si 100185\nzapisovánínapř.např.si 20001kolejovéhosatueníservasa 300185\nNastavenísaA <sub>0</sub> A <sub>1</sub> I <sub>0</sub> I <sub>1</sub> C <sub>0</sub> \nRM předá do OM s adresou A <sub>0</sub> A <sub>1</sub> požadavek na nastavení maximální krajní polohyservasz 300010\nkolejovéhosa 203001\n <th>Тур</th> <th>Formát</th> <th>Popis (ŘM = řídící modul; OM = ovládací modul)</th> | Тур        | Formát                                                                                                    | Popis (ŘM = řídící modul; OM = ovládací modul)      |
|----------------------------------------------------------------------------------------------------|------------|----------------------------------------------------------------------------------------------------|-----------------------------------------------------|
| Nastavení<br>frekvence<br>PWM<br>signálumfA <sub>0</sub> A <sub>1</sub> F <sub>0</sub> F <sub>1</sub> \n<br>napž.mf10C8\n<br>mapž.mf10C8\n<br>mapž.mf10C8\n<br>mapž.mf10C8\n<br>mapž.mf10C8\n<br>mapž.d_400db\nŘM předá do OM s adresou $A_0A_1$ požadavek, ab pro výstup motorů na hodnotu<br>$F_0F_1$ .Nastavení<br>diodyd_A_0A_1I_0I_3O_N<br>napž.d_400db\nŘM předá do OM s adresou $A_0A_1$ požadavek, aby pro výstup pro diodu s ID<br>$I_0I_1$ přijal $S_0$ stylů.Nastavení<br>diodydsS0_00_M1_N0_N1_V0_V1_D0_N<br>advek, aby pro výstup pro diodu s ID<br>$I_0I_1$ přijal $S_0$ stylů.Nastavení<br>polohy<br>servas_A_0A_1I_0I_1T_0T_1P_0P1_N<br>napž.<br>s_10010065\nŘM předá do OM s adresou $A_0A_1$ požadavek na nastavení výstup pro serva<br>s $ID I_0I_1$ na novou hodnotu $P_0P_1$ za čas<br>$T_0T_1$ desetin sekundy.Nastavení<br>polohy<br>servasiA_0A_1I_0I_1M_0M_1 n<br>napž. si100185\n<br>napž. sal00185\nŘM předá do OM s adresou $A_0A_1$ požadavek na nastavení minimální krajní polohy<br>serva sID $I_0I_1$ na novou hodnotu<br>$M_0M_1$ .Nastavení<br>servaszA_0A_1I_0I_1M_0M_1 n<br>napž. sal00185\n<br>n<br>napž. szl0011\n<br>polohyŘM předá do OM s adresou $A_0A_1$ požadavek na nastavení minimální krajní<br>polohy serva s ID $I_0I_1$ na novou hodnotu<br>servaNastavení<br>servaszA_0A_1I_0I_2O_N<br>napž. szl0011\n<br>pidek do OM s adresou $A_0A_1$ požadavek na zapisování poslední polohy<br>serva sID $I_0I_1$ do paměti EEPROM mi-<br>kroprocesoru; $Z_0$ nabývá hodnoty 0 (ne-<br>zapisování napž. u_20030\n<br>napž. u_20030\n<br>napž. os30010\nŘM předá do OM s adresou $A_0A_1$ požadavek na nastavení směru otáčení<br>napž. os30010\n<br>zádavek na nastavení směru otáčení motoruNastavení<br>usekuo_A0A_1I_0I_1T_0T_1S_0S_1\n<br>napž.<br>os30010\nŘM předá do OM s adresou $A_0A$                                                                                                    | zprávy     |                                                                                                    |                                                     |
| frekvence<br>PWM<br>signálunapř. mf10C8\n<br>žadavek na nastavení frekvence PWM<br>signálu pro výstupy motorů na hodnotu<br>$F_0F_1$ .Nastavení<br>diodyd_ $\Delta_0A_1I_0T_1S_0$ \n<br>např. d_400db\nRM předá do OM s adresou $A_0A_1$ požadavek, aby pro výstup pro diodu s ID<br>$I_0I_1$ přijal $S_0$ stylů.Nastavení<br>diodydSS_0M_0M_1N_0N_1V_0V_D_0\n<br>např. d_401007640\nRM předá do OM s adresou $A_0A_1$ požadavek, aby pro výstup pro diodu s ID<br>$I_0I_1$ přijal styl $S_0$ s parametry $M_0M_1$ ,<br>$N_0N_1, V_0V_1$ a $D_0$ .Nastavení<br>polohys_A_0A_1I_0I_1T_0T_1P_0P_1\n<br>např.RM předá do OM s adresou $A_0A_1$ požadavek na nastavení výstup pro serva<br>s 1D $I_0I_1$ na novou hodnotu $P_0P_1$ za ča<br>$T_0T_1$ desetin sekundy.Nastavení<br>servasiA_0A_1I_0I_M_0M_1\n<br>např. si100185\n<br>polohyRM předá do OM s adresou $A_0A_1$ požadavek na nastavení minimální krajní polohy<br>serva s ID $I_0I_1$ na novou hodnotu<br>$M_0M_1$ .Nastavení<br>servasaA_0A_1I_0I_M_0M_1\n<br>např. sz1001185\n<br>polohyRM předá do OM s adresou $A_0A_1$ požadavek na nastavení maximální krajní<br>polohy serva s ID $I_0I_1$ na novou hodnotu<br>$M_0M_1$ .Nastavení<br>servaszA_0A_1I_0I_1Z_0\n<br>např. sz10011\n<br>poslední<br>polohyRM předá do OM s adresou $A_0A_1$ požadavek na zapisování poslední polohy<br>serva s ID $I_0I_1$ do paměti EEPROM mi-<br>kroprocesoru; $Z_0$ nabývá hodnoty 0 (ne-<br>zapisovat) např. os30010\n<br>tákavek na připojení kolejového úseku s ID<br>$I_0I_1$ na hodnotu $S_0$ .Nastavení<br>vetkuosA_0A_1I_0I_1S_0\n<br>např. os30010\n<br>tákavek na nastavení směru otáčení mot<br>toru s ID $I_0I_1$ na hodnotu $S_0$ .Nastavení<br>otáčení<br>motoruo_A_0A_1I_0I_1T_0T_S_0S_1\n<br>např. os30010\n<br>tadavek na                                                                                                    | Nastavení  | $mfA_0A_1F_0F_1 \setminus n$                                                                                             | ŘM předá do OM s adresou $A_0A_1$ po-               |
| PWM<br>signálusignálu pro výstupy motorů na hodnotu<br>$F_0F_1$ .Nastavení<br>diody $d_{A0}A_1I_0I_1S_0   n$<br>např. $d_400db   n$ ŘM předá do OM s adresou $A_0A_1$ po-<br>žadavek, aby pro výstup pro diodu s ID<br>$I_0I_1$ přijal $S_0$ stylů.Nastavení<br>diodydsS_0M_0M_1N_0N_1V_0V_1D_0   n<br>ds01007640   nŘM předá do OM s adresou $A_0A_1$ poža-<br>davek, aby pro výstup pro diodu s ID<br>$I_0I_1$ přijal S_0 stylů.Nastavení<br>polohys_A_0A_1I_0I_1T_0T_1P_0P_1   n<br>např.ŘM předá do OM s adresou $A_0A_1$ poža-<br>žadavek na nastavení výstup uro serva<br>s ID $I_0I_1$ na novou hodnotu $P_0P_1$ za čas<br>$T_0T_1$ desetin sekundy.Nastavení<br>servasiA_0A_1I_0I_1M_0M_1   n<br>např. si100185   n<br>polohyŘM předá do OM s adresou $A_0A_1$ poža-<br>davek na nastavení minimální krajní po-<br>lohy serva s ID $I_0I_1$ na novou hodnotu<br>servaNastavení<br>servasiA_0A_1I_0I_M_1 n<br>např. si100185   n<br>polohyŘM předá do OM s adresou $A_0A_1$ poža-<br>davek na nastavení maximální krajní po-<br>lohy serva s ID $I_0I_1$ na novou hodnotu<br>servaNastavení<br>servasizA_0A_1I_0I_M_1 n<br>např. sil00185   n<br>polohyŘM předá do OM s adresou $A_0A_1$ poža-<br>davek na nastavení maximální krajní<br>polohy serva s ID $I_0I_1$ na novou hodnotu<br>serva sid $J_0I_1$ lo paměti EEPROM mi-<br>kroprocesoru; $Z_0$ nabývá hodnoty 0 (ne-<br>servaNastavení<br>vsetvau_A_0A_1I_0I_N_0 n<br>např. u_20030   n<br>úšekuŘM předá do OM s adresou $A_0A_1$ poža-<br>davek na připojení kolejového úseku s ID<br>$I_0I_1$ ke vstupu ovladače s ID $D_0$ .Nastavení<br>vsetvaosA_0A_1I_0I_N_0 n<br>např. os30010   n<br>až.<br>os30010   n<br>apř. os30010   n<br>adavek na nastavení směru otáčení mo-<br>toru s ID $I_0I_1$                                                                                                    | frekvence  | např. mf10C8\n                                                                                                    | žadavek na nastavení frekvence PWM                  |
| $\begin{array}{l c c c c c c c c c c c c c c c c c c c$                                                                                                    | PWM        |                                                                                                    | signálu pro výstupy motorů na hodnotu               |
| Nastavení<br>diody $d_{A0}A_1I_0I_1S_0 \backslash n$<br>napž. $d_400db \backslash n$ ŘM předá do OM s adresou $A_0A_1$ po-<br>žadavek, aby pro výstup pro diodu s ID<br>$I_0I_1$ přijal $S_0$ stylů.Nastavení<br>diody $dsS_0M_0M_1N_0N_V0_{V1}D_0 \backslash n$ ŘM předá do OM s adresou $A_0A_1$ poža-<br>styluNastavení<br>diody $ds01007640 \backslash n$ $I_0I_1$ přijal styl $S_0$ s parametry $M_0M_1$ ,<br>$N_0N_1$ , $V_0V_1$ a $D_0$ .Nastavení<br>serva $s_A_0A_1I_0I_1T_0T_1P_0P_1 \backslash n$ ŘM předá do OM s adresou $A_0A_1$ po-<br>žadavek na nastavení výstupu pro serva<br>s s_10010065 \backslash nNastavení<br>serva $siA_0A_1I_0I_1M_0M_1 \backslash n$<br>např. $si100185 \backslash n$ ŘM předá do OM s adresou $A_0A_1$ po-<br>žadavek na nastavení minimální krajní po-<br>lohy serva s ID $I_0I_1$ na novou hodnotu $P_0P_1$ za ča<br>davek na nastavení maximální krajní<br>polohyNastavení<br>serva $saA_0A_1I_0I_1M_0M_1 \backslash n$<br>např. $sa100185 \backslash n$ ŘM předá do OM s adresou $A_0A_1$ po-<br>žadavek na nastavení maximální krajní<br>polohy serva s ID $I_0I_1$ na novou hodnotu<br>$M_0M_1$ .Nastavení<br>serva $szA_0A_1I_0I_1Z_0 \backslash n$<br>n apř. $sz10011 \land n$ ŘM předá do OM s adresou $A_0A_1$ po-<br>žadavek na zapisování poslední polohy<br>serva s ID $I_0I_1$ do paměti EEPROM mi-<br>polohy<br>serva s ID $I_0I_1$ do paměti EEPROM mi-<br>kroprocesoru; $Z_0$ nabývá hodnoty 0 (ne-<br>zapisovat) nebo 1 (zapisovat).Nastavení<br>velu $o_A_0A_1I_0I_1S_0 \backslash n$<br>např. $o_30010 \land n$ ŘM předá do OM s adresou $A_0A_1$ poža-<br>davek na nastavení směru otáčení mo-<br>toru s ID $I_0I_1$ na hodnotu $S_0$ .Nastavení<br>velu $o_A_0A_1I_0I_1S_0 \backslash n$<br>např. $o_30010 \backslash n$ ŘM předá do OM s adresou $A_0A_1$ poža-<br>davek na nastavení směru otáčení mo-<br>totačení mo-<br>totácení                                                                                                    | signálu    |                                                                                                    | $F_0F_1$ .                                          |
| $ \begin{array}{c c c c c c c c c c c c c c c c c c c $                                                                                                    | Nastavení  | $d_A_0A_1I_0I_1S_0 n$                                                                                                    | ŘM předá do OM s adresou $A_0A_1$ po-               |
| Image: Image:                                                                                                    | diody      | např. d_400db\n                                                                                                    | žadavek, aby pro výstup pro diodu s ID              |
| Nastavení<br>styludsS $_0M_0M_1N_0N_1V_0V_1D_0 \setminus n$<br>apř.ŘM předá do OM s adresou $A_0A_1$ poža-<br>davek, aby pro výstup pro diodu s ID<br>$I_0I_1$ přijal styl $S_0$ s parametry $M_0M_1$ ,<br>$N_0N_1, V_0V_1$ a $D_0$ .Nastavení $s_A_0A_1I_0I_1T_0T_1P_0P_1 \setminus n$<br>např.ŘM předá do OM s adresou $A_0A_1$ po-<br>žadavek na nastavení výstupu pro serva<br>s $s_110010065 \setminus n$ Nastavení $siA_0A_1I_0I_1T_0T_1P_0P_1 \setminus n$<br>např.ŘM předá do OM s adresou $A_0A_1$ poža-<br>davek na nastavení výstupu pro serva<br>s $T_0T_1$ desetin sekundy.Nastavení $siA_0A_1I_0I_1M_0M_1 \setminus n$<br>např. si100185 \nŘM předá do OM s adresou $A_0A_1$ poža-<br>davek na nastavení minimální krajní po-<br>lohy serva s ID $I_0I_1$ na novou hodnotu<br>$M_0M_1$ .Nastavení $saA_0A_1I_0I_1M_0M_1 \setminus n$<br>maximální<br>např. sa100185 \nŘM předá do OM s adresou $A_0A_1$ poža-<br>davek na nastavení maximální krajní po-<br>lohy serva s ID $I_0I_1$ na novou hodnotu<br>$M_0M_1$ .Nastavení $saA_0A_1I_0I_1M_0M_1 \setminus n$<br>maximální<br>např. sz10011 \nŘM předá do OM s adresou $A_0A_1$ po-<br>žadavek na zapisování poslední polohy<br>serva s ID $I_0I_1$ do paměti EEPROM mi-<br>kroprocesoru; $Z_0$ nabývá hodnoty 0 (ne-<br>zapisování<br>např. u_20030 \nNastavení $o_A_0A_1I_0I_1O_1 \cap n$<br>např. os30010 \nŘM předá do OM s adresou $A_0A_1$ poža-<br>žadavek na nastavení směru otáčení mo-<br>toru s ID $I_0I_1$ na hodnotu $S_0$ .Nastavení $o_A_0A_1I_0I_1T_0T_1S_0S_1 \cap n$<br>rychlosti<br>např.ŘM předá do OM s adresou $A_0A_1$ po-<br>žadavek na nastavení směru otáčení mo-<br>toru s ID $I_0I_1$ na stupeň $S_0S_1$ za čas<br>$T_0T_1$ desetin sekundy.                                                                                                    |            |                                                                                                    | $I_0 I_1$ přijal $S_0$ stylů.                       |
| stylunapř.davek, aby pro výstup pro diodu s ID<br>$I_0I_1$ přijal styl $S_0$ s parametry $M_0M_1$ ,<br>$N_0N_1$ , $V_0V_1$ a $D_0$ .Nastavení $s_A_0A_1I_0I_1T_0T_1P_0P_1 \backslash n$ ŘM předá do OM s adresou $A_0A_1$ po-<br>žadavek na nastavení výstupu pro serva<br>s s_10010065 \nNastavení $siA_0A_1I_0I_1M_0M_1 \backslash n$<br>např. si100185 \nŘM předá do OM s adresou $A_0A_1$ poža-<br>davek na nastavení minimální<br>např. si100185 \nNastavení $siA_0A_1I_0I_1M_0M_1 \backslash n$<br>maximálníŘM předá do OM s adresou $A_0A_1$ poža-<br>davek na nastavení minimální krajní po-<br>lohy serva s ID $I_0I_1$ na novou hodnotu<br>$M_0M_1$ .NastavenísaA_0A_1I_0I_1M_0M_1 \backslash n<br>maximální<br>např. sa100185 \backslash nŘM předá do OM s adresou $A_0A_1$ poža-<br>davek na nastavení maximální krajní<br>polohy serva s ID $I_0I_1$ na novou hodnotu<br>servaNastaveníszA_0A_1I_0I_1Z_0 \backslash n<br>např. sz10011 \backslash nŘM předá do OM s adresou $A_0A_1$ poža<br>žadavek na zapisování poslední polohy<br>serva s ID $I_0I_1$ do paměti EEPROM mi-<br>kroprocesoru; $Z_0$ nabývá hodnoty 0 (ne-<br>zapisování<br>např. u_2003 \n<br>např. u_2003 \nŘM předá do OM s adresou $A_0A_1$ poža-<br>davek na připojení kolejového úseku s ID<br>$I_0I_1$ ha hodnotu $S_0$ .Nastavenío_A_0A_1I_0I_1S_0 \backslash n<br>např. os30010 \backslash n<br>týchlosti<br>např.ŘM předá do OM s adresou $A_0A_1$ poža<br>davek na nastavení směru otáčení mo-<br>toru s ID $I_0I_1$ na hodnotu $S_0$ .Nastavenío_A_0A_1I_0I_1T_0T_1S_0S_1 \backslash n<br>tádevek na nastavení směru otáčení mo-<br>toru s ID $I_0I_1$ na stupeň $S_0S_1$ za čas<br>$T_0T_1$ desetin sekundy.                                                                                                    | Nastavení  | $\texttt{dsS}_0\texttt{M}_0\texttt{M}_1\texttt{N}_0\texttt{N}_1\texttt{V}_0\texttt{V}_1\texttt{D}_0\backslash\texttt{n}$ | ŘM předá do OM s adresou $A_0A_1$ poža-             |
| $\begin{array}{c c c c c c c c c c c c c c c c c c c $                                                                                                    | stylu      | např.                                                                                                    | davek, aby pro výstup pro diodu s ID                |
| Nastavení<br>polohy $s_A_0A_1I_0I_1T_0T_1P_0P_1 \backslash n$<br>Apř.ŘM předá do OM s adresou $A_0A_1$ po-<br>žadavek na nastavení výstupu pro serva<br>s ID $I_0I_1$ na novou hodnotu $P_0P_1$ za čas<br>$T_0T_1$ desetin sekundy.Nastavení $siA_0A_1I_0I_1M_0M_1 \backslash n$<br>např. $si100185 \backslash n$ ŘM předá do OM s adresou $A_0A_1$ poža-<br>davek na nastavení minimální krajní po-<br>lohy serva s ID $I_0I_1$ na novou hodnotu<br>$M_0M_1$ .Nastavení $siA_0A_1I_0I_1M_0M_1 \backslash n$<br>např. $si100185 \backslash n$ ŘM předá do OM s adresou $A_0A_1$ poža-<br>davek na nastavení minimální krajní po-<br>lohy serva s ID $I_0I_1$ na novou hodnotu<br>$M_0M_1$ .Nastavení $saA_0A_1I_0I_1M_0M_1 \backslash n$<br>maximální<br>např. $sa100185 \backslash n$ ŘM předá do OM s adresou $A_0A_1$ po-<br>žadavek na nastavení maximální krajní<br>polohy serva s ID $I_0I_1$ na novou hodnotu<br>$M_0M_1$ .Nastavení $szA_0A_1I_0I_1Z_0 \backslash n$<br>např. $sz10011 \backslash n$ ŘM předá do OM s adresou $A_0A_1$ po-<br>žadavek na zapisování poslední polohy<br>serva s ID $I_0I_1$ do paměti EEPROM mi-<br>kroprocesoru; $Z_0$ nabývá hodnoty 0 (ne-<br>zapisovat) nebo 1 (zapisovat).Nastavení $u_A_0A_1I_0I_1O_0 \backslash n$<br>např. $u_20030 \backslash n$ ŘM předá do OM s adresou $A_0A_1$ poža-<br>davek na připojení kolejového úseku s ID<br>$I_0I_1$ ke vstupu ovladače s ID $O_0$ .Nastavení $o_A_0A_1I_0I_1S_0 \backslash n$<br>např. $os30010 \backslash n$ ŘM předá do OM s adresou $A_0A_1$ po-<br>žadavek na nastavení směru otáčení mo-<br>toru s ID $I_0I_1$ na hodnotu $S_0$ .Notoru $o_A_0A_1I_0I_1T_0T_1S_0S_1 \backslash n$<br>řadavek na nastavení rychlosti otáčení<br>motoru s ID $I_0I_1$ na stupeň $S_0S_1$ za čas<br>motoru                                                                                                    | diody      | ds01007640\n                                                                                                    | $I_0 I_1$ přijal styl $S_0$ s parametry $M_0 M_1$ , |
| Nastavení<br>polohy $s_A0A_1I_0I_1T_0T_1P_0P_1 \backslash nApř.ŘM předá do OM s adresou A_0A_1 po-žadavek na nastavení výstupu pro servas ID I_0I_1 na novou hodnotu P_0P_1 za časT_0T_1 desetin sekundy.NastaveníminimálnípolohysiA_0A_1I_0I_1M_0M_1 \backslash nnapř. sil00185 \backslash nŘM předá do OM s adresou A_0A_1 poža-davek na nastavení minimální krajní po-lohy serva s ID I_0I_1 na novou hodnotuM_0M_1.NastavenísatavenípolohysaA_0A_1I_0I_1M_0M_1 \backslash nnapř. sal00185 \backslash nŘM předá do OM s adresou A_0A_1 po-žadavek na nastavení maximální krajnípolohy serva s ID I_0I_1 na novou hodnotuM_0M_1.NastaveníservasaA_0A_1I_0I_1M_0M_1 \land nnapř. sal00185 \backslash nŘM předá do OM s adresou A_0A_1 po-žadavek na nastavení maximální krajnípolohy serva s ID I_0I_1 na novou hodnotuM_0M_1.NastaveníservaszA_0A_1I_0I_1Z_0 \land nnapř. szl0011 \nnapř. szl0011 \nnapř. szl0011 \nnapř. szl0011 \nnapř. u_20030 \nnapř. u_20030 \nmeřuŘM předá do OM s adresou A_0A_1 poža-davek na připojení kolejového úseku s IDI_0I_1 ke vstupu ovladače s ID O_0.Nastavenívsekuo_A_0A_1I_0I_1S_0 \land nnapř. os30010 \nndředá do OM s adresou A_0A_1 po-žadavek na nastavení směru otáčení mo-toru s ID I_0I_1 na hodnotu S_0.Nastavenívschostinapř.o_A_0A_1I_0I_1S_0S_1 \land NAM předá do OM s adresou A_0A_1 po-žadavek na nastavení směru otáčení mo-toru s ID I_0I_1 na stupeň S_0S_1 za časmotoru$                                                                                                    |            |                                                                                                    | $N_0 N_1, V_0 V_1 a D_0.$                           |
| polohy<br>servanapř.<br>s_10010065\nžadavek na nastavení výstupu pro serva<br>s ID $I_0I_1$ na novou hodnotu $P_0P_1$ za čas<br>$T_0T_1$ desetin sekundy.NastavenísiA_0A_1I_0I_1M_0M_1\n<br>např. si100185\nŘM předá do OM s adresou $A_0A_1$ poža-<br>davek na nastavení minimální krajní po-<br>lohy serva s ID $I_0I_1$ na novou hodnotu<br>$M_0M_1$ .NastavenísaA_0A_1I_0I_1M_0M_1\n<br>např. sa100185\nŘM předá do OM s adresou $A_0A_1$ po-<br>žadavek na nastavení maximální krajní<br>polohyNastavenísaA_0A_1I_0I_1M_0M_1\n<br>např. sa100185\nŘM předá do OM s adresou $A_0A_1$ po-<br>žadavek na nastavení maximální krajní<br>polohy serva s ID $I_0I_1$ na novou hodnotu<br>$M_0M_1$ .NastaveníszA_0A_1I_0I_1Z_0\n<br>např. sz10011\nŘM předá do OM s adresou $A_0A_1$ po-<br>žadavek na zapisování poslední polohy<br>serva s ID $I_0I_1$ do paměti EEPROM mi-<br>kroprocesoru; $Z_0$ nabývá hodnoty 0 (ne-<br>zapisovat) nebo 1 (zapisovat).Nastaveníu_A_0A_1I_0I_0N<br>např. u_2003\n<br>davek na připojení kolejového úseku s ID<br>$I_0I_1$ ke vstupu ovladače s ID $O_0$ .NastaveníoSA_0A_1I_0I_S_N<br>např. os30010\n<br>vádavek na nastavení směru otáčení mo-<br>toru s ID $I_0I_1$ na hodnotu $S_0$ .Nastavenío_A0A_1I_0I_T_0T_S_0S_1\n<br>např.Nastavenío_A0A_1I_0I_T_0T_S_0S_1\n<br>radavek na nastavení rychlosti otáčení<br>motoru s ID $I_0I_1$ na stupeň $S_0S_1$ za čas<br>$T_0T_1$ desetin sekundy.                                                                                                    | Nastavení  | $s_A_0A_1I_0I_1T_0T_1P_0P_1\setminus n$                                                                                  | ŘM předá do OM s adresou $A_0A_1$ po-               |
| serva $s_10010065\n$ s ID $I_0I_1$ na novou hodnotu $P_0P_1$ za čas<br>$T_0T_1$ desetin sekundy.Nastavení $siA_0A_1I_0I_1M_0M_1\n$ ŘM předá do OM s adresou $A_0A_1$ poža-<br>davek na nastavení minimální krajní po-<br>lohy serva s ID $I_0I_1$ na novou hodnotu<br>$M_0M_1$ .Nastavení $saA_0A_1I_0I_1M_0M_1\n$ ŘM předá do OM s adresou $A_0A_1$ požadavek na nastavení maximální<br>např. sa100185\nNastavení $saA_0A_1I_0I_1M_0M_1\n$ ŘM předá do OM s adresou $A_0A_1$ požadavek na nastavení maximální krajní<br>polohy serva s ID $I_0I_1$ na novou hodnotu<br>$M_0M_1$ .Nastavení $szA_0A_1I_0I_1Z_0\n$ ŘM předá do OM s adresou $A_0A_1$ požadavek na zapisování poslední<br>polohy<br>serva s ID $I_0I_1$ do paměti EEPROM mi-<br>kroprocesoru; $Z_0$ nabývá hodnoty 0 (ne-<br>zapisovat) nebo 1 (zapisovat).Nastavení $u_A0A_1I_0I_1O_n\n$ ŘM předá do OM s adresou $A_0A_1$ poža-<br>davek na připojení kolejového úseku s ID<br>$I_0I_1$ ke vstupu ovladače s ID $O_0$ .Nastavení $osA_0A_1I_0I_1S_0\n$<br>mapř. $os30010\n$ ŘM předá do OM s adresou $A_0A_1$ po-<br>žadavek na nastavení směru otáčení mo-<br>totačeníNastavení $o_A_0A_1I_0I_1T_0T_1S_0S_1\n$ ŘM předá do OM s adresou $A_0A_1$ po-<br>žadavek na nastavení směru otáčení mo-<br>totačeníNastavení $o_A_0A_1I_0I_1T_0T_1S_0S_1\n$ ŘM předá do OM s adresou $A_0A_1$ po-<br>žadavek na nastavení rychlosti otáčení<br>motoru s ID $I_0I_1$ na stupeň $S_0S_1$ za čas<br>motoru                                                                                                    | polohy     | např.                                                                                                    | žadavek na nastavení výstupu pro serva              |
| Nastavení $SiA_0A_1I_0I_1M_0M_1 \setminus n$ $\bar{R}M$ předá do OM s adresou $A_0A_1$ poža-<br>davek na nastavení minimální krajní po-<br>lohy serva s ID $I_0I_1$ na novou hodnotu<br>$M_0M_1$ .Nastavení $SaA_0A_1I_0I_1M_0M_1 \setminus n$ $\bar{R}M$ předá do OM s adresou $A_0A_1$ po-<br>žadavek na nastavení maximální krajní<br>polohyNastavení $SaA_0A_1I_0I_1M_0M_1 \setminus n$ $\bar{R}M$ předá do OM s adresou $A_0A_1$ po-<br>žadavek na nastavení maximální krajní<br>polohy serva s ID $I_0I_1$ na novou hodnotu<br>servaNastavení $SzA_0A_1I_0I_1Z_0 \setminus n$ $\bar{R}M$ předá do OM s adresou $A_0A_1$ po-<br>žadavek na zapisování poslední polohy<br>serva s ID $I_0I_1$ do paměti EEPROM mi-<br>kroprocesoru; $Z_0$ nabývá hodnoty 0 (ne-<br>zapisovat) nebo 1 (zapisovat).Nastavení $u_A_0A_1I_0I_1O_1 \cap$<br>úseku $\bar{M}M$ předá do OM s adresou $A_0A_1$ po-<br>žadavek na zapisování poslední polohy<br>serva s ID $I_0I_1$ do paměti EEPROM mi-<br>kroprocesoru; $Z_0$ nabývá hodnoty 0 (ne-<br>zapisovat) nebo 1 (zapisovat).Nastavení $u_A_0A_1I_0I_1O_1 \cap$<br>např. $u_20030 \setminus n$ $\bar{M}M$ předá do OM s adresou $A_0A_1$ po-<br>žadavek na připojení kolejového úseku s ID<br>$I_0I_1$ ke vstupu ovladače s ID $O_0$ .Nastavení $osA_0A_1I_0I_1S_0 \cap$<br>např. $os30010 \setminus n$ $\bar{M}M$ předá do OM s adresou $A_0A_1$ po-<br>žadavek na nastavení směru otáčení mo-<br>toru s ID $I_0I_1$ na hodnotu $S_0$ .Nastavení $o_A_0A_1I_0I_1T_0T_1S_0S_1 \setminus n$<br>např. $\bar{M}M$ předá do OM s adresou $A_0A_1$ po-<br>žadavek na nastavení rychlosti otáčení<br>toru s ID $I_0I_1$ na stupeň $S_0S_1$ za čas<br>motoru                                                                                                    | serva      | s_10010065\n                                                                                                    | s ID $I_0I_1$ na novou hodnotu $P_0P_1$ za čas      |
| Nastavení $siA_0A_1I_0I_1M_0M_1$ /nRM předá do OM s adresou $A_0A_1$ poža-<br>davek na nastavení minimální krajní po-<br>lohy serva s ID $I_0I_1$ na novou hodnotu<br>$M_0M_1$ .Nastavení $saA_0A_1I_0I_1M_0M_1$ /n<br>např. sa100185\nŘM předá do OM s adresou $A_0A_1$ po-<br>žadavek na nastavení maximální krajní<br>polohy serva s ID $I_0I_1$ na novou hodnotu<br>$M_0M_1$ .Nastavení $saA_0A_1I_0I_1M_0M_1$ /n<br>např. sa100185\nŘM předá do OM s adresou $A_0A_1$ po-<br>žadavek na nastavení maximální krajní<br>polohy serva s ID $I_0I_1$ na novou hodnotu<br>$M_0M_1$ .Nastavení $szA_0A_1I_0I_1Z_0$ /n<br>např. sz10011\nŘM předá do OM s adresou $A_0A_1$ po-<br>žadavek na zapisování poslední polohy<br>serva s ID $I_0I_1$ do paměti EEPROM mi-<br>kroprocesoru; $Z_0$ nabývá hodnoty 0 (ne-<br>zapisovat) nebo 1 (zapisovat).Nastavení $u_A_0A_1I_0I_1O_n$<br>např. $u_20030$ \nŘM předá do OM s adresou $A_0A_1$ po-<br>žadavek na připojení kolejového úseku s ID<br>$I_0I_1$ ke vstupu ovladače s ID $O_0$ .Nastavení $osA_0A_1I_0I_1S_0$ \n<br>např. $os30010$ \nŘM předá do OM s adresou $A_0A_1$ po-<br>žadavek na nastavení směru otáčení mo-<br>toru s ID $I_0I_1$ na hodnotu $S_0$ .Nastavení $o_A_0A_1I_0I_1T_0T_1S_0S_1$ \n<br>např.ŘM předá do OM s adresou $A_0A_1$ po-<br>žadavek na nastavení směru otáčení mo-<br>toru s ID $I_0I_1$ na stupeň $S_0S_1$ za čas<br>motoru                                                                                                    |            |                                                                                                    | $T_0 T_1$ desetin sekundy.                          |
| $\begin{array}{llllllllllllllllllllllllllllllllllll$                                                                                                    | Nastavení  | $siA_0A_1I_0I_1M_0M_1 n$                                                                                                 | RM předá do OM s adresou $A_0A_1$ poža-             |
| polohy<br>servalohy serva s ID $I_0I_1$ na novou hodnotu<br>$M_0M_1$ .NastavenísaA_0A_1I_0I_1M_0M_1 \n<br>např. sa100185\nŘM předá do OM s adresou $A_0A_1$ po-<br>žadavek na nastavení maximální krajní<br>polohy serva s ID $I_0I_1$ na novou hodnotu<br>$M_0M_1$ .NastaveníszA_0A_1I_0I_1Z_0 \n<br>např. sz10011\nŘM předá do OM s adresou $A_0A_1$ po-<br>žadavek na zapisování poslední polohy<br>serva s ID $I_0I_1$ do paměti EEPROM mi-<br>kroprocesoru; $Z_0$ nabývá hodnoty 0 (ne-<br>zapisovat) nebo 1 (zapisovat).Nastaveníu_A_0A_1I_0I_0(n)<br>např. u_20030 \n<br>isekuŘM předá do OM s adresou $A_0A_1$ po-<br>žadavek na připojení kolejového úseku s ID<br>$I_0I_1$ ke vstupu ovladače s ID $O_0$ .NastaveníosA_0A_1I_0I_3(n)<br>např. os30010 \n<br>vádavek na nastavení směru otáčení mo-<br>toru s ID $I_0I_1$ na hodnotu $S_0$ .Nastavenío_A_0A_1I_0I_1T_0T_1S_0S_1 \n<br>např.Nastavenío_A_0A_1I_0I_1T_0T_1S_0S_1 \n<br>rychlostiŘM předá do OM s adresou $A_0A_1$ po-<br>žadavek na nastavení rychlosti otáčení<br>motoru s ID $I_0I_1$ na stupeň $S_0S_1$ za čas<br>motoru                                                                                                    | minimální  | např. sil00185\n                                                                                                    | davek na nastavení minimální krajní po-             |
| serva $M_0M_1$ .NastavenísaA_0A_1I_0I_1M_0M_1\n<br>např. sa100185\nŘM předá do OM s adresou $A_0A_1$ po-<br>žadavek na nastavení maximální krajní<br>polohy serva s ID $I_0I_1$ na novou hodnotu<br>$M_0M_1$ .NastaveníszA_0A_1I_0I_1Z_0\n<br>např. sz10011\nŘM předá do OM s adresou $A_0A_1$ po-<br>žadavek na zapisování poslední polohy<br>serva s ID $I_0I_1$ do paměti EEPROM mi-<br>kroprocesoru; $Z_0$ nabývá hodnoty 0 (ne-<br>zapisovat) nebo 1 (zapisovat).Nastaveníu_A_0A_1I_0I_0(n)<br>např. u_20030\nŘM předá do OM s adresou $A_0A_1$ poža-<br>davek na připojení kolejového úseku s ID<br>$I_0I_1$ ke vstupu ovladače s ID $O_0$ .NastaveníosA_0A_1I_0I_0(n)<br>např. os30010\nŘM předá do OM s adresou $A_0A_1$ po-<br>žadavek na nastavení směru otáčení mo-<br>toru s ID $I_0I_1$ na hodnotu $S_0$ .Nastavenío_A_0A_1I_0I_T_T_0T_1S_0S_1\n<br>např.ŘM předá do OM s adresou $A_0A_1$ po-<br>žadavek na nastavení rychlosti otáčení<br>motoruNastavenío_A_0A_0I_0I_1T_0T_1S_0S_1\n<br>např.ŘM předá do OM s adresou $A_0A_1$ po-<br>žadavek na nastavení rychlosti otáčení<br>motoru s ID $I_0I_1$ na stupeň $S_0S_1$ za čas<br>motoru                                                                                                    | polohy     |                                                                                                    | lohy serva s ID $I_0I_1$ na novou hodnotu           |
| NastavenísaA_0A_1I_0I_1M_0M_1 \n<br>např. sa100185 \nRM předá do OM s adresou $A_0A_1$ po-<br>žadavek na nastavení maximální krajní<br>polohy serva s ID $I_0I_1$ na novou hodnotu<br>$M_0M_1$ .NastaveníszA_0A_1I_0I_1Z_0 \n<br>např. sz10011 \nŘM předá do OM s adresou $A_0A_1$ po-<br>žadavek na zapisování poslední polohy<br>serva s ID $I_0I_1$ do paměti EEPROM mi-<br>kroprocesoru; $Z_0$ nabývá hodnoty 0 (ne-<br>zapisovat) nebo 1 (zapisovat).Nastaveníu_A_0A_1I_0I_0(n<br>např. u_20030 \nŘM předá do OM s adresou $A_0A_1$ po-<br>žadavek na zapisování poslední polohy<br>serva s ID $I_0I_1$ do paměti EEPROM mi-<br>kroprocesoru; $Z_0$ nabývá hodnoty 0 (ne-<br>zapisovat) nebo 1 (zapisovat).Nastaveníu_A_0A_1I_0I_0(n<br>např. u_20030 \nŘM předá do OM s adresou $A_0A_1$ po-<br>žadavek na připojení kolejového úseku s ID<br>$I_0I_1$ ke vstupu ovladače s ID $O_0$ .NastaveníosA_0A_1I_0I_1S_0(n<br>např. os30010 \nŘM předá do OM s adresou $A_0A_1$ po-<br>žadavek na nastavení směru otáčení mo-<br>toru s ID $I_0I_1$ na hodnotu $S_0$ .Nastavenío_A_0A_1I_0I_1T_0T_1S_0S_1 \n<br>např.ŘM předá do OM s adresou $A_0A_1$ po-<br>žadavek na nastavení rychlosti otáčení<br>motoru s ID $I_0I_1$ na stupeň $S_0S_1$ za čas<br>motoru                                                                                                    | serva      |                                                                                                    | $M_0M_1$ .                                          |
| maximálnínapř. sa100185\n<br>polohyžadavek na nastavení maximální krajní<br>polohy serva s ID $I_0I_1$ na novou hodnotu<br>$M_0M_1$ .NastaveníszA_0A_1I_0I_2_0\n<br>např. sz10011\nŘM předá do OM s adresou $A_0A_1$ po-<br>žadavek na zapisování poslední polohy<br>serva s ID $I_0I_1$ do paměti EEPROM mi-<br>kroprocesoru; $Z_0$ nabývá hodnoty 0 (ne-<br>zapisovat) nebo 1 (zapisovat).Nastaveníu_A_0A_1I_0I_0(n)<br>např. u_20030\nŘM předá do OM s adresou $A_0A_1$ poža-<br>davek na připojení kolejového úseku s ID<br>$I_0I_1$ ke vstupu ovladače s ID $O_0$ .NastaveníosA_0A_1I_0I_S_0(n)<br>např. os30010\nŘM předá do OM s adresou $A_0A_1$ po-<br>žadavek na nastavení směru otáčení mo-<br>toru s ID $I_0I_1$ na hodnotu $S_0$ .Nastavenío_A_0A_1I_0I_T_0T_1S_0S_1\n<br>např.ŘM předá do OM s adresou $A_0A_1$ po-<br>žadavek na nastavení rychlosti otáčení<br>motoru s ID $I_0I_1$ na stupeň $S_0S_1$ za čas<br>motoru                                                                                                    | Nastavení  | $saA_0A_1I_0I_1M_0M_1 n$                                                                                                 | RM předá do OM s adresou $A_0A_1$ po-               |
| polohy<br>servapolohy serva s ID $I_0I_1$ na novou hodnotu<br>$M_0M_1$ .Nastavení<br>zapisování<br>např. sz10011\nŘM předá do OM s adresou $A_0A_1$ po-<br>žadavek na zapisování poslední polohy<br>serva s ID $I_0I_1$ do paměti EEPROM mi-<br>kroprocesoru; $Z_0$ nabývá hodnoty 0 (ne-<br>zapisovat) nebo 1 (zapisovat).Nastavení<br>u_A0A1I0I100\n<br>např. u_20030\nŘM předá do OM s adresou $A_0A_1$ poža-<br>davek na připojení kolejového úseku s ID<br>$I_0I_1$ ke vstupu ovladače s ID $O_0$ .Nastavení<br>úsekuosA_0A_1I_0I_1S_0\n<br>n např. os30010\nŘM předá do OM s adresou $A_0A_1$ po-<br>žadavek na nastavení směru otáčení mo-<br>toru s ID $I_0I_1$ na hodnotu $S_0$ .Nastavení<br>otáčení<br>otáčenío_A_0A_1I_0I_1T_0T_1S_0S_1\n<br>např.ŘM předá do OM s adresou $A_0A_1$ po-<br>žadavek na nastavení rychlosti otáčení<br>motoru s ID $I_0I_1$ na stupeň $S_0S_1$ za čas<br>motoru s ID $I_0I_1$ na stupeň $S_0S_1$ za čas<br>$T_0T_1$ desetin sekundy.                                                                                                    | maximální  | např. sa100185\n                                                                                                    | žadavek na nastavení maximální krajní               |
| serva $M_0M_1$ .NastaveníszA_0A_1I_0I_1Z_0/nŘM předá do OM s adresou $A_0A_1$ po-zapisovánínapř. sz10011/nžadavek na zapisování poslední polohyposledníserva s ID $I_0I_1$ do paměti EEPROM mi-polohyserva s ID $I_0I_1$ do paměti EEPROM mi-servazapisovat) nebo 1 (zapisovat).Nastaveníu_A_0A_1I_0I_0(nNastavenínapř. u_20030/núsekudavek na připojení kolejového úseku s IDnapř. os30010/nŘM předá do OM s adresou $A_0A_1$ po-směrunapř. os30010/nnapř. os30010/nžadavek na nastavení směru otáčení mo-<br>toru s ID $I_0I_1$ na hodnotu $S_0$ .Nastavenío_A_0A_1I_0I_1T_0T_1S_0S_1/nNastavenío_A_0A_1I_0I_1T_0T_1S_0S_1/nNastavenío_300164ed/notáčenímotoru s ID $I_0I_1$ na stupeň $S_0S_1$ za čas<br>motoru                                                                                                    | polohy     |                                                                                                    | polohy serva s ID $I_0I_1$ na novou hodnotu         |
| Nastavení<br>zapisování $szA_0A_1I_0I_1Z_0\backslash n$<br>např. $sz10011\backslash n$ RM předá do OM s adresou $A_0A_1$ po-<br>žadavek na zapisování poslední polohy<br>serva s ID $I_0I_1$ do paměti EEPROM mi-<br>kroprocesoru; $Z_0$ nabývá hodnoty 0 (ne-<br>zapisovat) nebo 1 (zapisovat).Nastavení<br>úseku $u_A_0A_1I_0I_1O_0\backslash n$<br>např. $u_20030\backslash n$ ŘM předá do OM s adresou $A_0A_1$ poža-<br>davek na připojení kolejového úseku s ID<br>$I_0I_1$ ke vstupu ovladače s ID $O_0$ .Nastavení<br>úseku $osA_0A_1I_0I_1S_0\backslash n$<br>např. $os30010\backslash n$ ŘM předá do OM s adresou $A_0A_1$ po-<br>žadavek na připojení kolejového úseku s ID<br>$I_0I_1$ ke vstupu ovladače s ID $O_0$ .Nastavení<br>otáčení<br>motoru $o_A_0A_1I_0I_1T_0T_1S_0S_1\backslash n$<br>např.ŘM předá do OM s adresou $A_0A_1$ po-<br>žadavek na nastavení rychlosti otáčení<br>motoru s ID $I_0I_1$ na stupeň $S_0S_1$ za čas<br>$T_0T_1$ desetin sekundy.                                                                                                    | serva      |                                                                                                    | $M_0M_1$ .                                          |
| zapisovánínapř. sz10011\nžadavek na zapisování poslední polohyposlednísz10011\nžadavek na zapisování poslední polohypolohyserva s ID $I_0I_1$ do paměti EEPROM mi-<br>kroprocesoru; $Z_0$ nabývá hodnoty 0 (ne-<br>zapisovat) nebo 1 (zapisovat).Nastaveníu_A_0A_1I_0I_1O_\n<br>např. u_20030\nŘM předá do OM s adresou $A_0A_1$ poža-<br>davek na připojení kolejového úseku s ID<br>$I_0I_1$ ke vstupu ovladače s ID $O_0$ .NastaveníosA_0A_1I_0I_1S_0\n<br>např. os30010\nŘM předá do OM s adresou $A_0A_1$ po-<br>žadavek na nastavení směru otáčení mo-<br>toru s ID $I_0I_1$ na hodnotu $S_0$ .Nastavenío_A_0A_1I_0I_1T_0T_1S_0S_1\n<br>např.ŘM předá do OM s adresou $A_0A_1$ po-<br>žadavek na nastavení rychlosti otáčení<br>motoruNastavenío_A_0A_1I_0I_1T_0T_1S_0S_1\n<br>např.ŘM předá do OM s adresou $A_0A_1$ po-<br>žadavek na nastavení rychlosti otáčení<br>motoru s ID $I_0I_1$ na stupeň $S_0S_1$ za čas<br>motoru s ID $I_0T_1$ desetin sekundy.                                                                                                    | Nastavení  | $szA_0A_1I_0I_1Z_0 \setminus n$                                                                                          | RM předá do OM s adresou $A_0A_1$ po-               |
| poslední<br>polohyserva s ID $I_0I_1$ do pamětí EEPROM mi-<br>kroprocesoru; $Z_0$ nabývá hodnoty 0 (ne-<br>zapisovat) nebo 1 (zapisovat).Nastavení<br>úsekuu_A_0A_1I_0I_1O_\n<br>např. u_20030\nŘM předá do OM s adresou $A_0A_1$ poža-<br>davek na připojení kolejového úseku s ID<br>$I_0I_1$ ke vstupu ovladače s ID $O_0$ .Nastavení<br>otáčení<br>motoruosA_0A_1I_0I_S_0\n<br>např. os30010\nŘM předá do OM s adresou $A_0A_1$ po-<br>žadavek na nastavení směru otáčení mo-<br>toru s ID $I_0I_1$ na hodnotu $S_0$ .Nastavení<br>otáčení<br>otáčení<br>otáčení<br>otáčení<br>otáčenío_A_0A_1I_0I_1T_0T_1S_0S_1\n<br>např.ŘM předá do OM s adresou $A_0A_1$ po-<br>žadavek na nastavení rychlosti otáčení<br>motoru s ID $I_0I_1$ na stupeň $S_0S_1$ za čas<br>$T_0T_1$ desetin sekundy.                                                                                                    | zapisování | např. sz10011\n                                                                                                    | žadavek na zapisování poslední polohy               |
| polohykroprocesoru; $Z_0$ nabývá hodnoty 0 (ne-<br>zapisovat) nebo 1 (zapisovat).Nastaveníu_A_0A_1I_0I_1O_\n<br>např. u_20030\nŘM předá do OM s adresou $A_0A_1$ poža-<br>davek na připojení kolejového úseku s ID<br>$I_0I_1$ ke vstupu ovladače s ID $O_0$ .NastaveníosA_0A_1I_0I_1S_0\n<br>např. os30010\nŘM předá do OM s adresou $A_0A_1$ po-<br>žadavek na nastavení směru otáčení mo-<br>toru s ID $I_0I_1$ na hodnotu $S_0$ .Nastavenío_A_0A_1I_0I_1T_0T_1S_0S_1\n<br>např.ŘM předá do OM s adresou $A_0A_1$ po-<br>žadavek na nastavení směru otáčení mo-<br>toru s ID $I_0I_1$ na hodnotu $S_0$ .Nastavenío_A_0A_1I_0I_1T_0T_1S_0S_1\n<br>např.ŘM předá do OM s adresou $A_0A_1$ po-<br>žadavek na nastavení rychlosti otáčení<br>motoru s ID $I_0I_1$ na stupeň $S_0S_1$ za čas<br>$T_0T_1$ desetin sekundy.                                                                                                    | poslední   |                                                                                                    | serva s ID $I_0I_1$ do paměti EEPROM mi-            |
| servazapisovat) nebo 1 (zapisovat).Nastavení $u_A_0A_1I_0I_1O_n$ ŘM předá do OM s adresou $A_0A_1$ poža-<br>davek na připojení kolejového úseku s ID<br>$I_0I_1$ ke vstupu ovladače s ID $O_0$ .Nastavení $osA_0A_1I_0I_1S_0 \setminus n$ ŘM předá do OM s adresou $A_0A_1$ po-<br>žadavek na nastavení směru otáčení mo-<br>toru s ID $I_0I_1$ na hodnotu $S_0$ .Nastavení $o_A_0A_1I_0I_1T_0T_1S_0S_1 \setminus n$ ŘM předá do OM s adresou $A_0A_1$ po-<br>žadavek na nastavení rychlosti otáčení<br>motoruNastavení $o_A_0A_1I_0I_1T_0T_1S_0S_1 \setminus n$ ŘM předá do OM s adresou $A_0A_1$ po-<br>žadavek na nastavení rychlosti otáčení<br>motoru s ID $I_0I_1$ na stupeň $S_0S_1$ za čas<br>$T_0T_1$ desetin sekundy.                                                                                                    | polohy     |                                                                                                    | kroprocesoru; $Z_0$ nabývá hodnoty 0 (ne-           |
| Nastavení $u_{A_0A_1I_0I_1O_n}$ RM předá do OM s adresou $A_0A_1$ poža-<br>davek na připojení kolejového úseku s ID<br>$I_0I_1$ ke vstupu ovladače s ID $O_0$ .Nastavení $osA_0A_1I_0I_1S_0 \ n$ ŘM předá do OM s adresou $A_0A_1$ po-<br>žadavek na připojení kolejového úseku s ID<br>$I_0I_1$ ke vstupu ovladače s ID $O_0$ .Nastavení $osA_0A_1I_0I_1S_0 \ n$ ŘM předá do OM s adresou $A_0A_1$ po-<br>žadavek na nastavení směru otáčení mo-<br>toru s ID $I_0I_1$ na hodnotu $S_0$ .Nastavení $o_A_0A_1I_0I_1T_0T_1S_0S_1 \ např.$ ŘM předá do OM s adresou $A_0A_1$ po-<br>žadavek na nastavení rychlosti otáčení<br>motoruNastavení $o_300164ed \ n$ motoru s ID $I_0I_1$ na stupeň $S_0S_1$ za čas<br>$T_0T_1$ desetin sekundy.                                                                                                    | serva      |                                                                                                    | zapisovat) nebo 1 (zapisovat).                      |
| kolejovéhonapř. u_20030\ndavek na připojení kolejového úseku s IDúseku $I_0I_1$ ke vstupu ovladače s ID $O_0$ .Nastavení $osA_0A_1I_0I_1S_0\backslash n$ ŘM předá do OM s adresou $A_0A_1$ po-směrunapř. $os30010\backslash n$ žadavek na nastavení směru otáčení mo-<br>toru s ID $I_0I_1$ na hodnotu $S_0$ .Nastavení $o\_A_0A_1I_0I_1T_0T_1S_0S_1\backslash n$ ŘM předá do OM s adresou $A_0A_1$ po-<br>žadavek na nastavení směru otáčení mo-<br>toru s ID $I_0I_1$ na stupeň $S_0S_1$ za čas<br>motoruNastavení $o\_300164ed\backslash n$ motoru s ID $I_0I_1$ na stupeň $S_0S_1$ za čas<br>$T_0T_1$ desetin sekundy.                                                                                                    | Nastavení  | $u_A_0A_1I_0I_1O_n$                                                                                                    | RM předá do OM s adresou $A_0A_1$ poža-             |
| úseku $I_0I_1$ ke vstupu ovladače s ID $O_0$ .Nastavení $0 \le A_0A_1I_0I_1S_0 \setminus n$ ŘM předá do OM s adresou $A_0A_1$ po-směrunapř. $0 \le 30010 \setminus n$ žadavek na nastavení směru otáčení mo-<br>toru s ID $I_0I_1$ na hodnotu $S_0$ .notoru $0 \_ A_0A_1I_0I_1T_0T_1S_0S_1 \setminus n$ ŘM předá do OM s adresou $A_0A_1$ po-<br>žadavek na nastavení směru otáčení mo-<br>toru s ID $I_0I_1$ na stupeň $S_0S_1$ za čas<br>motoruNastavení $0\_ 300164 ed \setminus n$ motoru s ID $I_0I_1$ na stupeň $S_0S_1$ za čas<br>$T_0T_1$ desetin sekundy.                                                                                                    | kolejového | např. u_20030\n                                                                                                    | davek na připojení kolejového úseku s ID            |
| Nastavení $osA_0A_1I_0I_1S_0\backslash n$<br>např. $os30010\backslash n$ RM předá do OM s adresou $A_0A_1$ po-<br>žadavek na nastavení směru otáčení mo-<br>toru s ID $I_0I_1$ na hodnotu $S_0$ .motoruNastavení $o\_A_0A_1I_0I_1T_0T_1S_0S_1\backslash n$ ŘM předá do OM s adresou $A_0A_1$ po-<br>žadavek na nastavení směru otáčení mo-<br>toru s ID $I_0I_1$ na hodnotu $S_0$ .Nastavení $o\_A_0A_1I_0I_1T_0T_1S_0S_1\backslash n$ ŘM předá do OM s adresou $A_0A_1$ po-<br>žadavek na nastavení rychlosti otáčení<br>motoru s ID $I_0I_1$ na stupeň $S_0S_1$ za čas<br>$T_0T_1$ desetin sekundy.                                                                                                    | úseku      | <u> </u>                                                                                                    | $I_0I_1$ ke vstupu ovladače s ID $O_0$ .            |
| směru<br>otáčení<br>motorunapř. os30010\n<br>žadavek na nastavení směru otáčení mo-<br>toru s ID $I_0I_1$ na hodnotu $S_0$ .Nastavení<br>rychlosti<br>otáčení<br>motoru $\circ_A_0A_1I_0I_1T_0T_1S_0S_1\backslash n$<br>např.ŘM předá do OM s adresou $A_0A_1$ po-<br>žadavek na nastavení rychlosti otáčení<br>motoru s ID $I_0I_1$ na stupeň $S_0S_1$ za čas<br>$T_0T_1$ desetin sekundy.                                                                                                    | Nastavení  | $osA_0A_1I_0I_1S_0 n$                                                                                                    | RM předá do OM s adresou $A_0A_1$ po-               |
| otáčení<br>motorutoru s ID $I_0I_1$ na hodnotu $S_0$ .Nastavení<br>rychlosti $o\_A_0A_1I_0I_1T_0T_1S_0S_1 \setminus n$ ŘM předá do OM s adresou $A_0A_1$ po-<br>žadavek na nastavení rychlosti otáčení<br>motoru s ID $I_0I_1$ na stupeň $S_0S_1$ za čas<br>$T_0T_1$ desetin sekundy.                                                                                                    | směru      | např. os30010\n                                                                                                    | žadavek na nastavení směru otáčení mo-              |
| motoruMastavení $o\_A_0A_1I_0I_1T_0T_1S_0S_1\n$ ŘM předá do OM s adresou $A_0A_1$ po-<br>žadavek na nastavení rychlosti otáčení<br>motoru s ID $I_0I_1$ na stupeň $S_0S_1$ za čas<br>$T_0T_1$ desetin sekundy.                                                                                                    | otáčení    |                                                                                                    | toru s ID $I_0I_1$ na hodnotu $S_0$ .               |
| Nastavení<br>rychlosti $o\_A_0A_1I_0I_1T_0T_1S_0S_1 \setminus n$ RM předá do OM s adresou $A_0A_1$ po-<br>žadavek na nastavení rychlosti otáčení<br>motoru s ID $I_0I_1$ na stupeň $S_0S_1$ za čas<br>$T_0T_1$ desetin sekundy.                                                                                                    | motoru     |                                                                                                    | ×                                                   |
| rychlostinapř.žadavek na nastavení rychlosti otáčeníotáčení $o_300164$ ed\nmotoru s ID $I_0I_1$ na stupeň $S_0S_1$ za časmotoru $T_0T_1$ desetin sekundy.                                                                                                    | Nastavení  | $o_A_0A_1I_0I_1T_0T_1S_0S_1 n$                                                                                           | RM předá do OM s adresou $A_0A_1$ po-               |
| otáčení o_300164ed\n motoru s ID $I_0I_1$ na stupeň $S_0S_1$ za čas $T_0T_1$ desetin sekundy.                                                                                                    | rychlosti  | např.                                                                                                    | žadavek na nastavení rychlosti otáčení              |
| motoru   $T_0 T_1$ desetin sekundy.                                                                                                    | otáčení    | o_300164ed\n                                                                                                    | motoru s ID $I_0I_1$ na stupeň $S_0S_1$ za čas      |
|                                                                                                    | motoru     |                                                                                                    | $T_0 T_1$ desetin sekundy.                          |

| Ta | bulk | a 4: | Zprá | vy pr | o nast | avení ( | ovlác | lacích | modu | lů |
|----|------|------|------|-------|--------|---------|-------|--------|------|----|
|----|------|------|------|-------|--------|---------|-------|--------|------|----|

| Typ zprávy | Formát                                                           | $Popis \qquad (\check{\mathtt{R}}\mathtt{M}=\check{\mathtt{r}}\check{\mathtt{id}}\check{\mathtt{ic}}\check{\mathtt{modul}}; \mathtt{OM}=\mathtt{ovl}\check{\mathtt{adac}}\check{\mathtt{modul}})$ |
|------------|------------------------------------------------------------------|----------------------------------------------------------------------------------------------------|
| Zjištění   | v_A <sub>0</sub> A <sub>1</sub> I <sub>0</sub> I <sub>1</sub> \n | ŘM předá do OM s adresou $A_0A_1$ požadavek                                                                                                    |
| stavu      | např.                                                            | na zjištění stavu vstupu pro tlačítko s ID $I_0 I_1$ .                                                                                                    |
| vstupu     | v_1000\n                                                         | Vrácenou hodnotu ŘM předá do počítače.                                                                                                    |
| Zjištění   | $mvA_0A_1 \setminus n$                                           | ŘM předá do OM s adresou $A_0A_1$ požadavek                                                                                                    |
| stavu      | např. mv10\n                                                     | na zjištění stavu všech vstupů pro tlačítka.                                                                                                    |
| vstupů     |                                                                  | Vrácenou hodnotu, která obsahuje stavy                                                                                                    |
|            |                                                                  | vstupů souhrnně, ŘM předá do počítače.                                                                                                    |
| Zjištění   | $meA_0A_1 \setminus n$                                           | ŘM předá do OM s adresou $A_0A_1$ požadavek                                                                                                    |
| hodnot     | např. me10\n                                                     | na zjištění hodnot všech enkodérů.                                                                                                    |
| enkodérů   |                                                                  | ŘM vrácené hodnoty složí do jedné zprávy a                                                                                                    |
|            |                                                                  | předá je souhrnně do počítače.                                                                                                    |
| Zjištění   | $ouA_0A_1 \setminus n$                                           | ŘM předá do OM s adresou $A_0A_1$ požadavek                                                                                                    |
| hodnot     | např. oul0\n                                                     | na zjištění hodnot všech ampérmetrů motorů.                                                                                                    |
| ampérmetrů |                                                                  | ŘM vrácené hodnoty složí do jedné zprávy a                                                                                                    |
| motorů     |                                                                  | předá je souhrnně do počítače.                                                                                                    |

Tabulka 5: Zprávy pro zjištění hodnot z ovládacích modulů

| Typ zprávy | Formát             | Popis (ŘM = řídící modul; OM = ovládací modul) |
|------------|--------------------|------------------------------------------------|
| Změna      | $mxA_0A_1A_2A_3 n$ | ŘM předá do OM s adresou $A_0A_1$ požadavek    |
| adresy OM  | např.              | na změnu jeho adresy na hodnotu $A_2A_3$ .     |
|            | mx5051\n           |                                                |
| T          | 1 11 0 77 /        | × 1 1/1 /1 1 1                                 |

Tabulka 6: Zpráva pro změnu adresy ovládacího modulu

| Typ zprávy | Popis (ŘM = řídící modul; OM = ovládací modul)           |
|------------|----------------------------------------------------------|
| Odpověď    | TD: <r<sub>0&gt;; \n</r<sub>                             |
| na test    | např. TD:Master.006;\n                                   |
| řídícího   |                                                          |
| modulu     | Odpověď obsahuje verzi řídícího modulu v řetězci $r_0$ . |

| Odpověď                                                                                                    | $TDA_0A_1: < r_0 > : T_0T_1E_0E_1A_0A_1O_0O_1D_0D_1S_0S_1U_0U_1M_0M_1E_0E_1: \n$                                                                                                    |
|----------------------------------------------------------------------------------------------------|----------------------------------------------------------------------------------------------------|
| na test                                                                                                    |                                                                                                    |
| ovládacího                                                                                                    | např TD10.D 001.000000000000000000000000000000                                                                                                    |
| modulu                                                                                                    |                                                                                                    |
| modulu                                                                                                    | Odpověď obsahuje adresu 4.4. ovládacího modulu jeho                                                                                                    |
|                                                                                                    | vorzi $r_{2}$ a počot vetupů a výstupů                                                                                                    |
|                                                                                                    |                                                                                                    |
|                                                                                                    | Význam pozic:                                                                                                    |
|                                                                                                    | T T požet vetupů pro tlažítka                                                                                                    |
|                                                                                                    | $\Gamma_0 \Gamma_1 = \text{pocer vstupu pro tractica}$                                                                                                    |
|                                                                                                    | $E_0 E_1 = \text{pocer vstupu pro ekodery}$                                                                                                    |
|                                                                                                    | $A_0A_1$ – pocet vstupu pro amperimetry                                                                                                    |
|                                                                                                    | $O_0O_1$ – pocet vstupu pro ovladace motoru                                                                                                    |
|                                                                                                    | $D_0D_1$ – počet vystupu pro dlody                                                                                                    |
|                                                                                                    | $S_0S_1$ – počet výstupů pro serva                                                                                                    |
|                                                                                                    | $U_0U_1$ – počet výstupů pro kolejové úseky                                                                                                    |
|                                                                                                    | $M_0M_1$ – počet výstupů pro motory                                                                                                    |
|                                                                                                    | $F_0F_1$ – frekvence PWM pro motory.                                                                                                    |
| Přijetí stavu                                                                                                    | $HVA_0A_1I_0I_1H_0; \n$                                                                                                    |
| tlačítka                                                                                                    | např. HV20011;\n                                                                                                    |
|                                                                                                    |                                                                                                    |
|                                                                                                    | Odpověď obsahuje stav ${\cal H}_0$ vstupu pro tlačítko s ID ${\cal I}_0{\cal I}_1$                                                                                                    |
|                                                                                                    | na OM s adresou $A_0A_1$ .                                                                                                    |
| Přijetí stavu                                                                                                    | $HLA_0A_1; n$                                                                                                    |
| tlačítek                                                                                                    | např. HL20;\n                                                                                                    |
|                                                                                                    |                                                                                                    |
|                                                                                                    | Odpověď obsahuje stav všech vstupů pro tlačítko na OM s ad-                                                                                                    |
|                                                                                                    | resou $A_0A_1$ .                                                                                                    |
| Přijetí hodnot                                                                                                    | $HEA_0A_1; n$                                                                                                    |
| enkodérů                                                                                                    | např. HE30;\n                                                                                                    |
|                                                                                                    |                                                                                                    |
|                                                                                                    | Odpověď obsahuje přírůstky všech enkodérů na OM s adresou                                                                                                    |
|                                                                                                    | $A_0A_1$ .                                                                                                    |
| Přijetí hodnot                                                                                                    | $ADA_0A_1\ldots; n$                                                                                                    |
| ampérmetrů                                                                                                    | $např. AD40: \n$                                                                                                    |
| anip of moor a                                                                                                    |                                                                                                    |
|                                                                                                    | Odpověď obsahuje hodnoty všech ampérmetrů na OM s ad-                                                                                                    |
|                                                                                                    | resource observations in statistically been competitional and the statistical resource $A_0A_1$ .                                                                                                    |
| Přijetí signálu                                                                                                    | SL1:\n                                                                                                    |
| o uvolnění                                                                                                    |                                                                                                    |
| sériové linky                                                                                                    | ŘM předá informaci, že je možné posílat do ŘM další zprávy                                                                                                    |
| Přijetí stavu<br>tlačítka<br>Přijetí stavu<br>tlačítek<br>Přijetí hodnot<br>enkodérů<br>Přijetí hodnot<br>ampérmetrů<br>Přijetí signálu<br>o uvolnění<br>sériové linky | $\begin{array}{l} O_0O_1 & - \operatorname{počet} vstupů pro ovladače motoru\\ D_0D_1 & - \operatorname{počet} výstupů pro diody\\ S_0S_1 & - \operatorname{počet} výstupů pro serva\\ U_0U_1 & - \operatorname{počet} výstupů pro kolejové úseky\\ M_0M_1 & - \operatorname{počet} výstupů pro motory\\ F_0F_1 & - \operatorname{frekvence} PWM pro motory.\\ HVA_0A_1I_0I_1H_0; \n \\ např. HV20011; \n \\ Odpověď obsahuje stav H_0 vstupu pro tlačítko s ID I_0I_1na OM s adresou A_0A_1.HLA_0A_1; \n \\ např. HL20; \n \\ Odpověď obsahuje stav všech vstupů pro tlačítko na OM s adresou A_0A_1.HEA_0A_1; \n \\ např. HE30; \n \\ Odpověď obsahuje přírůstky všech enkodérů na OM s adresou A_0A_1.SL1; \n \\ ŘM předá informaci, že je možné posílat do ŘM další zprávy. \\ \end{array}$ |

| Přijetí signálu | SV1;\n                                                 |
|-----------------|--------------------------------------------------------|
| o neošetřené    |                                                        |
| změně někte-    | ŘM předá informaci, že na některém OM došlo ke změně   |
| rého vstupu     | stavu vstupu pro tlačítko nebo hodnoty enkodéru.       |
| Přijetí signálu | SV0;\n                                                 |
| o ošetření      |                                                        |
| změn vstupů     | ŘM předá informaci, že byly ze všech OM přečteny změny |
|                 | stavu vstupů pro tlačítko i změny hodnot enkodérů.     |
| -               |                                                        |

Tabulka 7: Zprávy pro PC

#### 2.6.2 Komunikační protokol pro rozhraní I<sup>2</sup>C

Komunikace po rozhraní I<sup>2</sup>C [3] slouží k přenosu zpráv mezi řídícím modulem a ovládacími moduly. Komunikace tam i zpět probíhá po jednotlivých bytech a jejich příjem je vždy příjímajícím modulem potvrzen. Iniciátorem komunikace je vždy řídící modul, který předá typ požadavku do ovládacího modulu v jednom bytu, tzn. odešle jeden znak – viz tabulka 8. Po typu požadavku většinou následuje byt s id vstupu nebo výstupu. V dalších bytech jsou hodnoty parametrů z intervalu <0; 250>. Zbývající hodnoty z intevalu <251; 255> jsou vyhrazeny pro přenos speciálních příznaků, což zatím nebylo použito.

Signalizace změny stavu vstupu tlačítka nebo enkodéru z ovládacího modulu na řídící modul je realizována elektronickou cestou na jeden pin řídícího modulu, jehož hodnotu si řídící modul neustále testuje. Pin řídícího modulu je společný pro všechny ovládací moduly, tzn. řídící modul přesně neví, na kterém modulu ke změně došlo. Pokud se objeví signál, že došlo ke změně, řídící modul předá informaci aplikaci v počítači. Aplikace začne cyklicky vyčítat z ovládacích modulů aktuální stav všech tlačítek a enkodérů v I<sup>2</sup>C síti. Ovládací modul po vyčtení stavu tlačítek a enkodérů zruší elektronickou signalizaci řídícímu modulu. Cyklické vyčítání probíhá tak dlouho, dokud se signalizace změny neukončí po vyčtení všech změněných hodnot ze všech modulů.

| Typ zprávy |   | Požadavek                  | Odpověď                   |  |  |
|------------|---|----------------------------|---------------------------|--|--|
| Test       | m | Požadavek nemá žádné pa-   | Odpověď obsahuje typ      |  |  |
| ovládacího |   | rametry.                   | modulu a počty vstupů     |  |  |
| modulu     |   |                            | nebo výstupů jednotlivých |  |  |
|            |   |                            | typů.                     |  |  |
| Nastavení  | d | Parametrem je id výstupu   | Bez odpovědi.             |  |  |
| diody      |   | pro diodu, počet přenáše-  |                           |  |  |
|            |   | ných části konfigurace di- |                           |  |  |
|            |   | ody a pak čtveřice bytů    |                           |  |  |
|            |   | pro každou část konfigu-   |                           |  |  |
|            |   | race diody.                |                           |  |  |

| Nastavení              | S | Parametrem je id výstupu    | Bez odpovědi.            |
|------------------------|---|-----------------------------|--------------------------|
| polohy                 |   | pro servo, čas a poloha.    | -                        |
| serva                  |   |                             |                          |
| Nastavení              | i | Parametrem je id výstupu    | Bez odpovědi.            |
| minimální              |   | pro servo a posun mini-     |                          |
| polohy                 |   | mální polohy.               |                          |
| serva                  |   |                             |                          |
| Nastavení              | a | Parametrem je id výstupu    | Bez odpovědi.            |
| maximální              |   | pro servo a posun maxi-     | -                        |
| polohy                 |   | mální polohy.               |                          |
| serva                  |   | 1 0                         |                          |
| Nastavení              | z | Parametrem je id výstupu    | Bez odpovědi.            |
| zapisování             |   | pro servo a 0 – nezapisovat | -                        |
| poslední               |   | nebo 1 – zapisovat.         |                          |
| polohy                 |   | Ĩ                           |                          |
| serva do               |   |                             |                          |
| EEPROM                 |   |                             |                          |
| Přepnutí               | u | Parametrem je id výstupu    | Bez odpovědi.            |
| kolejového             |   | pro kolejový úsek a identi- | -                        |
| úseku                  |   | fikace vstupu.              |                          |
| Změna                  | 0 | Parametrem je id výstupu    | Bez odpovědi.            |
| rychlosti              |   | pro motor, čas a stupeň     |                          |
| otáčení                |   | rychlosti.                  |                          |
| motoru                 |   |                             |                          |
| Změna                  | r | Parametrem je id výstupu    | Bez odpovědi.            |
| směru                  |   | pro motor a identifikace    |                          |
| otáčení                |   | směru.                      |                          |
| motoru                 |   |                             |                          |
| Nastavení              | f | Parametrem je hodnota,      | Bez odpovědi.            |
| frekvence              |   | která po přičtení 50 vy-    |                          |
| PWM                    |   | jadřuje požadovanou frek-   |                          |
| signálu                |   | venci.                      |                          |
| pro motory             |   |                             |                          |
| Změna I <sup>2</sup> C | х | Parametrem je nová ad-      | Bez odpovědi.            |
| adresy                 |   | resa.                       |                          |
| modulu                 |   |                             |                          |
| Zjištění               | V | Parametrem je id vstupu     | Odpovědí je jeden byte s |
| stavu                  |   | pro tlačítko.               | hodnotou $0 =$ rozepnuto |
| vstupu                 |   |                             | nebo $1 = $ sepnuto.     |
| pro tlačítko           |   |                             |                          |

| Zjištění     | 1 | Bez parametru. | Hodnoty 0 = rozepnuto       |
|--------------|---|----------------|-----------------------------|
| stavu        |   |                | nebo $1 =$ sepnuto jsou     |
| vstupů       |   |                | v pořadí vstupů vkládány    |
| pro tlačítka |   |                | na pozice jednoho bytu      |
|              |   |                | (popř. několika), který byl |
|              |   |                | předen vynulován, odpo-     |
|              |   |                | vědí je jeden (nebo ně-     |
|              |   |                | kolik) byt s kumulovanou    |
|              |   |                | hodnotou pro osm vstupů.    |
| Zjištění     | W | Bez parametru. | Hodnota na každém           |
| hodnot       |   |                | vstupu je převedena         |
| proudů       |   |                | do dvoubytového nezna-      |
| na modulu    |   |                | ménkového čísla, odpovědí   |
|              |   |                | je několik dvojic bytů      |
|              |   |                | podle počtu ampérmetrů.     |
| Zjištění     | е | Bez parametru. | Hodnota přírůstku na kaž-   |
| přírůstků    |   |                | dém vstupu je vyjádřena     |
| enkodérů     |   |                | jednobytovým číslem, kde    |
| na modulu    |   |                | hodnota 127 odpovídá nu-    |
|              |   |                | lovému přírůstku, odpo-     |
|              |   |                | vědí je několik bytů podle  |
|              |   |                | počtu enkodérů.             |

Tabulka 8: Zprávy I<sup>2</sup>C pro ovládací moduly

## 2.7 Modul pro ovládání diod

Modul ovládá 18 výstupů. Jeho schéma je na obrázku 37. Všechny výstupy slouží k připojení svítivých diod. Ke každému pinu mikroprocesoru pro diodu je připojen ochranný odpor 470  $\Omega$  a trimr 3,3 k $\Omega$ , kterým se nastaví maximální jas diody.

Pro každý výstup je možné programově nastavit zdánlivou intenzitu svitu diody rychlým střídáním zhasnutého a rozsvíceného stavu. K intenzitě je možné nastavit délku trvání. Celkově lze pro každou diodu definovat až 14 stavů popsaných intenzitou a délkou trvání. Ke každému stavu je ještě přidána informace, který z 14 stavů následuje po jeho skončení. Lze tedy realizovat trvalý svit diody určitou intenzitou, blikání mezi dvěma (nebo více) intenzitami nebo simulovat postupné rozsvěcení diody. Ve výchozím nastavení je dioda trvale zhasnuta.

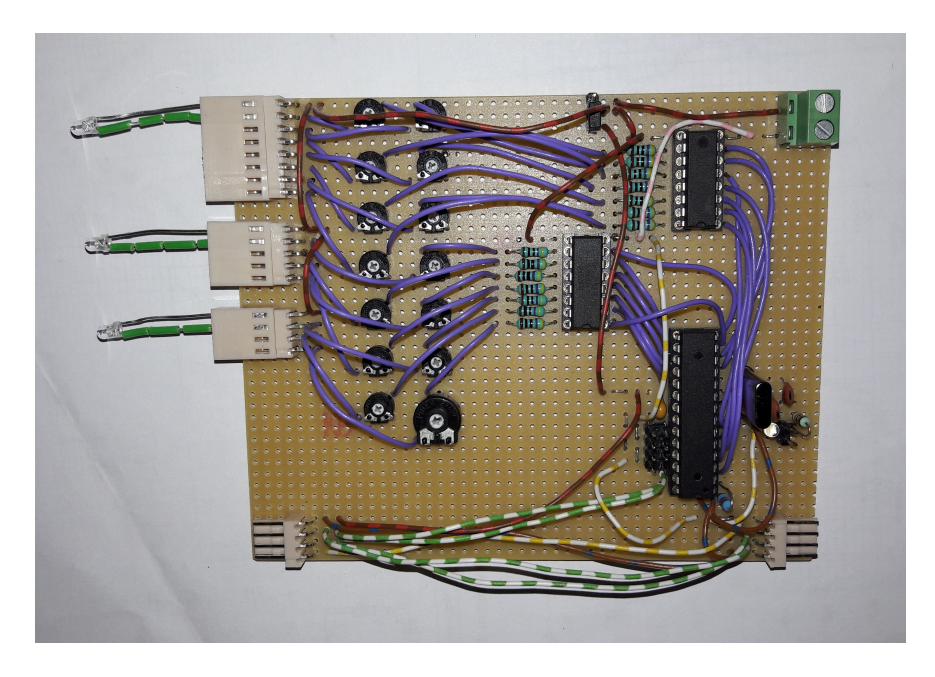

Obrázek 3: Realizace modulu pro ovládání diod.

## 2.8 Modul pro ovládání serv

Modul ovládá 6 výstupů a 11 vstupů. Jeho schéma je na obrázku 38. Výstupy slouží k připojení modelářských serv s napájením 5 V. Mezi výstupní piny mikroprocesoru a serva je vložen tranzistorový můstek ULN2004A. Na vstupy mohou být připojeny přepínače nebo tlačítka. U vstupů jsou použity vnitřní pullup rezistory. Aby se omezily zákmity při sepnutí nebo rozepnutí tlačítka, jsou na vstupy připojeny filtrační kondenzátory 100 nF.

Pro každé servo je možné programově nastavit rychlost pohybu a polohu, do které se má přepnout. Výchozí je poloha uprostřed.

Ovládací modul testuje nepřetržitě stavy vstupů. Pokud nastane změna, předá řídícímu modulu informaci, že došlo ke změně. Tuto informaci pak řídící modul předá do PC. Aplikace zařídí vyčtení změn vstupů.

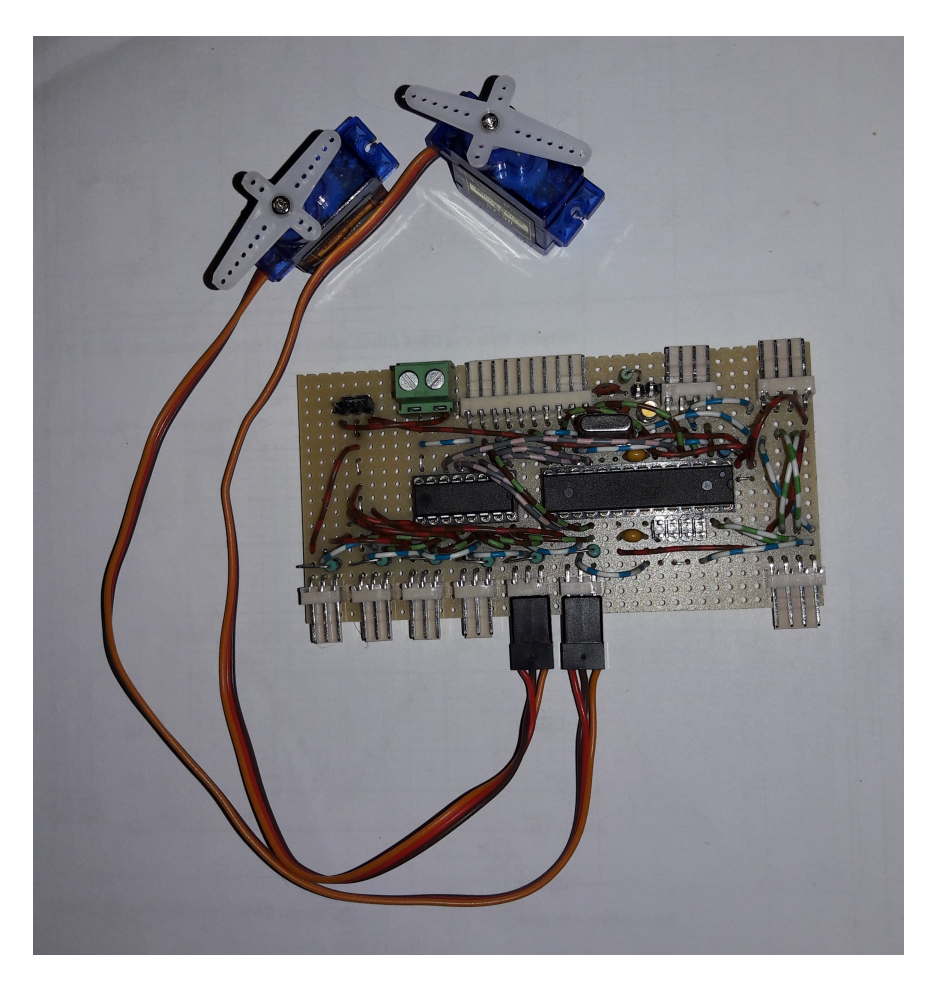

Obrázek 4: Realizace modulu pro ovládání serv.

## 2.9 Modul pro ovládání diod a serv

Modul ovládá 13 výstupů a 4 vstupy. Jeho schéma je na obrázku 39. Dva výstupy slouží k připojení modelářských serv s napájením 5 V. Jedenáct výstupů slouží pro ovládání diod. Na vstupy mohou být připojeny přepínače nebo tlačítka.

Popis zapojení a programování ovládacího modulu odpovídá popisu v kapitole 2.7 na straně 21 a kapitole 2.8 na straně 22.

Modul je kombinací modulu D a ST. Motivem k jeho návrhu je obsloužení malé železniční vlečky, kde se nachází většinou maximálně dvě výhybky a několik světel.

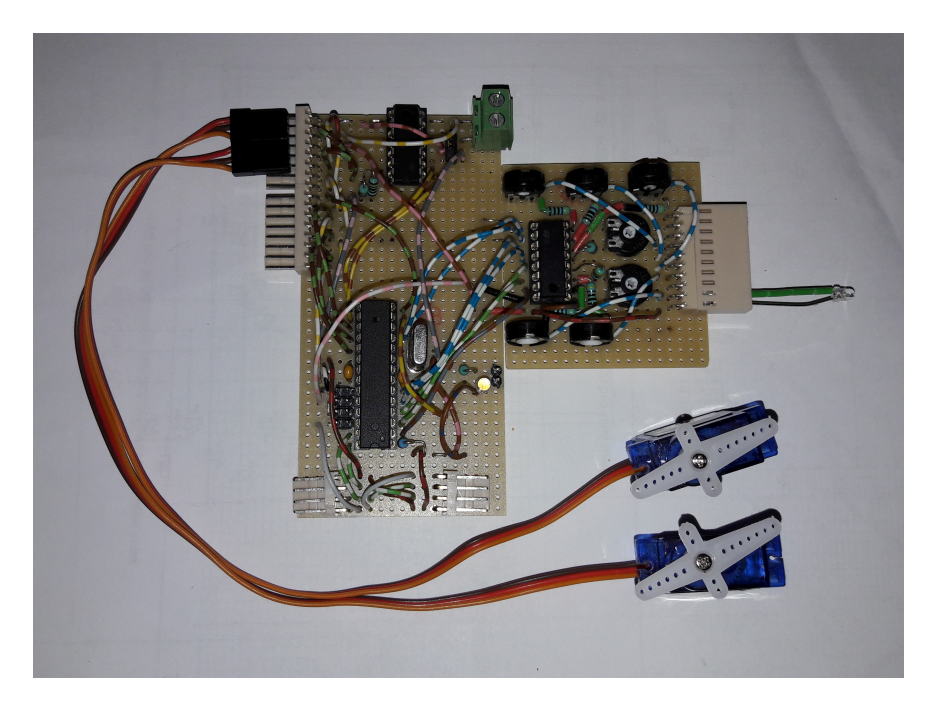

Obrázek 5: Realizace modulu pro ovládání serv a diod.

## 2.10 Modul pro ovládání kolejových úseků

Modul ovládá 9 výstupů pro kolejové úseky. Jeho schéma je na obrázku 40. Výstup je v každém okamžiku přepojen k jednomu ze tří vstupů. Výběr vstupu řídí pro jeden výstup dvě relé, která jsou k pinu mikroprocesoru připojena přes tranzistorový můstek ULN2004A. Výchozí je propojení se vstupem A.

To umožňuje rozdělit kolejiště na tři oblasti a v každé lokomotivu řídit nezávislým zdrojem napájení. Napájecí napětí lokomotivního motorku je max. 12 V, ale použitá relé mohou spínat až 125 V.

Předpokládané uplatnění:

- 1. tři analogové zdroje umožní nezávislé ovládání až tří analogových lokomotiv
- 2. dva analogové zdroje a jeden digitání umožní nezávislé ovládání dvou analogových lokomotiv a několika digitálních lokomotiv

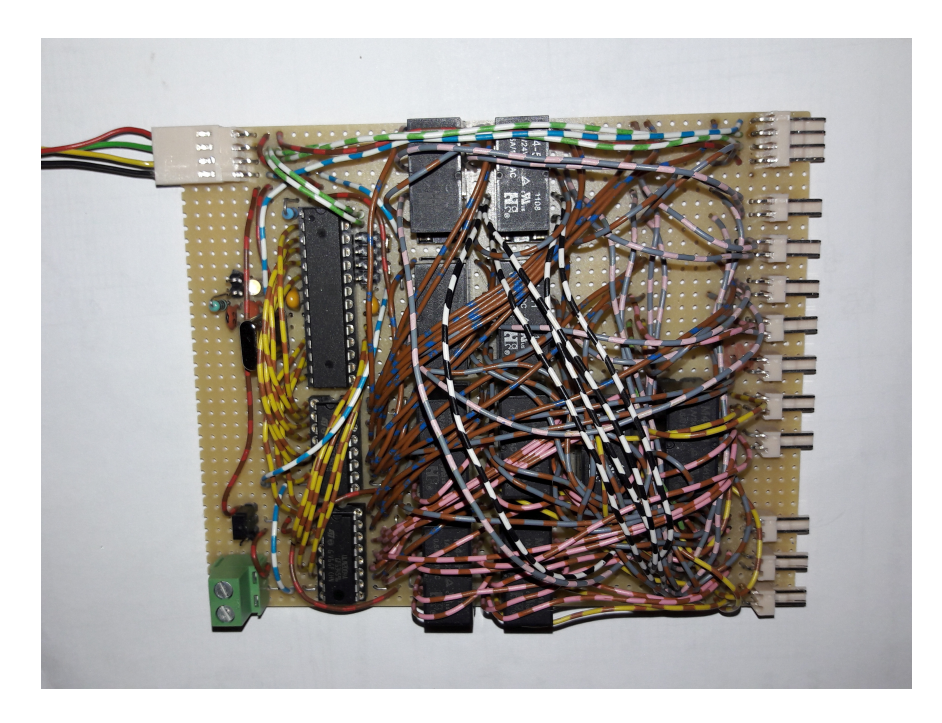

Obrázek 6: Realizace modulu pro ovládání kolejových úseků.

## 2.11 Modul pro ovládání stejnosměrných motorů

Modul ovládá 2 výstupy a 9 vstupů. Jeho schéma je na obrázku 41. Dva vstupy slouží pro připojení enkodérů. Na zbývající vstupy mohou být připojeny přepínače nebo tlačítka.

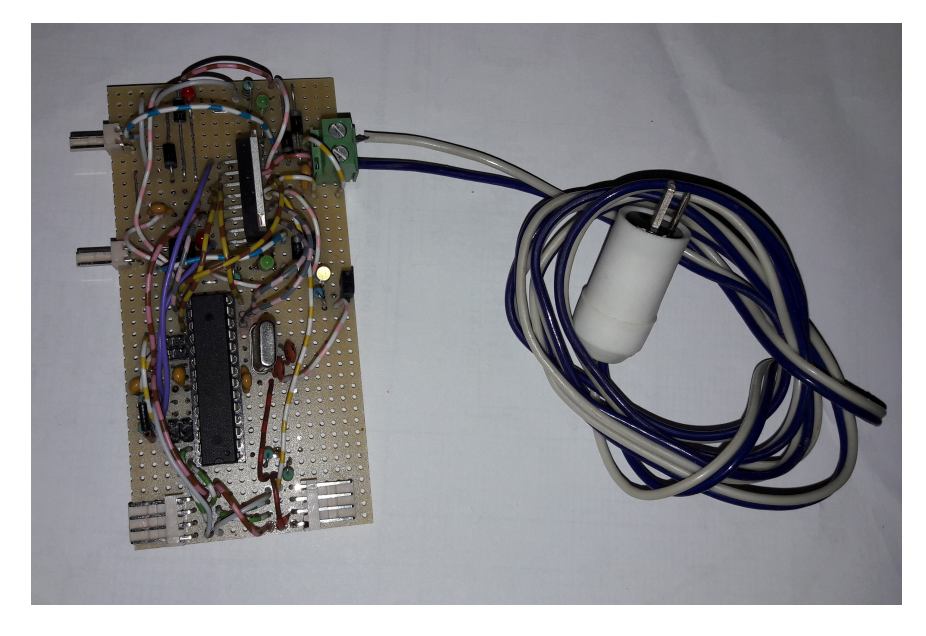

Obrázek 7: Realizace modulu pro ovládání stejnosměrných motorů. Rychlost otáčení motoru je regulována pulzně šířkovou modulací (PWM).

Modul na základě přijatých zpráv mění šířku impulzu od 0 % do 100 % v 250 krocích. Výchozí hodnota je 0 %. Modul na základě přijatých zpráv mění také směr otáčení motoru změnou polarity výstupu. V diskuzích se modeláři neshodují na ideální frekvenci PWM signálu pro motorky v lokomotivách, proto je modul navržen tak, že na základě přijatých zpráv umí frekvenci nastavit v rozsahu od 50 Hz do 300 Hz s rozlišením 1 Hz. Výchozí hodnota je 50 Hz.

Pro napájení motorů je k modulu nutné připojit samostatné usměrněné napájení 12 V.

Modul je přednostně určen k ovládání analogových lokomotiv, ale může být použit např. k pohonu ramen větrného mlýna, vodního kola, atd. Na výstupy se připojí stejnosměrné motory pro napájení 12 V přímo nebo (pokud mají sloužit k ovládání lokomotiv na kolejišti) se výstupy propojí se vstupy na modulu ovládání kolejových úseků – viz kapitola 2.10.

Ovládání kolejiště čistě pomocí počítače je možné, ale nutí modeláře sledovat místo dění na modelu monitor počítače a nedovoluje volný pohyb kolem kolejiště. Proto byl modul navržen tak, aby umožnil připojení dvou ovladačů pro řízení rychlosti a směru otáčení motorku.

# 3 Programování mikroprocesorů Atmel AVR ATmega8

Programy pro mikroprocesory Atmel ATmega8 jsou napsány v jazyce C ve vývojovém prostředí Atmel Studio. Při psaní kódu je třeba počítat s omezenou velikostí paměti 8 kB FLASH pro kód a 1 kB RAM pro data. Jinak mají programy běžnou strukturu používanou v jazyce C – viz příklad.

Aby mikroprocesor podle programu pracoval správně, je nutné v oblasti pro direktivy definovat, na jaké frekvenci pracuje.

Typickým rysem programů pro mikroprocesory je rozdělení funkce main na oblast, která se vykoná jen jednou, a oblast, která se má neustále opakovat. V oblasti, která se vykoná jen jednou, jsou deklarovány lokální proměnné a je provedeno počáteční nastavení mikroprocesoru. Druhá oblast je implementována nekonečnou smyčkou while (1). Pro procesor je možné definovat obsluhy několika druhů přerušení.

K nastavení a ovládání jednotlivých částí mikroprocesoru jsou určeny registry, kterých je velké množství – viz manuál [2]. Hodnota registru se mění prostým zápisem do registru. Stav jednotlivých částí mikroprocesoru se zjišťuje čtení hodnot z registrů.

Příklad programu, který bliká diodou připojenou na výstupní pin mikroprocesoru:

```
1 #define F_CPU 16000000 // definice frekvence procesoru
2 #include <util/delay.h> // knihovna pro zpoždění
3 #include <avr/io.h> // knihovna pro input/output
4 #include <stdint.h> // knihovna pro standardní typy
5
6
   int main (void)
7
   {
8 // kód, který se vykoná jednou
9 DDRA = 0xFF; // nastavení PORTU A jako výstup
10 PORTA = 0 \times FF;
                              // zhasnutí všech LED diod PORTU A
11
12 while(1)
13
   {
14 // kód, který se neustále opakuje
15 PORTA |= (1<<PORTA0); // zhasnutí LED diod
                              // zpoždění 50ms
16 _delay_ms(50);
17 PORTA &= ~(1<<PORTA0); // zhasnutí LED diod
18 dolou ma(50); // zhasnutí LED diod</pre>
                              // zpoždění 50ms
18 _delay_ms(50);
19 }
20 return 0;
21
   }
```

Zdrojový kód 1: Příklad programu pro mikroprocesor ATmega8

Program je nutné přeložit do strojového kódu a teprve v této podobě nahrát

do paměti mikroprocesoru. Kompilace do strojového kódu je prováděna programem AVRdude [6]. Kompilované programy jsou z PC do mikroprocesoru přenášeny programátorem USBasp [7].

## 4 Aplikace pro ovládání kolejiště

Aplikace **Ovládání kolejiště** je napsána v jazyce C# ve vývojovém prostředí MS Visual Studio a je určena pro operační systém Microsoft Windows.

Aby bylo možné kolejiště ovládat, je třeba začít od nastavení parametrů sériové linky. Po navázání komunikace s řídícím modulem uživatel musí postupně připojovat ovládací moduly. Pak je potřeba ke vstupům/výstupům ovládacích modulů přiřadit ovládané prvky, ze kterých se sestavuje plán kolejiště. Na závěr uživatel definuje události, ke kterým může v kolejišti dojít, a automatické změny, které mají při výskytu události proběhnout. V tomto pořadí jsou uspořádány položky menu hlavního okna aplikace. Jednotlivé položky menu jsou dále popsány v samostatných kapitolách.

Objekty, se kterými aplikace pracuje, mají některé společné vlastnosti:

- ID celé číslo, jedinečné pro určitý typu objektu
- Název stručný název objektu
- Poznámka libovolný text
- Barva barva, kterou jsou podbarveny identifikační údaje v tabulce a podklady symbolů prvků v plánu kolejiště.

Při změně hodnot těchto vlastností dojde v celé aplikaci k jejich aktualizaci v zobrazených tabulkách a rozbalovacích seznamech, které je obsahují. Změny jsou automaticky promítnuty i do plánu kolejiště.

Všechna okna aplikace jsou otevírána jako samostatná nazávislá (nemodální) okna, aby mohla být bez problémů libovolně rozmístěna na ploše monitoru (popř. více monitorů). K zavření oken je kromě standardní klávesové zkratky ALT+F4 doplněna i klávesová zkratka CTRL+F4.

V levé části oken, která umožňují editovat seznamy objektů, je formulář pro změnu vlastností objektu a v pravé části tabulka objektů.

Součástí formuláře jsou standardně tlačítka:

- Nový vytvoření nového záznamu
- Kopie duplikace záznamu s přidělením nového ID
- Uložit změny uložení změněných hodnot
- Smazat smazání záznamu, před smazáním jsou prováděny kontroly, jestli není v některém z objektů použita vazba na mazaný objekt
- Nápověda zobrazení příslušné kapitoly nápovědy.

Speciální tlačítka u některých formulářů budou popsána samostatně v dalších kapitolách.

Poklepáním na záhlaví sloupce tabulky dojde k setřídění tabulky dle hodnot tohoto sloupce vzestupně nebo sestupně. Tabulka vždy může být setříděna jen podle hodnot jednoho sloupce.

Tabulku je možné filtrovat pomocí řádku nad tabulkou. Filtrování je prováděno pouze ve sloupcích s řetězci. Pokud je v poli filtru nad sloupcem tabulky zadán řetězec, pak se v tabulce zobrazí jen záznamy, které v příslušném sloupci obsahují hledaný řetězec.

Všechny požadavky na komunikaci s kolejištěm jsou v aplikaci zapisovány do fronty zpráv pro řídící jednotku. Z fronty jsou postupně přenášeny<sup>3</sup> do řídící jednotky.

## 4.1 Hlavní okno aplikace

| 赋 <mark>Ovlád</mark> a | ání kolejiště     |                         |                          |           | _       |           | ×        |
|------------------------|-------------------|-------------------------|--------------------------|-----------|---------|-----------|----------|
| Soubor                 | <u>N</u> astavení | <u>O</u> vládací moduly | <u>M</u> odelované prvky | Kolejiště |         | Nápo      | ověda    |
|                        |                   |                         |                          |           |         |           |          |
|                        |                   |                         |                          |           |         |           |          |
|                        |                   |                         |                          |           |         |           |          |
|                        |                   |                         |                          |           |         |           |          |
|                        |                   |                         |                          |           |         |           |          |
|                        |                   |                         |                          |           |         |           |          |
| O ▼ Vlast              | nosti sériovéh    | io portu                |                          |           | 15.03.2 | 018 12:00 | ):00 .:: |

Obrázek 8: Hlavní okno aplikace

Hlavní okno aplikace obsahuje menu a stavový řádek. Položky menu budou popsány v samostatných kapitolách.

Stavový řádek v levé části obsahuje informace o stavu a základních parametrech sériového portu, pomocí kterého aplikace komunikuje s řídícím modulem. Klepnutím na ikonu v levé části stavového řádu lze otevřít/zavřít sériový port.

V pravé části stavového řádku je zobrazen modelový čas, který modeláři používají při ježdění podle grafikonu a jsou podle něj spouštěny plánované změny (viz kapitola 4.6.2). Klepnutím na zobrazený čas dojde k jeho spuštění nebo pozastavení. Klepnutím na ikonu před zobrazeným časem dojde k zastavení času nebo jeho spuštění od počáteční hodnoty – viz kapitola 4.6.3.

## 4.2 Menu Soubor

Položky menu *Soubor* poskytují běžné funkce pro uložení konfigurace kolejiště a opětovné načtení ze souboru ve formátu XML.

- Nová konfigurace
- Otevřít

<sup>&</sup>lt;sup>3</sup>Požadavky zapsané ve frontě zpráv pro řídící modul jsou odesílány přes sériovou linku časovačem na pozadí aplikace. Fronta je obsluhována modifikovanou metodou FIFO, kdy lze provést zápis do fronty i na její začátek v případě, že se má požadavek vykonat co nejdříve. Odeslané zprávy jsou z fronty odmazávány.

- Uložit
- Uložit jako

Při uložení konfigurace kolejiště jsou zapsány i poslední polohy a velikosti všech oken aplikace.

## 4.3 Menu Nastavení

Položky tohoto menu slouží k nastavení vlastností hlavního okna, parametrů sériové linky a základních konfigurací diod, serv a motorů.

#### 4.3.1 Zobrazit systémová hlášení

Položka menu *Zobrazit systémová hlášení* je typu přepínač. Umožňuje v hlavním okně aplikace zviditelnit:

- tabulku, která zobrazuje aktuální obsah fronty zpráv pro řídící modul; tabulku je možné filtrovat
- textové pole, které obsahuje poslední zprávu odeslanou do řídícího modulu
- textové pole, které obsahuje zprávy přicházející z řídícího modulu
- stavový řádek s informací o nutnosti vyčíst hodnoty vstupů pro tlačítka nebo enkodéry.

Tyto informace mají smysl pouze při ladění programu, ve výchozím stavu nejsou zobrazeny.

#### 4.3.2 Vždy nahoře

Položka menu *Vždy nahoře* je typu přepínač. Zajistí, že hlavní okno aplikace zůstane nad všemi ostatními okny.

#### 4.3.3 Nastavení sériového portu

Výběrem této položky menu dojde k zobrazení okna *Nastavení sériového portu*. Okno obsahuje formulář s parametry přenosu po sériové lince: *port, rychlost přenosu, počet bitů, stop bity, handshaking* a *parita*.

Při spuštění aplikace jsou načteny dostupné sériové porty. Uživatel z nich pomocí formuláře vybere jeden, ke kterému je připojen řídící modul. Podle nastavení jumperů na řídícím modulu (viz tabulka 2 na straně 14) ještě vybere rychlost přenosu. Zbývající parametry jsou nastaveny aplikací tak, aby odpovídaly neměnným hodnotám řídícího modulu.

Tlačítko *Otevřít port* naváže spojení s řídícím modulem. Port je možné otevřít také pomocí stavového řádku hlavního okna. K otevření portu může dojít automaticky i při načtení XML souboru s konfigurací kolejiště.

Ukončení spojení umožňuje tlačítko *Zavřít port*. Port je také možné zavřít pomocí stavového řádku hlavního okna.

| 📟 Nastavení sériového portu 🛛 🗙 |             |        |  |  |  |  |
|---------------------------------|-------------|--------|--|--|--|--|
| Port                            | COM3        | $\sim$ |  |  |  |  |
| Rychlost                        | 76800       | $\sim$ |  |  |  |  |
| Počet bitů                      | 8           | $\sim$ |  |  |  |  |
| Stop bity                       | One         | $\sim$ |  |  |  |  |
| HandShaking                     | None        | $\sim$ |  |  |  |  |
| Parita                          | None        | $\sim$ |  |  |  |  |
| Otevřít port                    | Zavřít port |        |  |  |  |  |
| Načten í seriových portů        |             |        |  |  |  |  |
| 😵 Nápověda                      |             |        |  |  |  |  |
|                                 |             |        |  |  |  |  |

Obrázek 9: Nastavení sériového portu

Je-li přidán sériový port (např. pomocí USB redukce) až po spuštění programu, lze seznam sériových portů aktualizovat pomocí tlačítka *Načtení sério*vých portů.

#### 4.3.4 Definované konfigurace diody

Pro každý výstup diody v ovládacím modulu běží čítač. Pomocí konfigurace diody lze nastavit, kolik kroků čítače bude dioda svítit nebo bude zhasnuta. Konfigurace diody se skládá ze 14-ti částí konfigurace diody. Část konfigurace diody má čtyři položky:

- Délka malé smyčky celé číslo z intervalu <0; 250>
- Nula v malé smyčce celé číslo z intervalu <0; délka malé smyčky>
- Délka velké smyčky celé číslo z intervalu <0; 250>
- Následující část celé číslo z intervalu <0; 13>.

Hodnoty *Délka malé smyčky* a *Nula v malé smyčce* určují poměr mezi zhasnutou a rozsvícenou diodou. Pokud jsou nastavovány nízké hodnoty, pak je střídání tak rychlé, že oko nerozliší jednotlivé stavy a vnímá nastavení jako změnu intenzity svícení diody. Hodnota *Délka velké smyčky* určuje počet opakování malé smyčky. Po dokončení velké smyčky dojde k přechodu na další část konfigurace diody. Která to bude, to určuje hodnota *Následující část*.

Takto je možné nastavit různou intenzitu svícení diody buďto trvale nebo ji pomocí přechodů na jinou část konfigurace měnit. Cyklické střídání dvou částí konfigurace je využito např. pro blikání světel na přejezdu. Konfigurace diody do jisté míry dovoluje simulovat i pozvolné rozsvícení žárovky.

| 🛉 Definované konfigurace diody                                 |       |                            |          | - 🗆   | × |
|----------------------------------------------------------------|-------|----------------------------|----------|-------|---|
| 🕂 Nová 🗙 Smazat                                                |       |                            |          |       |   |
| Kopie 😵 Nápověda                                               |       | Název                      | Poznámka | Počet | Ī |
| 5                                                              |       | 10201                      |          | stylů |   |
| Název                                                          | <br>0 | Zhasnuto                   |          | 2     |   |
| Blikání 1:1 100%                                               | 1     | Rozsvíceno 25%             |          | 2     |   |
| Poznámka                                                       | 2     | Rozsvíceno 50%             |          | 2     |   |
|                                                                | 3     | Rozsvíceno 75%             |          | 2     |   |
| Délka Nulav Délka                                              | 4     | Rozsvíceno 100%            |          | 2     |   |
| Císlo malé malé veľké Další<br>stvlu smvčky smvčce smvčky stvl | 5     | Blikání 1:1 100%           |          | 3     |   |
|                                                                | 6     | Rozsvíceno 11%             |          | 8     |   |
|                                                                | 7     | Pomalé přidávání jasu.     |          | 12    |   |
|                                                                | 8     | Kopie Rozsvíceno 11%       |          | 8     |   |
| 2. 16 0 100 0 0                                                | 9     | Kopie Kopie Rozsvíceno 11% |          | 8     |   |
| 3. 16 🜩 0 🜩 100 🜩 0 🜩                                          | 10    | Rychlé přidávání jasu.     |          | 12    |   |
| 4. 16 0 100 0 0                                                |       |                            |          |       |   |
| 5. 16 + 0 + 100 + 0 +                                          |       |                            |          |       |   |
| 6. 16 <b>♀</b> 0 <b>♀</b> 100 <b>♀</b> 0 <b>♀</b>              |       |                            |          |       |   |
| 7. 16 \$ 0 \$ 100 \$ 0 \$                                      |       |                            |          |       |   |
|                                                                |       |                            |          |       |   |
|                                                                |       |                            |          |       |   |
|                                                                |       |                            |          |       |   |
|                                                                |       |                            |          |       |   |
| 11. 16 ♀ 0 ♀ 100 ♀ 0 ♀                                         |       |                            |          |       |   |
| 12. 16 🜩 0 🜩 100 🜩 0 🜩                                         |       |                            |          |       |   |
| 13. 16 🜩 0 🜩 100 🜩 0 🜩                                         |       |                            |          |       |   |
| Barva 📔 Uložit změny                                           |       |                            |          |       |   |

Obrázek 10: Definované konfigurace diody

Při nastavování konfigurace diody je třeba si uvědomit, že dle doporučeného zapojení LED výrobcem mikroprocesoru dioda svítí, pokud je na výstupu logická nula. Tedy pro trvalé svícení diody nastavíme např. délka malé smyčky = 16, nula v malé smyčce = 16, délka velké smyčky = 200, následující část = 0 a uložíme konfiguraci pod názvem např. Rozsvíceno 100%. Pro zhasnutou diodu v konfiguraci změníme jen parametr nula v malé smyčce = 0.

Pro blikání diody potřebujeme nastavit dvě části, které se střídají. Konfigurace první by mohla být např. délka malé smyčky = 60, nula v malé smyčce = 0, délka velké smyčky = 200, následující část = 1 a druhá potom délka malé smyčky = 60, nula v malé smyčce = 60, délka velké smyčky = 200, následující část = 0.

#### 4.3.5 Definované konfigurace serva

Konfigurace serva má tři položky:

| 👔 Definované konfigurace serv |          |    |                   |                        |            | _      |                                 | $\times$ |
|-------------------------------|----------|----|-------------------|------------------------|------------|--------|---------------------------------|----------|
| + Nová X Smazat               |          |    |                   |                        |            |        |                                 |          |
| Id                            |          | ID | Název             | Poznámka               | Čas<br>[s] | Poloha | Zapisovat<br>poslední<br>polohu |          |
| l<br>Názov                    |          | 0  | Krajní poloha 0   | bez časového upřesnění | 0          | 0      | Ano                             |          |
| Krainí poloha 250             | <b>▶</b> | 1  | Krajní poloha 250 | čas přechodu 5 s       | 5.0        | 250    | Ano                             |          |
| Poznámka                      |          |    |                   |                        |            |        |                                 |          |
| čas přechodu 5 s              |          |    |                   |                        |            |        |                                 |          |
| Čas Poloha                    |          |    |                   |                        |            |        |                                 |          |
| 5.0 🜩 250 🜩                   |          |    |                   |                        |            |        |                                 |          |
| ZapisovatPosledniPolohu       |          |    |                   |                        |            |        |                                 |          |
| Barva 📔 Uložit změny          |          |    |                   |                        |            |        |                                 |          |

Obrázek 11: Definované konfigurace serva

- $\check{C}as$  desetinné číslo z intervalu <0; 25,0> vyjadřuje čas v sekundách
- Poloha celé číslo z intervalu <0; 250>
- Zapisovat poslední polohu může nabývat hodnoty Ne nebo Ano.

Modelářská serva většinou natáčí rameno v rozsahu přibližně 180°. Pomocí hodnoty *Poloha* je 180° rozděleno na 250 dílů, tj. jeden díl odpovídá 0,72°. Přetočení serva z 0° na 180° trvá dle údajů výrobce 0,3 s. To je ale pro modelářské účely často velmi rychle. Pomocí hodnoty *Čas* lze rychlost přetáčení zpomalit. Hodnota určuje čas v sekundách, za který by se rameno serva přetočilo o celých 180°. Toto zpomalení dovoluje např. simulovat pomalé zvedání závor na přejezdu.

Po připojení ovládacího modulu ke zdroji napájení je servo přetočeno do výchozí polohy s hodnotou 125. To by však znamenalo, že se všechna serva vždy po zapnutí zdroje napájení přetočí do této polohy. Logičtější je, aby servo zůstalo v poloze, ve které skončilo naposledy při předchozím užívání. K tomu je určen parametr Zapisovat poslední polohu. Je-li nastaven na Ano, bude požadovaná koncová poloha serva vždy uložena do paměti EEPROM v mikroprocesoru na ovládacím modulu a bude tedy výchozí po příštím spuštění.

#### 4.3.6 Definované konfigurace motoru

Konfigurace motoru má tři položky:

- Cas desetinné číslo z intervalu <0; 25,0> vyjadřující čas v sekundách
- Stupeň celé číslo z intervalu <0; 250> vyjadřující rychlost otáčení
- Směr motoru může nabývat hodnoty Tam nebo Zpět.

Rychlost je řízena modulací šířky pulzu (PWM). Pomocí hodnoty *Stupeň* je šířka pulzu rozdělena na 250 dílů, tj. pomyslně na 250 rychlostních stupňů. Změna rychlosti se projeví okamžitě. To ale neodpovídá skutečnému provozu, kde se výrazně projevuje setrvačnost. Pomocí hodnoty *Čas* lze změnu rychlosti

| 👔 Definované konfigurace motoru                                     |    |              |          |         | _      |      | $\times$ |
|---------------------------------------------------------------------|----|--------------|----------|---------|--------|------|----------|
| + Nová X Smazat                                                     |    |              |          |         |        |      |          |
| Kopie 😵 Nápověda                                                    | ID | Název        | Poznámka | Čas [s] | Stupeň | Směr |          |
| Id                                                                  | 0  | Rychlost 100 |          | 5.0     | 100    | Zpět |          |
| Název Rychlost 100 Poznámka                                         |    |              |          |         |        |      |          |
| Čas Stupeň<br>5.0 ↓ 100 ↓<br>Směr<br>Zpět ~<br>Barva ↓ Uložit změny |    |              |          |         |        |      |          |

Obrázek 12: Definované konfigurace motoru

otáčení zpomalit. Hodnota určuje čas v sekundách, za který by došlo ke změně rychlosti ze stupně 0 na stupeň 250. Toto zpomalení dovoluje např. simulovat plynulý rozjezd a brzdění lokomotivy.

Směr otáčení motorku (např. směr jízdy lokomotivy) je dán polaritou zdroje, ke kterému je motor připojen. Polaritu zdroje řídí hodnota *Směr motoru*.

#### 4.4 Menu Ovládací moduly

V kapitole je popsána část aplikace, která umožňuje zobrazení a otestování vstupů a výstupů ovládacích modulů v I<sup>2</sup>C síti. Připojené ovládací moduly obsahují pevně daný počet vstupů a výstupů. Tlačítka pro přidání, kopírování a mazání objektů nemají smysl, s výjimkou mazání již nepoužívaných modulů v tabulce ovládacích modulů.

Tlačítka pro testování vstupů/výstupů jsou dostupná jen v případě, že je otevřena komunikace přes sériový port.

Tabulka pro vstupy/výstupy vždy zobrazuje objekty vybraného typu ze všech ovládacích modulů.

#### 4.4.1 Ovládací moduly

Ovládací modul je v I<sup>2</sup>C síti jednoznačně určen jedinečnou adresou (celé číslo z intervalu  $\langle 1; 127 \rangle$ ) – viz kapitola 2.5. Každý ovládací modul má ve výchozím nastavení adresu 127, ovládací moduly je tedy nutné připojovat do I<sup>2</sup>C sítě po jednom a novému modulu vždy změnit adresu na číslo z intervalu  $\langle 1; 126 \rangle$ . Modul si novou adresu zapíše do EEPROM paměti. Postup můžeme shrnout do kroků:

- připojit nový modul při vypnutém napájení
- zapnout napájení

- otevřít okno Ovládací moduly
- stisknout tlačítko Test modulů řídící modul odešle na všechny adresy z intervalu <1; 127> požadavek, aby modul nahlásil svůj typ a počet ovládaných prvků
- postavit se v tabulce modulů na řádek s novým modulem s adresou 127
- zaškrtnout položku formuláře Změnit adresu
- přepsat adresu 127 na jinou
- stisknout tlačítko *Uložit změny*
- stisknout tlačítko $Test\ modulů-v$ tabulce nyní bude modul s novou adresou ve stavu Aktivní i s adresou 127 ve stavu Neaktivní
- postavit se v tabulce modulů na řádek s modulem s adresou 127 ve stavu Neaktivní

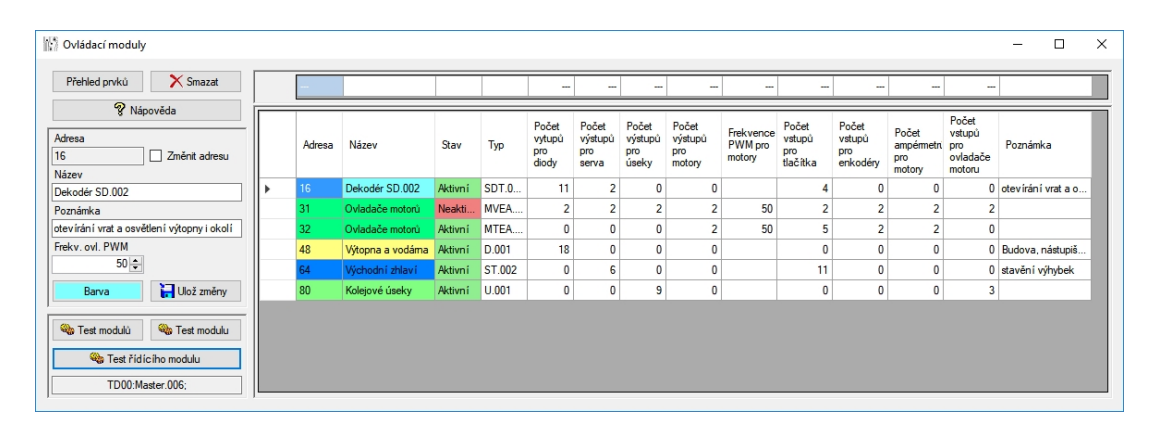

• stisknout tlačítko *Smazat*.

Obrázek 13: Ovládací moduly

Uživatel má možnost jednotlivé moduly pojmenovat, připsat poznámku a přiřadit barvu. Protože je frekvence PWM modulace pro motory společná pro všechny výstupy v rámci jednoho modulu, je tato hodnota nastavována jako atribut ovládacího modulu. Atribut je dostupný pouze pro moduly s výstupy pro motor.

Dalším důležitým atributem je *Stav*, který má po spuštění aplikace hodnotu Neznámý. K jeho změně dojde až po testu ovládacího modulu. Test vybraného modulu lze spustit tlačítkem *Test modulu*. Tlačítkem *Test modulů* je spuštěna procedura, která postupně odešle řídícímu modulu zprávy s požadavkem na test všech 127 ovládacích modulů. Dostane-li řídící modul odpověď od ovládacího modulu, přepošle ji aplikaci. Aplikace zprávu dekóduje a nastaví příslušné atributy:

- *Typ modulu* zkratka složená z písmen, která symbolizují typ vstupů nebo výstupů na ovládacím modulu
- Počet výstupů pro diody
- Počet výstupů pro serva

- Počet výstupů pro kolejové úseky
- Počet výstupů pro motory
- Frekvence PWM pro motory
- Počet vstupů pro tlačítka
- Počet vstupů pro enkodéry
- Počet vstupů pro ampérmetry motorů
- Počet vstupů pro ovladače motorů
- Stav může nabývat hodnoty Neznámý, Neaktivní nebo Aktivní.

Při dekódování zprávy také zkontroluje, zda je k ovládacímu modulu vygenerován správný počet vstupů a výstupů od každého typu. Zároveň dojde ke změně stavu modulu na hodnotu Aktivní. Pokud řídící modul odpověď od ovládacího modulu nedostane, zašle aplikaci zprávu, v níž se vyskytuje řetězec neodpovida. Aplikace nastaví stav ovládacího modulu na Neaktivní.

Tlačítko *Přehled prvků* zobrazí v dialogovém okně stručný přehled ovládaných prvků pro vybraný modul.

Tlačítko *Test řídícího modulu* odešle požadavek, aby řídící modul nahlásil svůj typ. Ten je pak zobrazen v poli pod tlačítkem *Test řídícího modulu*.

| 🛉 Výstupy pro diody  |   |    |                            |          |                      |                       | _     |         | ×  |
|----------------------|---|----|----------------------------|----------|----------------------|-----------------------|-------|---------|----|
| 😵 Nápověda           |   |    |                            |          |                      |                       |       |         |    |
| ID Adresa<br>3 48    |   | ID | Název                      | Poznámka | Konfigurace<br>diody | Ovládací modul        | Тур   | Stav    | ^  |
| Název                |   | 7  | Výstup pro diodu           |          |                      | 16: Dekodér SD.002    | SDT.0 | Aktivní |    |
| Výstup pro diodu     |   | 8  | Výstup pro diodu           |          |                      | 16: Dekodér SD.002    | SDT.0 | Aktivní | 1_ |
| Poznamka             |   | 9  | Výstup pro diodu           |          |                      | 16: Dekodér SD.002    | SDT.0 | Aktivní |    |
|                      |   | 10 | Výstup pro diodu           |          |                      | 16: Dekodér SD.002    | SDT.0 | Aktivní |    |
| Barva 🔚 Uložit změny |   | 0  | Výstup pro diodu horní věž |          | 2: Rozsvíceno 50%    | 48: Výtopna a vodárna | D.001 | Aktivní |    |
|                      |   | 1  | Výstup pro diodu           |          | 1: Rozsvíceno 25%    | 48: Výtopna a vodárna | D.001 | Aktivní | 1- |
| Version i diody      |   | 2  | Výstup pro diodu           |          | 4: Rozsvíceno 100%   | 48: Výtopna a vodárna | D.001 | Aktivní | 1  |
| 5: Bikání 1:1 100%   | • | 3  | Výstup pro diodu           |          | 5: Blikání 1:1 100%  | 48: Výtopna a vodárna | D.001 | Aktivní | 1  |
| 3. Direatt 1.1 100%  |   | 4  | Výstup pro diodu           |          |                      | 48: Výtopna a vodárna | D.001 | Aktivní | 1  |
|                      |   | 5  | Výstup pro diodu           |          |                      | 48: Výtopna a vodárna | D.001 | Aktivní | ~  |

### 4.4.2 Výstupy pro diody

Obrázek 14: Výstupy pro diody

Formulář obsahuje tlačítko *Testování diody*, které zpřístupní nabídku definovaných konfigurací diody. Vybraná konfigurace je po každé změně zaslána ovládacímu modulu pro vybraný výstup diody.

#### 4.4.3 Výstupy pro serva

Okno Výstupy pro serva obsahuje ve formuláři položky Poloha vlevo  $\pm$  a Poloha vpravo  $\pm$ , které umožňují nastavit krajní polohy serva.

Dle manuálu k servu generují ovládací moduly pro servo signál s frekvencí 50 Hz (šířkou 20 ms). Je -li v signálu pulz 5 V s šířkou  $\sim 1,5$  ms, mělo by být servo ve střední poloze. Při pulzu 5 V s šířkou  $\sim 1$  ms by se mělo servo natočit o 90° vlevo, při pulzu 5 V s šířkou  $\sim 2$  ms by se mělo servo natočit o 90° vpravo. Při testu serva však došlo k natáčení jen o 45°. Uvedené dvě položky slouží k úpravě délky pulzu pro krajní polohy. Jsou odeslány do ovládacího modulu při stisku tlačítka *Uložit změny* a jsou zapsány do EEPROM paměti mikroprocesoru, aby mohly být nastaveny hned po oživení modulu.

| 💡 Výstupy pro servo            |   |    |                            |                  |                   |                    |            |        |                                 |                      |                     |        | - 1     | × |
|--------------------------------|---|----|----------------------------|------------------|-------------------|--------------------|------------|--------|---------------------------------|----------------------|---------------------|--------|---------|---|
| 😵 Nápověda                     |   |    | 1                          |                  |                   |                    |            |        |                                 |                      |                     |        |         |   |
| ID Adresa<br>5 64<br>Název     |   | ID | Název                      | Poznámka         | Poloha<br>vlevo ± | Poloha<br>vpravo ± | Čas<br>[s] | Poloha | Zapisovat<br>poslední<br>polohu | Konfigurace<br>serva | Ovládací modul      | Тур    | Stav    | T |
| Servo test zobrazení           |   | 0  | Servo pro levé křídlo vrat | Poznámka k servu | -60               | 60                 | 0          | 0      | Ano                             | 0: Krajní p          | 16: Dekodér SD.002  | SDT.0  | Aktivní |   |
| Poznámka                       |   | 1  | Servo                      |                  | 0                 | 0                  | 5.0        | 250    | Ne                              | 1: Krajní p          | 16: Dekodér SD.002  | SDT.0  | Aktivní |   |
|                                |   | 0  | Servo                      |                  | 0                 | 0                  | 0          | 112    | Ne                              |                      | 64: Východní zhlaví | ST.002 | Aktivní |   |
| Poloha vlevo ± Poloha vpravo ± |   | 1  | Servo                      |                  | 0                 | 0                  | 0          | 125    | Ne                              |                      | 64: Východní zhlaví | ST.002 | Aktivní |   |
| 00                             |   | 2  | Servo                      |                  | 0                 | 0                  | 0          | 125    | Ne                              |                      | 64: Východní zhlaví | ST.002 | Aktivní |   |
| Barva 🔚 Uložit změny           |   | 3  | Servo                      |                  | 34                | -16                | 0          | 125    | Ne                              |                      | 64: Východní zhlaví | ST.002 | Aktivní |   |
|                                |   | 4  | Servo                      |                  | 0                 | 0                  | 0          | 125    | Ne                              |                      | 64: Východní zhlaví | ST.002 | Aktivní |   |
| 👋 Testování serva              | • | 5  | Servo test zobrazení       |                  | 0                 | 0                  | 2,5        | 188    | Ano                             |                      | 64: Východní zhlaví | ST.002 | Aktivní |   |
| Definované konfigurace         |   |    |                            |                  |                   |                    |            |        |                                 |                      |                     |        |         |   |
| bez konfigurace serva V        |   |    |                            |                  |                   |                    |            |        |                                 |                      |                     |        |         |   |
| Čas Poloha                     |   |    |                            |                  |                   |                    |            |        |                                 |                      |                     |        |         |   |
|                                |   |    |                            |                  |                   |                    |            |        |                                 |                      |                     |        |         |   |
| Zapisovat poslední polohu      |   |    |                            |                  |                   |                    |            |        |                                 |                      |                     |        |         |   |

Obrázek 15: Výstupy pro serva

Formulář obsahuje tlačítko *Testování serva*, které zpřístupní nabídku definovaných konfigurací serva. Vybraná konfigurace je po každé změně zaslána ovládacímu modulu pro vybraný výstup serva. Zpřístupněny jsou i jednotlivé části konfigurace serva (*Čas, Poloha* a *Zapisovat poslední polohu*). Jejich změna se také ihned odešle na vybraný výstup serva.

#### 4.4.4 Výstupy pro kolejové úseky

| Výstupy pro úseky                   |   |    |                       |          |                         |                    | -     | - 🗆     |   |
|-------------------------------------|---|----|-----------------------|----------|-------------------------|--------------------|-------|---------|---|
| 😵 Nápověda                          |   |    |                       |          |                         |                    |       |         | T |
| ID Adresa<br>5 80<br>Název          |   | ID | Název                 | Poznámka | Propojeno<br>se vstupem | Ovládací modul     | Тур   | Stav    | Ī |
| Přepínač pro kolej 5a               |   | 0  | nevyužito             |          | A                       | 80: Kolejové úseky | U.001 | Aktivní |   |
| Poznámka                            |   | 1  | Přepínač pro kolej 5b |          | С                       | 80: Kolejové úseky | U.001 | Aktivní |   |
|                                     |   | 2  | Přepínač pro kolej 3  |          | В                       | 80: Kolejové úseky | U.001 | Aktivní |   |
| Barva 📔 Uložit změny                |   | 3  | Přepínač pro kolej 1  |          | A                       | 80: Kolejové úseky | U.001 | Aktivní |   |
|                                     |   | 4  | Přepínač pro kolej 2  |          | С                       | 80: Kolejové úseky | U.001 | Aktivní |   |
| 🧠 Testování úseku                   | • | 5  | Přepínač pro kolej 5a |          | С                       | 80: Kolejové úseky | U.001 | Aktivní |   |
| Propojit se vstupem řídícího modulu |   | 6  | Přepínač pro kolej 4  |          | A                       | 80: Kolejové úseky | U.001 | Aktivní |   |
| c ~                                 |   | 7  | nezanojeno            |          | A                       | 80: Kolejové úseky | U 001 | Aktivní |   |

Obrázek 16: Výstupy pro kolejové úseky

Formulář obsahuje tlačítko *Testování úseku*, které zpřístupní nabídku vstupu, se kterým má být vybraný výstup úseku propojen.

| 😹 Výstupy pro motor        |   |    |                    |          |           |      |     |        |                       |                     | -    |         | × |
|----------------------------|---|----|--------------------|----------|-----------|------|-----|--------|-----------------------|---------------------|------|---------|---|
| Nápověda                   |   |    |                    | 1        |           |      |     |        |                       |                     |      |         |   |
| ID Adresa<br>1 32          |   | ID | Název              | Poznámka | Citlivost | Směr | Čas | Stupeň | Konfigurace<br>motoru | Ovládací modul      | Тур  | Stav    | ٦ |
| Název                      |   | 0  | PWM ovladač motoru | В        | 1         | Zpět | 5.0 | 100    | 0: Nově de            | 32: Ovladače motorů | MTEA | Aktivní |   |
| Poznámka                   | • | 1  | PWM ovladač motoru | С        | 2         | Tam  | 2,1 | 28     |                       | 32: Ovladače motorů | MTEA | Aktivní |   |
| C                          |   |    |                    |          |           |      |     |        |                       |                     |      |         |   |
|                            |   |    |                    |          |           |      |     |        |                       |                     |      |         |   |
|                            |   |    |                    |          |           |      |     |        |                       |                     |      |         |   |
| Sestování motoru           |   |    |                    |          |           |      |     |        |                       |                     |      |         |   |
| Definované konfigurace     |   |    |                    |          |           |      |     |        |                       |                     |      |         |   |
| bez konfigurace motoru 🗸 🗸 |   |    |                    |          |           |      |     |        |                       |                     |      |         |   |
| Čas Citlivost              |   |    |                    |          |           |      |     |        |                       |                     |      |         |   |
| 2,1 - 2 -                  |   |    |                    |          |           |      |     |        |                       |                     |      |         |   |
|                            |   |    |                    |          |           |      |     |        |                       |                     |      |         |   |
|                            |   |    |                    |          |           |      |     |        |                       |                     |      |         |   |
| Směr Poloha                |   |    |                    |          |           |      |     |        |                       |                     |      |         |   |
|                            |   |    |                    |          |           |      |     |        |                       |                     |      |         |   |
|                            |   |    |                    |          |           |      |     |        |                       |                     |      |         |   |
|                            |   |    |                    |          |           |      |     |        |                       |                     |      |         |   |
| 500 (F11)                  |   |    |                    |          |           |      |     |        |                       |                     |      |         |   |

## 4.4.5 Výstupy pro motory

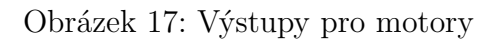

Formulář obsahuje tlačítko *Testování motoru*, které zpřístupní nabídku definovaných konfigurací motoru. Vybraná konfigurace je po každé změně zaslána ovládacímu modulu pro vybraný výstup motoru. Zpřístupněny jsou i jednotlivé části konfigurace motoru (*Čas, Stupeň, Směr*). Jejich změna se také ihned odešle na vybraný výstup motoru.

### 4.4.6 Vstupy pro tlačítka

| Vstupy pro tlačitka                          |   |    |                               |          |           |                     |          |         | ×        |
|----------------------------------------------|---|----|-------------------------------|----------|-----------|---------------------|----------|---------|----------|
| 😵 Nápověda                                   |   |    |                               |          |           |                     |          |         |          |
| ID Adresa                                    |   | ID | Název                         | Poznámka | Stav      | Ovládací modul      | Тур      | Stav    |          |
| Název                                        | • | 0  | Kon. ohl.: levé křídlo vrat v |          | Sepnutý   | 16: Dekodér SD.002  | SDT.002  | Aktivní |          |
| Kon. ohl.: levé křídlo vrat výtopny - otevře |   | 1  | Kon. ohl.: levé křídlo vrat v |          | Rozepnutý | 16: Dekodér SD.002  | SDT.002  | Aktivní |          |
| Poznámka                                     |   | 2  | Kon. ohl.: pravé křídlo vrat  |          | Rozepnutý | 16: Dekodér SD.002  | SDT.002  | Aktivní |          |
|                                              |   | 3  | Kon. ohl.: levé křídlo vrat v |          | Sepnutý   | 16: Dekodér SD.002  | SDT.002  | Aktivní |          |
| Barva 🔚 Uložit změny                         |   | 0  | Tlačítko enkodéru - ovlada    |          | Rozepnutý | 32: Ovladače motorů | MTEA.004 | Aktivní |          |
|                                              |   | 1  | Černé tlačítko - ovladač 0    |          | Rozepnutý | 32: Ovladače motorů | MTEA.004 | Aktivní |          |
| 👞 Testování 🛛 👞 Testování                    |   | 2  | Tlačítko enkodéru - ovlada    |          | Rozepnutý | 32: Ovladače motorů | MTEA.004 | Aktivní |          |
| vstupu vstupů                                |   | 3  | Černé tlačítko - ovladač 1    |          | Rozepnutý | 32: Ovladače motorů | MTEA.004 | Aktivní | <b>~</b> |

Obrázek 18: Vstupy pro tlačítka

Formulář obsahuje tlačítko *Testování vstupu*, které řídícímu modulu odešle požadavek, aby zjistil stav vybraného vstupu tlačítka. Tlačítko *Testování vstupů* 

odešle řídícímu modulu požadavek, aby zjistil stav všech vstupů tlačítka na ovládacím modulu, ke kterému je vybraný vstup tlačítka připojen.

| 🛓 Vstupy pro enkodéry                 |   |   |    |                     |          |           |                 | _        |         | × |
|---------------------------------------|---|---|----|---------------------|----------|-----------|-----------------|----------|---------|---|
| 😵 Nápověda                            |   |   |    |                     |          |           |                 |          |         |   |
| ID Adresa                             | Г |   | ID | Název               | Poznámka | Přírůstek | Ovládací modul  | Тур      | Stav    |   |
| Název                                 |   | • | 0  | Vstup pro enkodér 0 |          | 0         | Ovladače motorů | MTEA.004 | Aktivní |   |
| Vstup pro enkodér 0                   |   |   | 1  | Vstup pro enkodér   |          | 0         | Ovladače motorů | MTEA.004 | Aktivní |   |
| Poznámka Barva Barva Uložít změny     |   |   |    |                     |          |           |                 |          |         |   |
| Sestování enkodéru Testování enkodérů |   |   |    |                     |          |           |                 |          |         |   |

## 4.4.7 Vstupy pro enkodéry

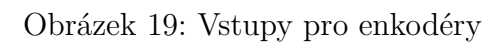

Formulář obsahuje tlačítko *Testování enkodéru*, které řídícímu modulu odešle požadavek, aby zjistil přírůstek vybraného vstupu enkodéru. Tlačítko *Testování enkodérů* odešle řídícímu modulu požadavek, aby zjistil přírůstky všech vstupů enkodéru na ovládacím modulu, ke kterému je vybraný vstup enkodéru připojen.

## 4.4.8 Vstupy pro ampérmetry

| ID         Adresa           0         32                     | <br>Čas měření      | Proud |                     |          |          |
|--------------------------------------------------------------|---------------------|-------|---------------------|----------|----------|
| ID Adresa<br>0 32 ID Název Poznámka<br>0 Vstup pro ampérmetr | Čas měření          | Proud | A 111 A 11          |          |          |
| 0 Vstup pro ampémetr                                         |                     | 11000 | Ovladaci modul      | Тур      | Stav     |
| Nazev                                                        | 01.01.2000 00:00:00 | 0     | 31: Ovladače motorů | MVEA.004 | Neaktivn |
| Vstup pro ampérmetr 1 Vstup pro ampérmetr                    | 01.01.2000 00:00:00 | 0     | 31: Ovladače motorů | MVEA.004 | Neaktivn |
| Poznámka 0 Vstup pro ampérmetr                               | 19.03.2018 23:05:49 | 158   | 32: Ovladače motorů | MTEA.004 | Aktivní  |
| 1 Vstup pro ampérmetr                                        | 19.03.2018 23:05:49 | 1     | 32: Ovladače motorů | MTEA.004 | Aktivní  |

Obrázek 20: Vstupy pro ampérmetry

Formulář obsahuje tlačítko *Testování ampérmetrů modulu*, které řídícímu modulu odešle požadavek, aby zjistil proudy změřené ampérmetry na modulu, ke kterému je vybraný ampérmetr připojen. Tlačítko *Testování ampérmetrů modulů* odešle řídícímu modulu postupně požadavky pro všechny moduly s ampérmetry, aby vrátily proudy změřené všemi svými ampérmetry.

### 4.4.9 Vstupy pro ovladače motorů

| 😵 Nápověda             |   |    |                        |          |                    |       |         |
|------------------------|---|----|------------------------|----------|--------------------|-------|---------|
| ID Adresa              |   | ID | Název                  | Poznámka | Ovládací modul     | Тур   | Stav    |
| Název                  | • | 0  | Vstup - ovladač motoru |          | 80: Kolejové úseky | U.001 | Aktivní |
| Vstup - ovladač motoru |   | 1  | Vstup - ovladač motoru |          | 80: Kolejové úseky | U.001 | Aktivní |
| Poznámka               |   | 2  | Vstup - ovladač motoru |          | 80: Kolejové úseky | U.001 | Aktivní |

Obrázek 21: Vstupy pro ovladače motorů

## 4.5 Menu Modelované prvky

V kapitole je popsána část aplikace, která umožňuje evidenci prvků existujících v kolejišti a jejich propojení se vstupy a výstupy ovládacích modulů v I<sup>2</sup>C síti. Seznamy mohou obsahovat i prvky, které nemají přiřazen existující vstup nebo výstup – tzv. "virtuální prvky". Virtuální prvky ani existovat fyzicky nemusí, mohou být využity jen pro ovládání v plánu kolejiště. V plánu kolejiště lze zobrazit bez rozdílu všechny modelované prvky.

Položky menu *Modelované prvky* z větší části přirozeně kopírují položky menu *Ovládací moduly* – např. položka *Diody* odpovídá položce *Výstup pro diody*. Modelované prvky mohou však být i složitější a mohou využívat více vstupů a výstupů – např. *Výhybky*.

#### 4.5.1 Diody

Uživatel ve formuláři okna vybírá výstup ovládacího modulu, ke kterému je dioda připojena. V tabulce je vedle názvu diody a přiřazeného výstup pro diodu uvedena i poslední definovaná konfigurace, která byla odeslána do ovládacího modulu.

Pokud chce uživatel v plánu kolejiště ovládat diodu poklepáním na její symbol, musí k diodě přiřadit tlačítko (popř. přepínač - viz kapitola 4.5.5).

| 🛉 Diody                                  |   |    |                             |          |                             |                          | - 0                 | × |
|------------------------------------------|---|----|-----------------------------|----------|-----------------------------|--------------------------|---------------------|---|
| 🕂 Nová 🗙 Smazat                          |   |    |                             |          |                             |                          |                     |   |
| Kopie 😵 Nápověda                         |   | ID | Název                       | Poznámka | Tlačítko                    | Výstup pro diodu         | Definovaná          | ^ |
|                                          | • | 0  | Vodáma homí věž 1           |          | 0: Světla - vodáma - homí v | 48.0: Výstup pro diodu h | 2: Rozsvíceno 5     |   |
| Název                                    |   | 1  | Vodáma homí věž 2           |          |                             | 48.1: Výstup pro diodu   | 1: Rozsvíceno 2     |   |
| Vodáma homí věž 1                        |   | 2  | Výtopna - osvětlení vpředu  |          |                             | 48.12: Výstup pro diodu  |                     |   |
| Poznámka                                 |   | 3  | Výtopna - osvětlení vpředu  |          |                             | 48.13: Výstup pro diodu  |                     |   |
|                                          |   | 4  | Výtopna - osvětlení vzadu v |          |                             | 48.11: Výstup pro diodu  |                     |   |
| Výstup pro diodu                         |   | 5  | Výtopna - osvětlení vzadu v |          |                             | 48.10: Výstup pro diodu  |                     |   |
| 48.0: Výstup pro diodu horní věž vodár ~ |   | 6  | Výtopna - vrata             |          | 2: Světla ve výtopně        | 48.5: Výstup pro diodu   |                     |   |
|                                          |   | 7  | Vodárna vnitřní prostor     |          |                             | 48.2: Výstup pro diodu   | 4: Rozsvíceno 1     |   |
| u. sveta - vodama - nomi vez u           |   | 8  | Vodáma vchod                |          |                             | 48.3: Výstup pro diodu   | 5: Blikání 1:1 100% |   |
| Barva 📙 Uložit změny                     |   | 9  | Wtonna - vchod u vrat       |          |                             | 48.6: Výstup pro diodu   |                     | ¥ |

Obrázek 22: Diody

#### 4.5.2 Serva

Uživatel ve formuláři okna vybírá výstup ovládacího modulu, ke kterému je servo připojeno. V tabulce je vedle názvu serva a přiřazeného výstup pro servo uvedena i poslední definovaná konfigurace, která byla odeslána do ovládacího modulu.

| 🚏 Serva                                                                                                    |   |    |                          |          |                             | - 🗆 ×                     |
|----------------------------------------------------------------------------------------------------|---|----|--------------------------|----------|-----------------------------|---------------------------|
| + Nové X Smazat                                                                                                    |   |    |                          |          |                             |                           |
| Generation Sector Sector Sect |   | ID | Název                    | Poznámka | Výstup pro servo            | Definovaná<br>konfigurace |
| 0                                                                                                    | • | 0  | Výhybka 1                |          | 64.4: Servo                 |                           |
| Název                                                                                                    |   | 1  | Levé křídlo vrat výtopny |          | 16.0: Servo pro levé křídlo | 0: Krajní poloha 0        |
| Výhybka 1                                                                                                    |   | 2  | Servo test zobrazen í    |          | 64.5: Servo test zobrazen í | 1: Krajní poloha          |
| Poznámka                                                                                                    |   |    |                          |          |                             |                           |
| Výstup pro servo                                                                                                    |   |    |                          |          |                             |                           |
| 64.4: Servo 🗸                                                                                                    |   |    |                          |          |                             |                           |
| Barva 📔 Uložit změny                                                                                                    |   |    |                          |          |                             |                           |

Obrázek 23: Serva

## 4.5.3 Kolejové úseky

Uživatel ve formuláři okna vybírá výstup ovládacího modulu, ke kterému je kolejový úsek připojen. V tabulce je uvedeno, se kterým vstupem ovladače motoru je kolejový úsek aktuálně propojen.

| Kolejové úseky                    |    |   |       |          |                             | _                        |   |
|-----------------------------------|----|---|-------|----------|-----------------------------|--------------------------|---|
| + Nový X Smazat                   |    |   |       |          |                             |                          |   |
| ID                                | ID | * | Název | Poznámka | Výstup pro kolejový úsek    | Propojen i<br>se vstupem | ^ |
| U<br>Název                        | 4  |   | k3a   |          | 80.2: Přepínač pro kolej 3  | В                        |   |
| k1a                               | 5  |   | k3b   |          | 80.2: Přepínač pro kolej 3  | В                        |   |
| Poznámka                          | 6  |   | k4a   |          | 80.6: Přepínač pro kolej 4  | A                        |   |
|                                   | 7  |   | k4b   |          | 80.6: Přepínač pro kolej 4  | A                        |   |
| Výstup pro kolejový úsek          | 8  |   | k5a   |          | 80.5: Přepínač pro kolej 5a | С                        |   |
| 80.3: Přep ínač pro kolej 1 🛛 🗸 🗸 | 9  |   | k5b   |          | 80.1: Přepínač pro kolej 5b | С                        |   |
| Barva 📔 Uložit změny              | 10 |   | k5c   |          | 80.1: Přepínač pro kolej 5b | С                        | ~ |

Obrázek 24: Kolejové úseky

### 4.5.4 Motory

Uživatel ve formuláři okna vybírá výstup ovládacího modulu, ke kterému je motor připojen. V tabulce je vedle názvu motoru a přiřazeného výstup pro motor uvedena i poslední definovaná konfigurace, která byla odeslána do ovládacího modulu.

| 融 Motory                                           |   |    |                      |          |                          | - 0                       | × |
|----------------------------------------------------|---|----|----------------------|----------|--------------------------|---------------------------|---|
| + Nový X Smazat                                    |   |    |                      |          |                          |                           |   |
| ID                                                 |   | ID | Název                | Poznámka | Výstup pro motor         | Definovaná<br>konfigurace |   |
| 1                                                  |   | 0  | Motor lokomotivy (A) |          | 32.0: PWM ovladač motoru | 0: Nově definova          |   |
| Název                                              | • | 1  | Motor lokomotivy (B) |          | 32.1: PWM ovladač motoru |                           |   |
| Motor lokomotivy (B)<br>Poznámka                   |   |    |                      |          |                          |                           |   |
| Výstup motoru                                      |   |    |                      |          |                          |                           |   |
| 32.1: PWM ovladač motoru V<br>Barva 🔐 Uložit změny |   |    |                      |          |                          |                           |   |

Obrázek 25: Motory

### 4.5.5 Tlačítka

Uživatel ve formuláři okna vybírá vstup ovládacího modulu, ke kterému je tlačítko připojeno. Ke vstupu může být připojeno tlačítko nebo přepínač, což je vyjádřeno hodnotou položky *Typ*. V tabulce je vedle názvu tlačítka a přiřazeného vstupu pro tlačítko uveden i aktuální stav tlačítka a (pokud má tlačítko přiřazen vstup) aktuální stav vstupu pro tlačítko.

| 3 Tlačítka           |   |    |                                |          |          |           |                              | - 0         | × |
|----------------------|---|----|--------------------------------|----------|----------|-----------|------------------------------|-------------|---|
| + Nové 🗙 Smazat      |   |    |                                |          |          |           |                              |             |   |
| 🙀 Kopie 😵 Nápověda   |   | ID | Název                          | Poznámka | Тур      | Stav      | Vstup pro tlačítko           | Stav vstupu | ^ |
| ID                   | • | 2  | Světla ve výtopně              | Vypínač  | Přep in  | Sepnuto   | 64.0: Vstup                  | Sepnutý     |   |
| 2                    |   | 3  | Tlačítko enkodéru - ovlada     |          | Tlačítko | Rozepnuto | 32.0: Tlačítko enkodéru - o  | Rozepnutý   |   |
| Název                |   | 4  | Čemé tlačítko - ovladač 0      |          | Tlačítko | Rozepnuto | 32.1: Černé tlačítko - ovlad | Rozepnutý   |   |
| Svetla ve vytopne    |   | 5  | Tlačítko enkodéru - ovlada     |          | Tlačítko | Rozepnuto | 32.2: Tlačítko enkodéru - o  | Rozepnutý   |   |
| Poznamka<br>Wypinač  |   | 6  | Černé tlačítko - ovladač 1     |          | Tlačítko | Rozepnuto | 32.3: Černé tlačítko - ovlad | Rozepnutý   |   |
| Tvp tlačítka         |   | 7  | Červené tlačtko - ovladač 0    |          | Tlačítko | Rozepnuto | 32.4: Červené tlačtko - ovla | Rozepnutý   |   |
| Přepínač V           |   | 0  | Světla - vodárna - horní věž 0 |          | Přepín   | Neznámý   |                              |             |   |
| Vstup pro tlačítko   |   | 1  | Světla - vodárna - horní věž 1 |          | Přep in  | Sepnuto   | 64.1: Vstup                  | Sepnutý     |   |
| 64.0: Vstup ~        |   | 8  | Světla - vodárna - vnitřní pr  |          | Přep in  | Neznámý   |                              |             |   |
| Barva 📔 Uložit změny |   | 9  | Světla - vodáma - vchod        |          | Přep in  | Neznámý   |                              |             | - |

Obrázek 26: Tlačítka

## 4.5.6 Enkodéry

Uživatel ve formuláři okna vybírá vstup ovládacího modulu, ke kterému je enkodér připojen. V tabulce je vedle názvu enkodéru a přiřazeného vstup pro enkodér uveden aktuální přírůstek nezpracovaný v automatických změnách. Po zpracování přírůstku se jeho hodnota nuluje – viz kapitola 4.6.2.

|                                 |   |    |           |          |           | - 0                       |
|---------------------------------|---|----|-----------|----------|-----------|---------------------------|
| + Nový X Smazat                 |   |    |           |          |           |                           |
| 斗 Kopie 🧳 Nápověda              |   | ID | Název     | Poznámka | Přírůstek | Vstup pro enkodér         |
| ID                              | • | 0  | Enkodér 0 |          | 0         | 32.0: Vstup pro enkodér 0 |
| 0                               |   | 1  | Enkodér 1 |          | 17        | 32.1: Vstup pro enkodér   |
| Nazev<br>Enkodér 0              |   |    |           |          |           |                           |
| Poznámka                        |   |    |           |          |           |                           |
|                                 |   |    |           |          |           |                           |
| Vstup pro enkodér               |   |    |           |          |           |                           |
| 32.0: Vstup pro enkodér 0 🛛 🗸 🗸 |   |    |           |          |           |                           |
| Barva 🔚 Uložit změny            |   |    |           |          |           |                           |

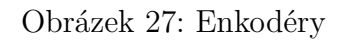

## 4.5.7 Ampérmetry

Uživatel ve formuláři okna vybírá vstup ovládacího modulu, ke kterému je ampérmetr připojen. V tabulce je vedle názvu ampérmetru a přiřazeného vstup pro ampérmetr uvedena aktuální hodnota proudu v miliampérech.

| 🏲 Ampérmetry                                     |    |    |                    |          |                     |       | _                     |      | × |
|--------------------------------------------------|----|----|--------------------|----------|---------------------|-------|-----------------------|------|---|
| + Nový X Smazat                                  |    |    |                    |          |                     |       |                       |      |   |
| Kopie 😵 Nápověda                                 |    | ID | Název              | Poznámka | Čas měření          | Proud | Vstup pro ampérmetr   |      |   |
| ID                                               | ▶. | 0  | Ampérmetr motoru 0 |          | 19.03.2018 23:05:49 | 158   | 32.0: Vstup pro ampér | netr |   |
| 0                                                |    | 1  | Ampérmetr motoru 1 |          | 19.03.2018 23:05:49 | 1     | 32.1: Vstup pro ampér | netr |   |
| Nazev<br>Ampérmetr motoru 0<br>Poznámka          |    |    |                    |          |                     |       |                       |      |   |
| Vstup pro ampérmetr<br>32.0: Vstup pro ampérmetr |    |    |                    |          |                     |       |                       |      |   |
| Barva Uložit změny                               |    |    |                    |          |                     |       |                       |      |   |

Obrázek 28: Ampérmetry

#### 4.5.8 Ovladače motorů

Uživatel ve formuláři okna vybírá vstup ovládacího modulu, ke kterému je ovladač motoru připojen.

| 🔁 Ovladače motoru        |   |    |                |          | - 0                          | × |
|--------------------------|---|----|----------------|----------|------------------------------|---|
| + Nový X Smazat          |   |    |                |          |                              |   |
| Kopie & Napoveda         |   | ID | Název          | Poznámka | Vstup pro ovladač motoru     |   |
| ID                       | • | 0  | Ovladač motoru |          | 80.0: Vstup - ovladač motoru |   |
| 0                        |   | 1  | Ovladač motoru |          | 80.1: Vstup - ovladač motoru |   |
| Název                    |   | 2  | Ovladač motoru |          | 80.2: Vstup - ovladač motoru |   |
| Poznámka                 |   |    |                |          |                              |   |
| Vstup pro ovladač motoru |   |    |                |          |                              |   |
| Barva                    |   |    |                |          |                              |   |

Obrázek 29: Ovladače motorů

#### 4.5.9 Budovy, oblasti

Budovy nebo oblasti kolejiště nemají vazbu k vstupům nebo výstupům ovládacích modulů, slouží pouze pro zobrazení v plánu kolejiště.

| î Budovy, oblasti     |   |    |                   | _        | × |
|-----------------------|---|----|-------------------|----------|---|
| + Nová X Smazat       |   |    |                   |          |   |
| 斗 Kopie 😵 Nápověda    |   | ID | Název             | Poznámka | ^ |
| ID                    | • | 0  | Výtopna 1         |          |   |
| 0                     |   | 1  | Vodáma            |          |   |
| Název                 |   | 2  | Nádražní budova   |          |   |
| Vytopna I<br>Poznámka |   | 3  | Obytná budova     |          |   |
|                       |   | 4  | Skladiště 1       |          |   |
|                       |   | 5  | Skladiště 2       |          |   |
| Barva 📊 Uložit změny  |   | 6  | Zastřešená plocha |          | ~ |

Obrázek 30: Budovy, oblasti

### 4.5.10 Výhybky

Výhybka je část kolejí, tedy stejně jako kolejový úsek by měla být přiřazena k výstupu pro kolejový úsek. Pro zobrazení v plánu kolejiště je důležité, jestli kolej z přímého směru odbočuje vpravo nebo vlevo. To je vyjádřeno hodnotou položky Typ.

Pokud chce uživatel v plánu kolejiště ovládat (přestavit) výhybku poklepáním na její symbol, musí k výhybce přiřadit jeden přepínač nebo dvě tlačítka. Jedno tlačítko pro směr rovně a druhé pro směr do odbočky. V případě přepínače zůstane položka formuláře *Tlačítko odbočení* bez tlačítka a přepínač bude vybrán v položce formuláře *Tlačítko rovně*. Stav přepínače *Rozepnuto* odpovídá přestavění do polohy *Rovně*, stav *Sepnuto* odpovídá přestavění do polohy *Do odbočky*.

| 💃 Výhybky                     |   |    |                   |          |       |                 |                      |                      | -                           |                          |
|-------------------------------|---|----|-------------------|----------|-------|-----------------|----------------------|----------------------|-----------------------------|--------------------------|
| + Nová 🗙 Smazat               |   |    |                   |          |       |                 | 1                    |                      |                             |                          |
| Ropie Nápověda                |   | ID | Název             | Poznámka | Тур   | Stav<br>výhybky | Tlačítko rovně       | Tlačítko<br>odbočení | Výstup pro kolejový úsek    | Propojen i<br>se vstupem |
| 0                             | • | 0  | v1                |          | Pravá | Neurčitý        | 22: Přepínač pro v1  |                      | 80.1: Přepínač pro kolej 5b | С                        |
| v1                            |   | 1  | v2                |          | Levá  | Neurčitý        | 21: Přepínač pro v2  |                      | 80.0: nevyužito             | A                        |
| Poznámka                      |   | 2  | v3                |          | Pravá | Neurčitý        | 20: Přep ínač pro v3 |                      | 80.0: nevyužito             | A                        |
|                               |   | 3  | v4                |          | Pravá | Neurčitý        | 19: Přepínač pro v4  |                      | 80.0: nevyužito             | A                        |
| Тур                           |   | 4  | v5                |          | Levá  | Neurčitý        | 18: Přepínač pro v5  |                      | 80.0: nevyužito             | A                        |
| Pravá ~                       |   | 5  | v6                |          | Pravá | Neurčitý        | 17: Přepínač pro v6  |                      | 80.7: nezapojeno            | A                        |
| Tlačítko rovně                |   | 6  | v7                |          | Levá  | Neurčitý        | 16: Přepínač pro v7  |                      | 80.7: nezapojeno            | A                        |
| 22: Přepínač pro v1 🗸 🗸       |   | 7  | v8                |          | Pravá | Neurčitý        | 15: Přepínač pro v8  |                      | 80.7: nezapojeno            | A                        |
| Tlačítko odbočení             |   | 8  | v9                |          | Levá  | Rovně           | 14: Přepínač pro v9  |                      | 80.7: nezapojeno            | A                        |
| bez tlačítka 🗸 🗸              |   | 9  | v10               |          | Pravá | Neurčitý        | 23: Přepínač pro v10 |                      | 80.7: nezapojeno            | A                        |
| Výstup pro kolejový úsek      |   | 10 | v11               |          | Levá  | Neurčitý        | 24. Přepínač pro v11 |                      | 80.6: Přepínač pro kolej 4  | A                        |
| 80.1: Přepínač pro kolej 5b V |   | 11 | Testovací výhybka |          | Levá  | Neurčitý        |                      |                      | 80.3: Přepínač pro kolej 1  | A                        |
| Barva 📙 Uložit změny          |   |    |                   |          |       |                 | 1                    |                      |                             |                          |

Obrázek 31: Výhybky

## 4.6 Menu Kolejiště

V kapitole je popsána část aplikace, která umožňuje z dříve popsaných objektů sestavit plán kolejiště. Plán kolejiště slouží nejen k zobrazení stavů objektů, ale také k ovládání kolejiště. Ovládání kolejiště lze automatizovat pomocí automatických změn, které reagují na události v kolejišti, a pomocí plánovaných změn na základě modelového času.

| 🗯 Události kolejiště              |   |    |                            |          |                 |             |             |              |                             | - 0                        | × |
|-----------------------------------|---|----|----------------------------|----------|-----------------|-------------|-------------|--------------|-----------------------------|----------------------------|---|
| + Nová X Smazat                   |   |    |                            |          |                 |             |             |              |                             |                            |   |
| ID                                |   | ID | Název                      | Poznámka | Tlačítko        | Ze<br>stavu | Do<br>stavu | Enkodér      | Start<br>modelového<br>času | Stop<br>modelového<br>času | ^ |
| Nizov                             | • | 0  | Přepnut í světla tlačítkem |          | 0: Světla - vo  | Rozepnuto   | Sepnuto     |              | Ne                          | Ne                         |   |
| Přeprutí světla tlačítkem         |   | 1  | Přepnut í světla tlačítkem |          | 0: Světla - vo  | Sepnuto     | Rozepnuto   |              | Ne                          | Ne                         |   |
| Poznámka                          |   | 2  | Automatická změna          |          | 2: Světla ve    | Rozepnuto   | Sepnuto     |              | Ne                          | Ne                         |   |
|                                   |   | 6  | Automatická změna          |          | 2: Světla ve    | Sepnuto     | Rozepnuto   |              | Ne                          | Ne                         |   |
| Tlačítko Enkodér                  |   | 10 | Automatická změna          |          | 2: Světla ve    | Rozepnuto   | Sepnuto     |              | Ne                          | Ne                         |   |
|                                   |   | 11 | Automatická změna          |          | 2: Světla ve    | Sepnuto     | Rozepnuto   |              | Ne                          | Ne                         |   |
| 0: Světla - vodáma - homí věž 0 V |   | 12 | Výhybka 1 - rovně          |          | 4: Čemé tlač    | Rozepnuto   | Sepnuto     |              | Ne                          | Ne                         |   |
| ze stavu Rozepnuto 🗸              |   | 13 | Výhybka 1 - do oblouku     |          | 3: Tlačítko e   | Rozepnuto   | Sepnuto     |              | Ne                          | Ne                         |   |
| do stavu Sepnuto 🗸                |   | 14 | Automatická změna          |          |                 | Neznámý     | Neznámý     | 0: Enkodér 0 | Ne                          | Ne                         |   |
|                                   |   | 15 | Automatická změna          |          | 4: Čemé tlač    | Rozepnuto   | Sepnuto     |              | Ne                          | Ne                         |   |
| Start modelového času             |   | 16 | Přepnut í světla tlačítkem |          | 1: Světla - vo  | Rozepnuto   | Sepnuto     |              | Ne                          | Ne                         |   |
| Stop modelového času              |   | 17 | Přepnut í světla tlačítkem |          | 1: Světla - vo… | Sepnuto     | Rozepnuto   |              | Ne                          | Ne                         |   |
| Barva 🔚 Uložit změny              |   | 18 | Přepnut í světla tlačítkem |          | 8: Světla - vo  | Rozepnuto   | Sepnuto     |              | Ne                          | Ne                         |   |
|                                   |   | 19 | Přepnut í světla tlačítkem |          | 8: Světla - vo  | Sepnuto     | Rozepnuto   |              | Ne                          | Ne                         |   |
| 🇠 Test                            |   | 20 | Přepnut í světla tlačítkem |          | 9: Světla - vo  | Rozepnuto   | Sepnuto     |              | Ne                          | Ne                         | ~ |

### 4.6.1 Události kolejiště

Obrázek 32: Události kolejiště

Aplikace rozpoznává čtyři typy událostí:

- Start modelového času
- Stop modelového času

- Změna stavu tlačítka
  - pro tento typ události je důležité správně nastavit hodnotu starého stavu i nového stavu tlačítka
- Přírůstek enkodéru.

Mohou být definovány dvě různé události stejného typu se stejnými parametry.

### 4.6.2 Automatické změny

Nová automatická změna má stav Pozastavená, tzn. aplikace na ni nereaguje. Aby se automatická změna prováděla, je nutné nastavit její stav na hodnotu Aktivní a vybrat událost kolejiště, na kterou má změna reagovat, nebo zpoždění od startu modelového času, po jehož uplynutí má ke změně dojít. Změna mění konfiguraci vybraného objektu (diody, serva, ...) nebo dává pokyn ke změření proudu ampérmetrem.

| Automatické změny               |    |                              |          |        |                       |          |          |           | -        |         | × |
|---------------------------------|----|------------------------------|----------|--------|-----------------------|----------|----------|-----------|----------|---------|---|
| 🕂 Nová 🗙 Smazat                 | -  |                              |          |        |                       |          |          |           |          |         | _ |
| 🕞 Kopie 🔗 Nápověda              |    |                              |          |        |                       |          | -        |           |          |         | 믊 |
|                                 | ID | Název                        | Poznámka | Stav   | Událost kolejiště     | Dioda    | Servo    | Kol. úsek | Motor    | Výhybka |   |
|                                 | 13 | Výhybka 1 - do oblouku       |          | Povole | 13: Výhybka 1 - do    |          | 0: Výhyb |           |          |         |   |
| Název                           | 14 | Automatická změna            |          | Povole | 14: Automatická zm    |          |          |           | 0: Motor |         |   |
| Přeprutí světla tlačítkem       | 15 | Automatická změna            |          | Povole | 15: Automatická zm    |          |          |           | 0: Motor |         |   |
| Poznámka                        | 16 | Přepnut í světla tlačítkem   |          | Povole | 16: Přepnutí světla   | 1: Vodár |          |           |          |         |   |
|                                 | 17 | Přepnut í světla tlačítkem   |          | Povole | 17: Přepnutí světla   | 1: Vodár |          |           |          |         |   |
| Star Baudané                    | 18 | Přepnut í světla tlačítkem   |          | Povole | 18: Přepnutí světla   | 7: Vodár |          |           |          |         |   |
| Lidžlosti kolajičtě             | 19 | Přepnut í světla tlačítkem   |          | Povole | 19: Přepnutí světla   | 7: Vodár |          |           |          |         |   |
| 0: Přeprut í světla tlačítkem   | 20 | Přepnut í světla tlačítkem   |          | Povole | 20: Přepnutí světla   | 8: Vodár |          |           |          |         |   |
|                                 | 21 | Přepnut i světla tlačítkem   |          | Povole | 21: Přepnutí světla   | 8: Vodár |          |           |          |         |   |
| Dioda Servo Kolejový úsek Moto  | 22 | Automatická změna            |          | Povole | 22: Automatická zm    |          | 2: Servo |           |          |         |   |
| 9: Výtopna - vchod u vrat 🗸 🗸   | 23 | Automatická změna            |          | Povole | 23: Automatická zm    |          | 2: Servo |           |          |         |   |
| Konfigurace 2: Rozsvíceno 50% ~ | 24 | Automatická změna            |          | Povole | 4: Tl.ovl.černé S->R  | 9: Výtop |          |           |          |         |   |
| Zpoždění před nastavením 0,0 🜩  | 25 | Automatická změna            |          | Povole | 3: Tl.ovl.enk R->S    | 9: Výtop |          |           |          |         |   |
|                                 | 26 | Kol1a - vstup A              |          | Povole | 5: Tlačítko Kol1 - v  |          |          | 0: k1a    |          |         |   |
|                                 | 27 | Kol1a - vstup B              |          | Povole | 7: Tlačítko Kol1 - v  |          |          | 0: k1a    |          |         |   |
|                                 | 28 | Kol1a - vstup C              |          | Povole | 8: Tlačítko Kol1 - v  |          |          | 0: k1a    |          |         |   |
|                                 | 29 | Kol1b - vstup A              |          | Povole | 5: Tlačítko Kol1 - v  |          |          | 1: k1b    |          |         |   |
|                                 | 30 | Kol1b - vstup B              |          | Povole | 7: Tlačítko Kol1 - v  |          |          | 1: k1b    |          |         |   |
|                                 | 31 | Kol1b - vstup C              |          | Povole | 8: Tlačítko Kol1 - v  |          |          | 1: k1b    |          |         |   |
| Barva 🔚 Uložit změny            | 32 | Kopie Přepnutí světla tlačít |          | Povole | 0: Přepnutí světla tl | 0: Vodár |          |           |          |         |   |
|                                 | 33 | Přepnutí v9 rovně            |          | Povole | 24: Přepnutí přepí    |          |          |           |          | 8: v9   |   |
| 🇠 Test                          | 34 | Přepnutí v9 do odbočky       |          | Povole | 9: Přepnutí přepín    |          |          |           |          | 8: v9   | ~ |

Obrázek 33: Automatické změny

Požadavek na změnu konfigurace prvku v kolejišti nebo změření proudu je zařazen do fronty zpráv pro řídící jednotku. Při zápisu do fronty je vypočítán plánovaný čas odeslání do řídící jednotky tak, že je k aktuální hodnotě modelového času přičteno zpoždění automatické změny pro vybraný prvek.

Atributy, které mohou být měněny dle třídy prvku:

- Dioda
  - definovaná konfigurace diody
  - zpoždění před nastavením

- Servo
  - definovaná konfigurace serva
  - čas
  - citlivost
  - změna polohy o
  - zpoždění před nastavením
- Kolejový úsek
  - propojení se vstupem
  - zpoždění před nastavením
- Motor
  - definovaná konfigurace motoru
  - -čas
  - citlivost
  - změna polohy o
  - změna směru
  - zpoždění před nastavením
- Výhybka
  - stav
  - zpoždění před nastavením
- Ampérmetr
  - provést měření
  - zpoždění před nastavením.

Automatická změna může obsahovat zároveň změny konfigurace pro jeden prvek od každého typu.

Aplikace v určený čas odešle zprávu z fronty přes sériový port do řídícího modulu. Je-li změna provedena na základě zpoždění po startu modelového času (plánovaná změna), je u ní nastaven atribut *Spustěna časovačem* na Ano, aby nedocházelo k opakovanému spuštění. Při startu modelového času je u všech změn atribut *Spustěna časovačem* nastaven na Ne.

#### 4.6.3 Modelový čas

Modelový čas<sup>4</sup> je zobrazován ve stavovém řádku hlavního okna a okna s plánem kolejiště. Možnosti ovládání modelového času pomocí stavového řádku jsou popsány v kapitole 4 na straně 29.

<sup>&</sup>lt;sup>4</sup>Počítání modelového času provádí časovač, který běží na pozadí aplikace. Stará se jen o připočítávání času a provádění automatických změn na základě definovaného zpoždění od počátku modelového času – viz kapitola 4.6.2.

| 🔲 M      | _                    |         | $\times$ |
|----------|----------------------|---------|----------|
|          | 20:00                | :00     |          |
| Start    | Přeruš               | šení    | Stop     |
| Počátečn | n <mark>í čas</mark> |         |          |
| 02.03.20 | 18 20.00             | 0.00    | *        |
| Poměr ke | skuteč               | nému ča | asu      |
| 1:3      |                      |         | $\sim$   |
| Formát   |                      |         |          |
| HH:mm:s  | s                    |         | $\sim$   |
|          | 💡 Nápo               | ověda   |          |

Obrázek 34: Modelový čas

Okno *Modelový čas* umožňuje nastavit počátek modelového času a poměr, kterým je běh modelového času urychlován vzhledem k běžnému času. Toho se využívá při ježdění podle grafikonu.

Automatické změny jsou prováděny pouze v případě, že modelový čas běží.

#### 4.6.4 Plán kolejiště

Plán kolejiště umožňuje vytvořit schéma kolejiště z panelů se symboly modelovaných prvků. Nový panel je vložen do středu plánu po klepnutí levým tlačítkem myši na ikonu v nástrojové liště. Pro každý typ prvku (dioda, servo, ...) je jedna ikona. Panelu se symbolem prvku se přiřadí konkrétní ovládaný prvek kolejiště (dioda, servo, ...) výběrem objektu z rozbalovacího seznamu v levé části okna. Barva panelu odpovídá barvě, kterou uživatel objektu nastavil.

Vybraný panel je označen černými čtverečky v rozích. Pomocí klávesy CTRL a levého tlačítka myši jde označit více panelů naráz. Označené panely lze duplikovat, přesouvat myší i klávesami UP, DOWN, LEFT a RIGHT nebo měnit velikost klávesovými zkratkami SHIFT+UP, SHIFT+DOWN, SHIFT+LEFT a SHIFT+RIGHT. Na panelech pro diodu, kolejový úsek a výhybku lze symboly otáčet klávesovými zkratkami ALT+LEFT a ALT+RIGHT v rozsahu od 0° po 360°. Klávesou DELETE lze panely smazat.

V nástrojové liště je tlačítko *Jen ovládání* typu přepínač. Je-li tlačítko sepnuto, nelze s panely pohybovat myší.

Každý panel v plánu kolejiště má definováno kontextové menu s položkami:

- $P\check{r}en\acute{est} bli\check{z}$  posune panel s kontextovým menu blíž k uživateli
- Přenést do popředí posune panel s kontextovým menu nejblíž k uživateli
- Odsunout dál posune panel s kontextovým menu dál od uživatele
- Odsunout na pozadí posune panel s kontextovým menu nejdál od uživatele

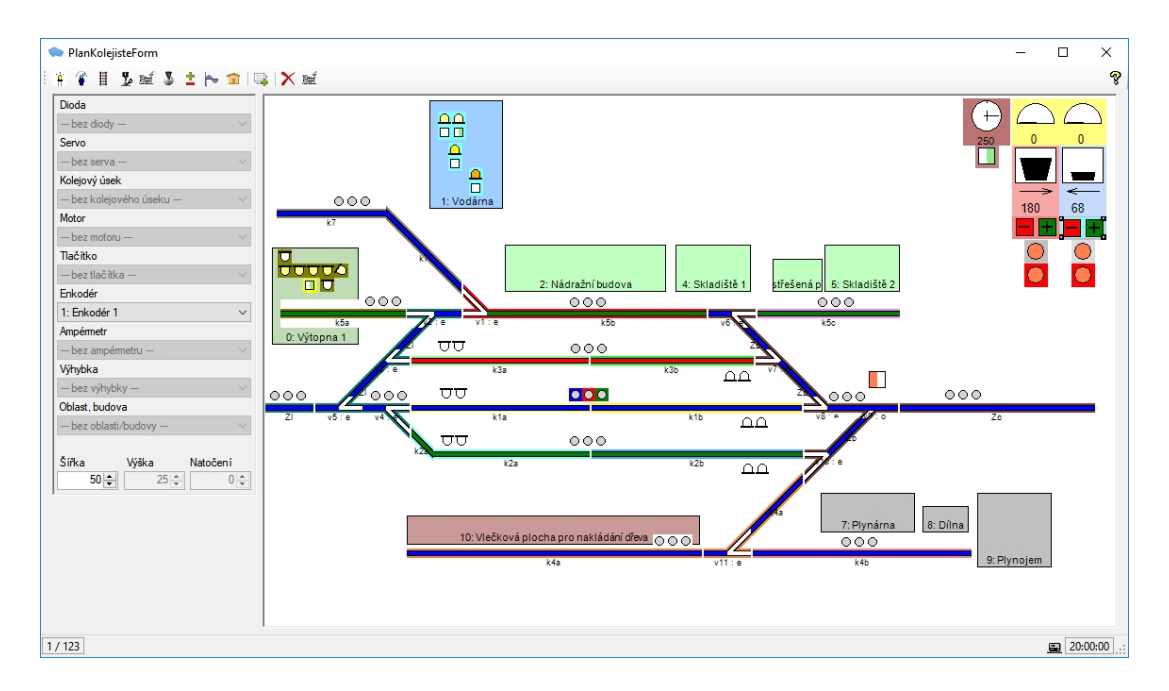

Obrázek 35: Plán kolejiště

- Zarovnat nahoře vybrané panely se zarovnají horním okrajem dle panelu s kontextovým menu
- Zarovnat dole vybrané panely se zarovnají dolním okrajem dle panelu s kontextovým menu
- Zarovnat vlevo vybrané panely se zarovnají levým okrajem dle panelu s kontextovým menu
- Zarovnat vpravo vybrané panely se zarovnají pravým okrajem dle panelu s kontextovým menu.

Možnosti ovládání prvků kolejiště levým tlačítkem myši:

- poklepání na tlačítko je simulován stisk tlačítka
- poklepání na přepínač dojde ke změně stavu přepínače
- poklepání na diodu dojde ke změně stavu přepínače, který je s diodou svázán
- poklepání na výhybku
  - je-li k výhybce navázán přepínač, potom dojde ke změně jeho stavu
  - jsou-li navázána dvě tlačítka
    - $\ast\,$ je-li výhybka ve stavu Rovně, potom je simulován stisk tlačítka do odbočky
    - \* jinak je simulován stisk tlačítka rovně.

Význam symbolů v plánu kolejiště:

• Panel pro diodu

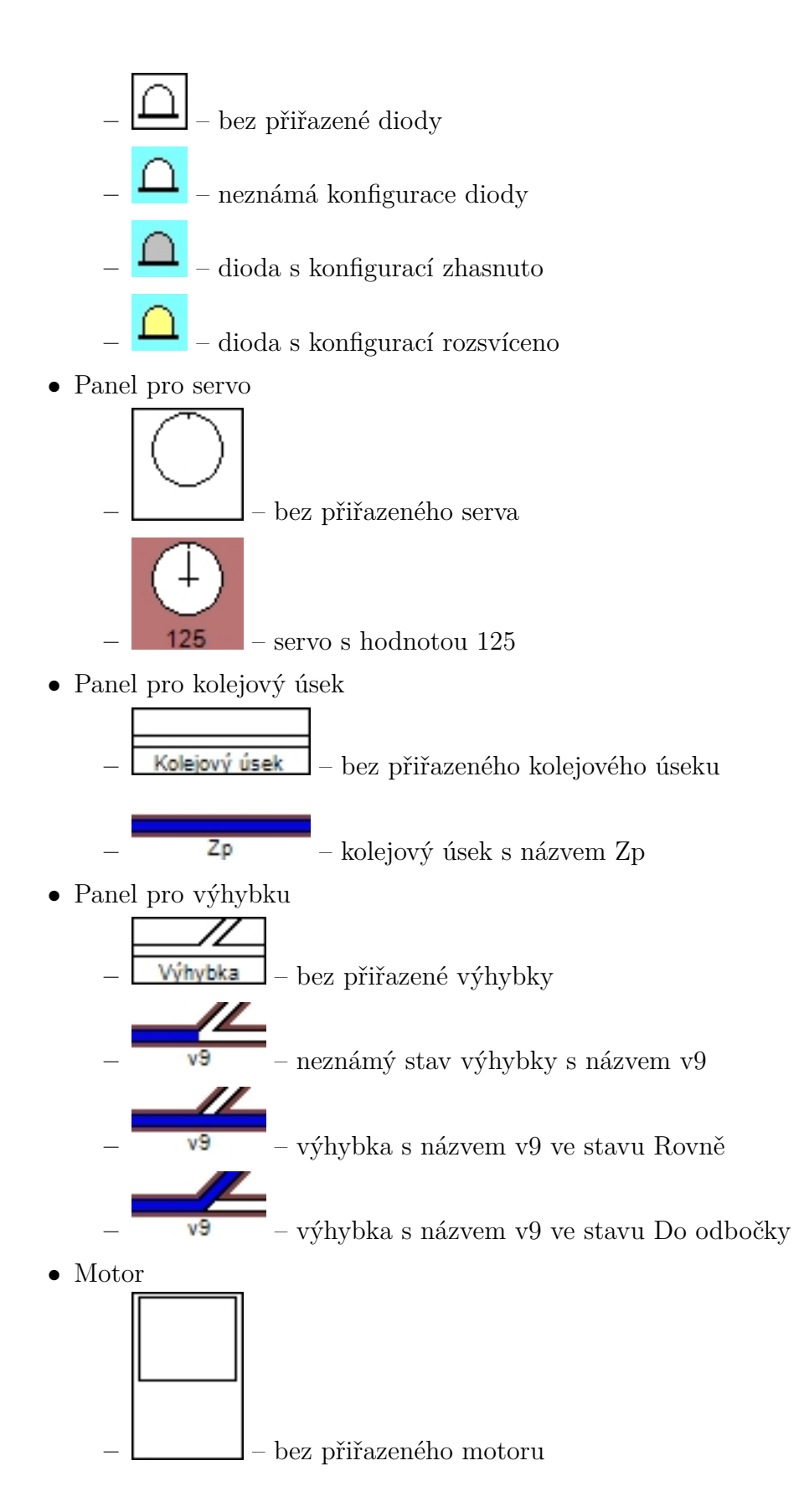

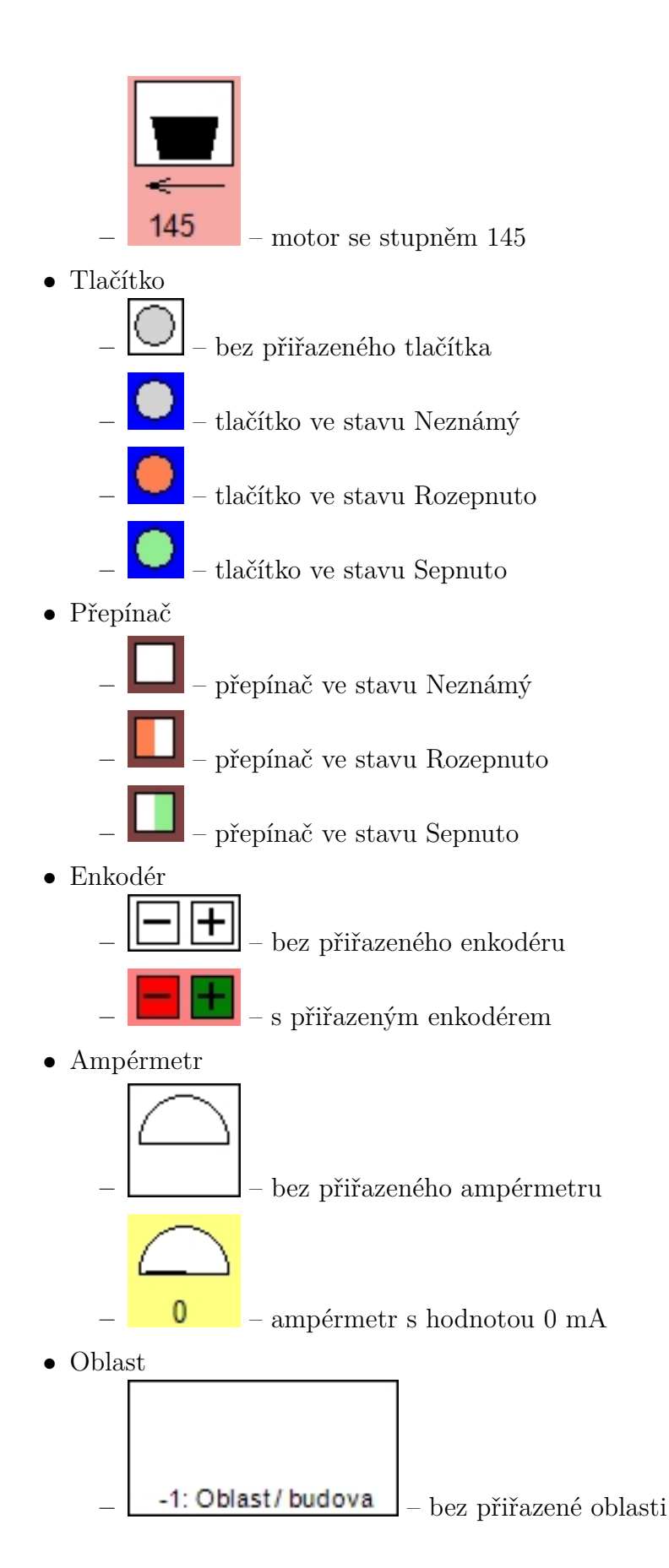

| 0: Nádraží budova |
|-------------------|

– oblast s názvem Nádraží budova.

## Závěr

Zadání bakalářské práce jsem ve všech bodech splnil. Ovládací moduly pro analogové prvky kolejiště jsem dle vlastního návrhu sestavil z běžně dostupných součástek zcela svépomocí. Navržený komunikační protokol umožňuje obousměrnou komunikaci mezi ovládacími moduly a počítačem. Funkce centrální řídící jednotky z komerčních systémů zcela převzal počítač.

Nyní mnou navržený systém umožňuje ovládat osvětlení budov, řídit signalizaci světelných návěstidel, přestavovat výhybky, zvedat závory a měnit směr a rychlost jízdy lokomotiv. Dále systém reaguje na stisk tlačítka nebo přepnutí přepínače. Lze jej v budoucnu doplnit o nové moduly podle specifických požadavků modelářské praxe. Přestože jsem použil nejnižší model z řady mikroprocesorů ATmega, nebyla jeho paměťová kapacita zcela vyčerpána a dovoluje rozšíření komunikačního protokolu.

Vytvořená aplikace umožňuje přímé ovládání i jednoduchou automatizaci kolejiště. Pro využití na setkáních modelářů, kde by každý modelář řídil svou část kolejiště, by bylo dobré v další verzi doplnit synchronizaci modelového času mezi počítači pomocí počítačové sítě.

Výhodou mnou navrženého systému oproti komerčním systémům je snadná změna chování ovládaných prvků. Veškeré parametry pro chování ovládaného prvku (např. počáteční a koncová poloha serva nebo rychlost pohybu serva) jsou zasílány z aplikace a není nutný žádný zásah do softwaru nebo hardwaru modulu.

## Conclusions

I have fulfilled my bachelor thesis assignment at all points. The control modules for the analogue track elements are self-assembling from custom-made components according to their own design. The proposed communication protocol allows bidirectional communication between the control modules and the computer. The function of the central control unit from commercial systems has completely taken over the computer.

Now, the system designed by me lets you control building lighting, control signal lights, adjust switches, lift barriers, and change direction and speed of locomotives. Furthermore, the system responds to the push of a button or switch the switch. It can be supplemented in the future by new modules according to the specific requirements of modeling practice. Although I used the lowest model of the ATmega microprocessor series, its memory capacity was not fully exhausted and allowed to extend the communication protocol.

The created application enables direct control and simple automation of the track. For use on model modelers meetings where each modeler would manage his part of the track, it would be good to add a synchronization of model time between computers using a computer network.

The advantage of designing me in comparison with commercial systems is the easy change in the behavior of the controlled elements. All parameters for controlling the actuator (eg start and end position of the servo or servo speed) are sent from the application and no intervention is required in the software or hardware of the module.

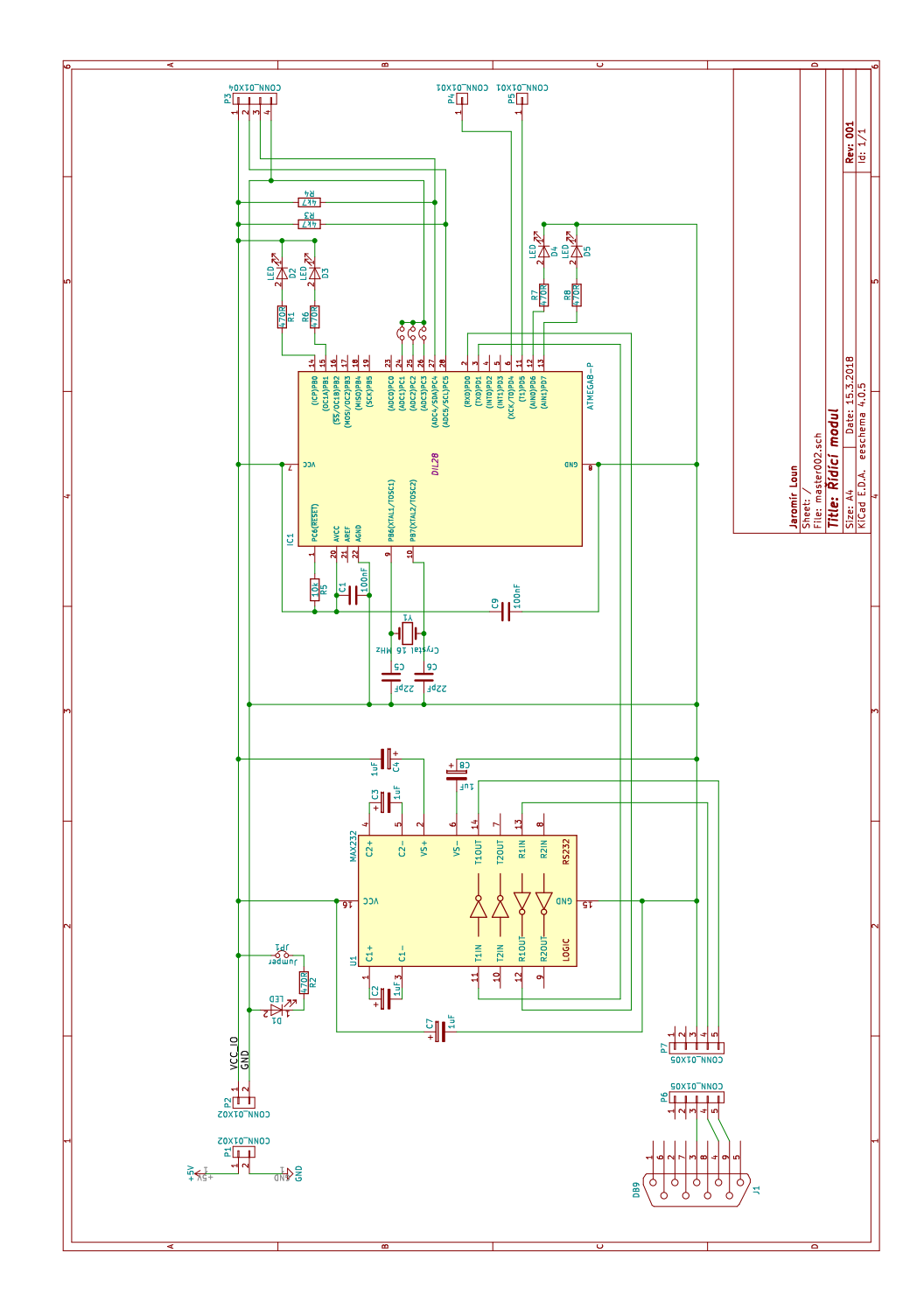

# A Příloha – schéma řídícího modulu

Obrázek 36: Schéma řídícího modulu pro komunikaci s počítačem.

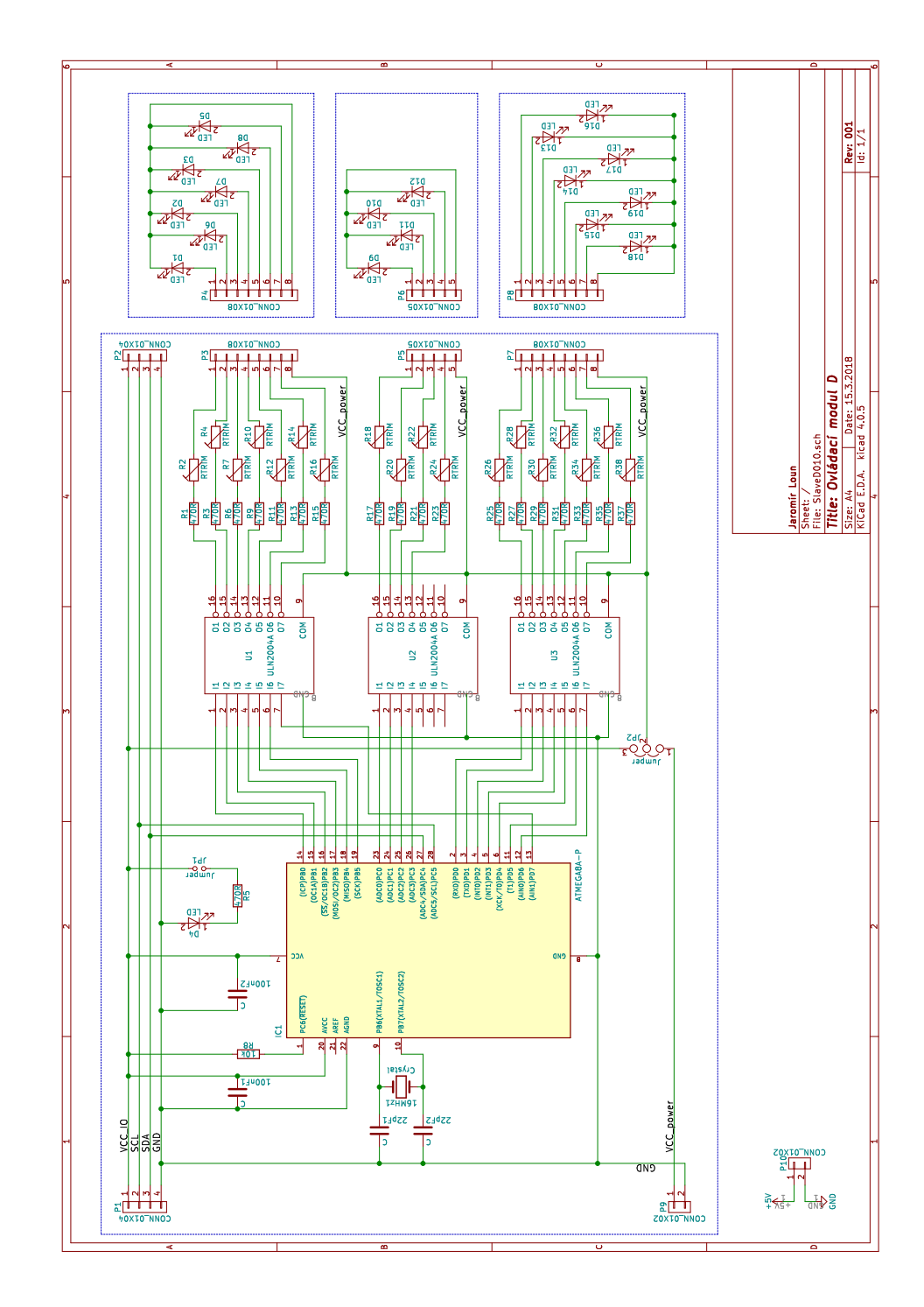

# B Příloha – schéma ovládacího modulu D

Obrázek 37: Schéma modulu pro ovládání diod.

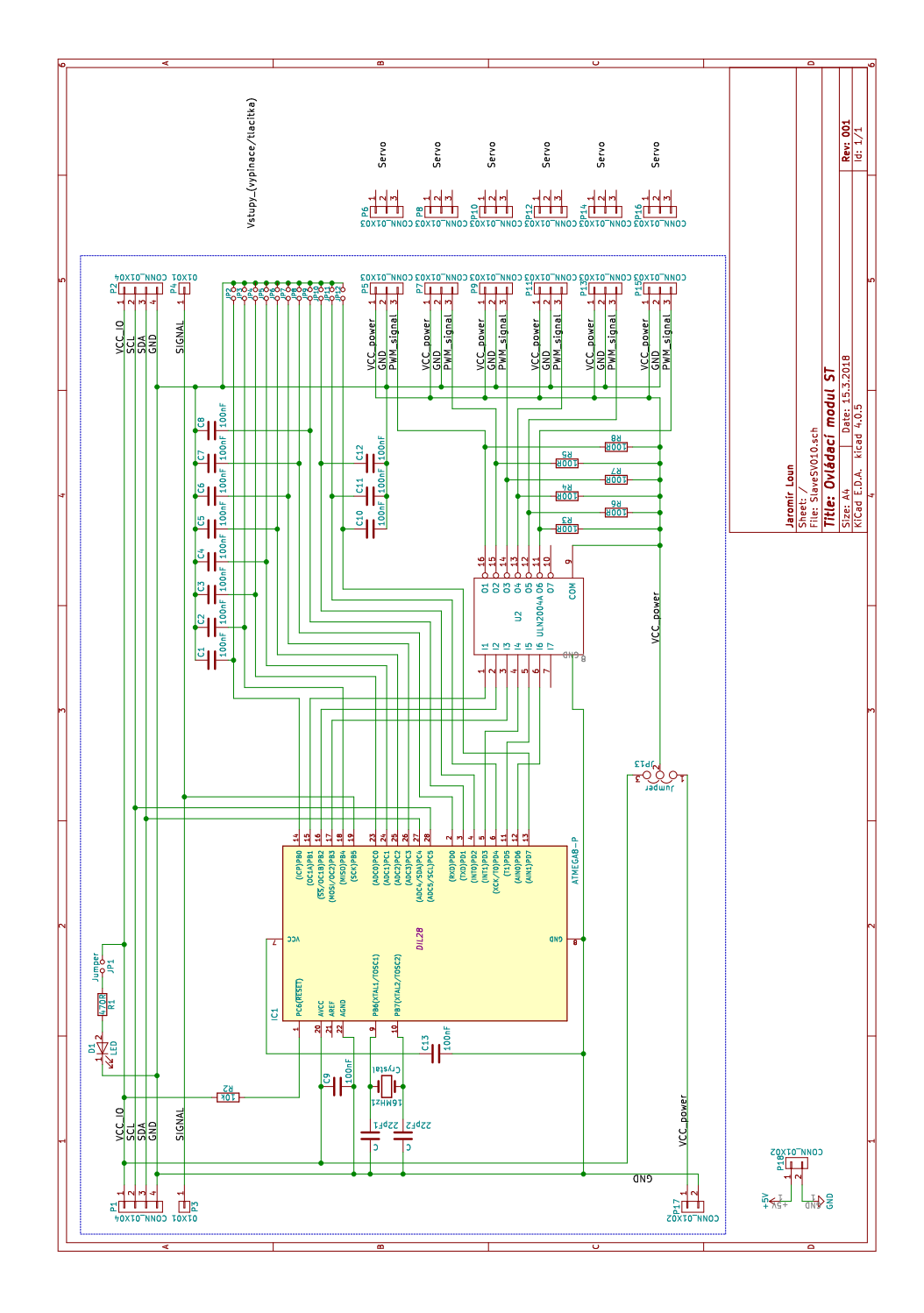

# C Příloha – schéma ovládacího modulu ST

Obrázek 38: Schéma modulu pro ovládání serv.

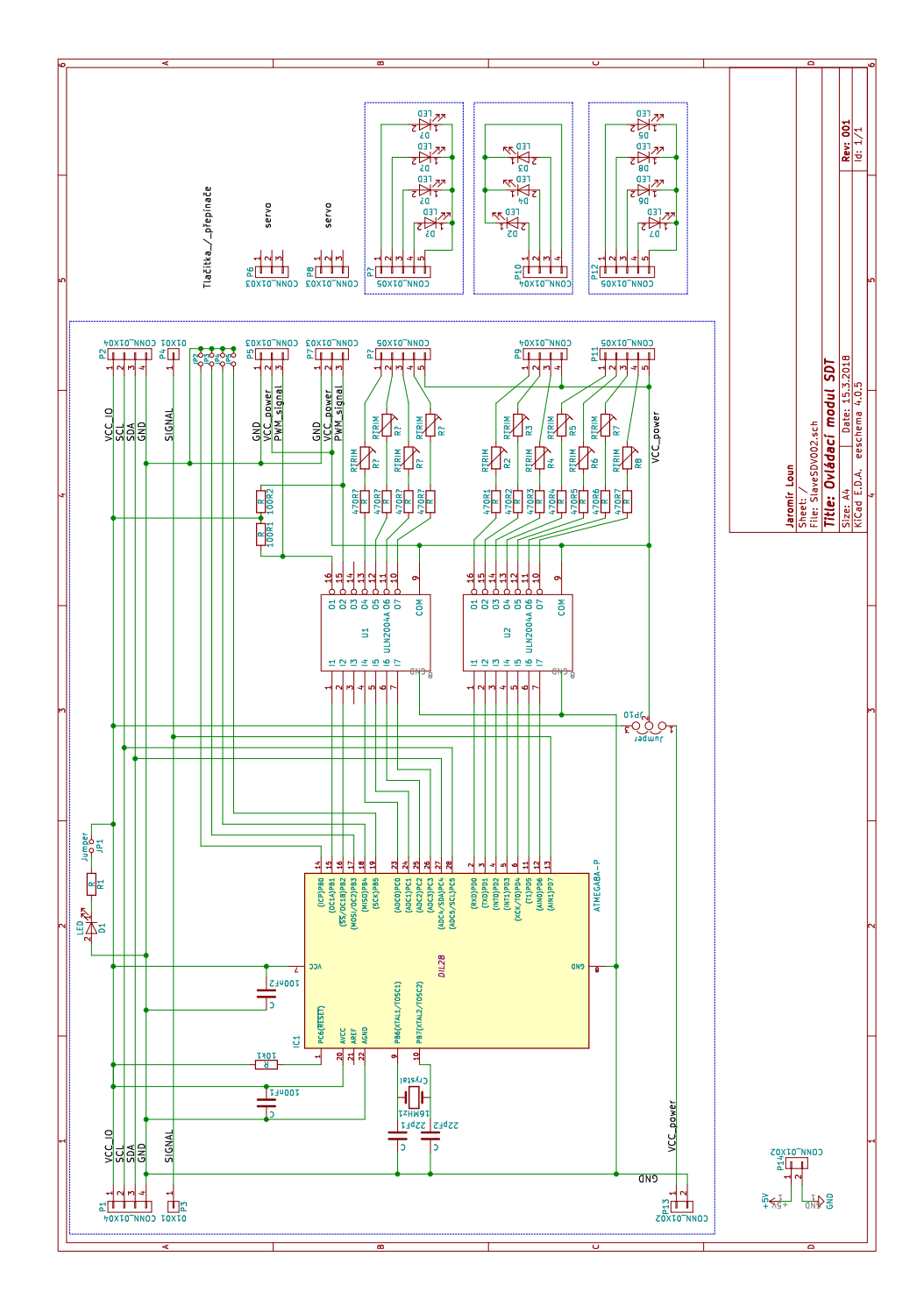

# D Příloha – schéma ovládacího modulu SDT

Obrázek 39: Schéma modulu pro ovládání serv a diod.

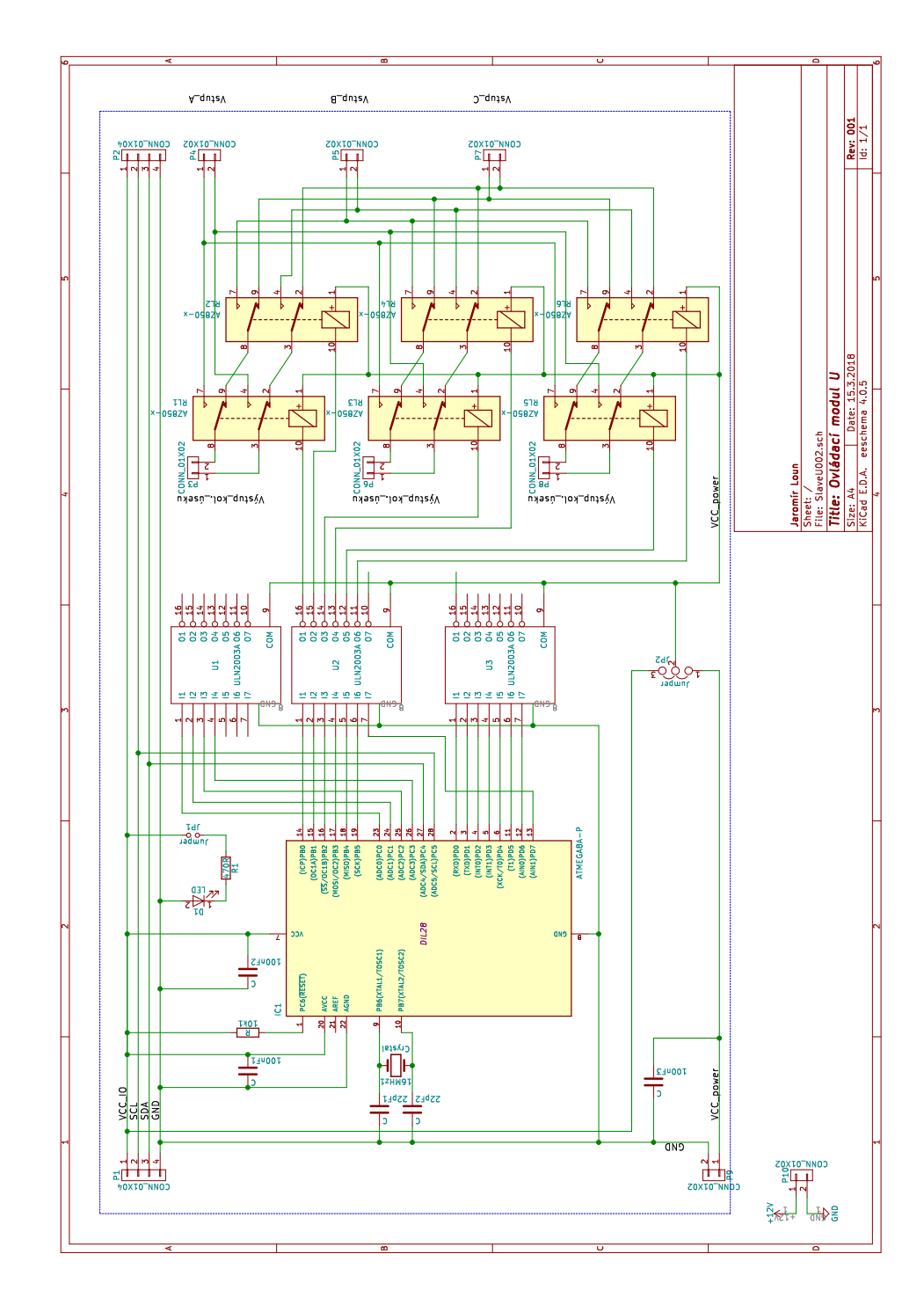

# E Příloha – schéma ovládacího modulu U

Obrázek 40: Schéma modulu pro ovládání kolejových úseků.

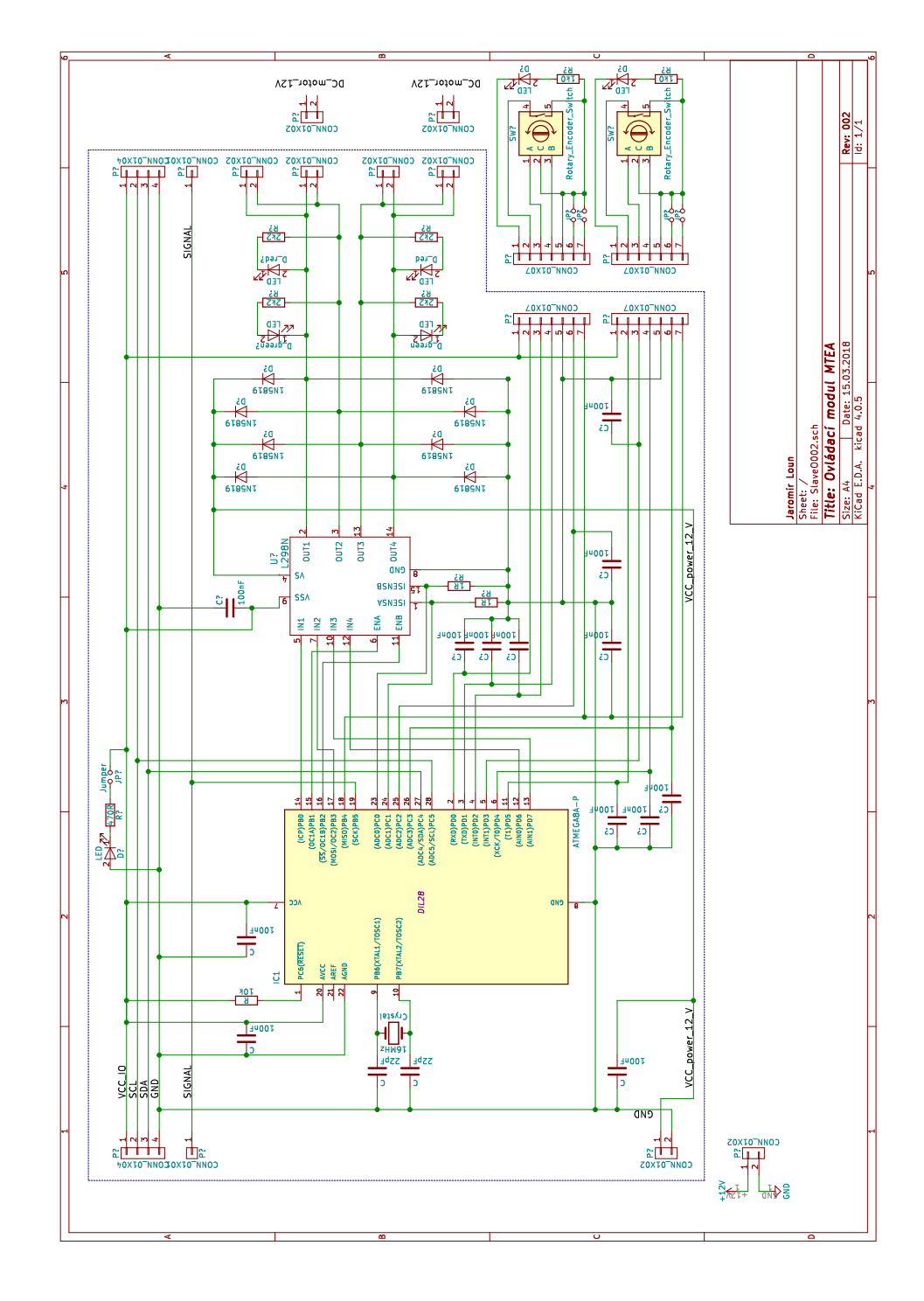

# F Příloha – schéma ovládacího modulu MTEA

Obrázek 41: Schéma modulu pro ovládání stejnosměrných motorů.

# G Obsah přiloženého CD

#### bin/

Instalátor SETUP.EXE programu spustitelný přímo z CD.

#### doc/

Dokumentace práce ve formátu PDF, vytvořená dle závazného stylu KI PřF pro diplomové práce včetně všech příloh, a všechny soubory nutné pro bezproblémové vygenerování PDF souboru dokumentace (v ZIP archivu), tj. zdrojový text dokumentace, vložené obrázky, apod.

#### src/

Kompletní zdrojové texty programu OVLÁDÁNÍ KOLEJIŠTĚ pro bezproblémové vytvoření spustitelných verzí programu (v ZIP archivu).

#### readme.txt

Instrukce pro instalaci a spuštění programu OVLÁDÁNÍ KOLEJIŠTĚ, včetně požadavků pro jeho provoz.

Navíc CD obsahuje:

#### data/

Ukázková a testovací data použitá pro potřeby obhajoby práce.

#### literature/

Některé položky literatury odkazované z dokumentace práce.

U veškerých odjinud převzatých materiálů obsažených na CD jejich zahrnutí dovolují podmínky pro jejich šíření nebo přiložený souhlas držitele copyrightu. Pro materiály, u kterých toto není splněno, je uveden jejich zdroj (webová adresa) v textu dokumentace práce nebo v souboru readme.txt.

## Literatura

- DUDKA, Michal: AVR ATmega Elektronická publikace.
   Dostupné z: http://www.tajned.cz/category/programming/mikrokontrolery/avratmega/
- [2] MICROCHIP: Atmel® AVR® ATmega Elektronická publikace. Dostupné z: https://www.microchip.com/wwwproducts/en/ATmega8
- [3] NXP Semiconductors l<sup>2</sup>C-bus specification and user manual Elektronická publikace.
   Dostupné z: http://www.nxp.com/documents/user\_manual/UM10204.pdf
- [4] LENZ Digital plus Zentrale LZV100 Elektronická publikace.
   Dostupné z: http://www.lenz-elektronik.de/digitalplus-zentrale-lzv100.php
- [5] ROCO Z21 model railway control system Elektronická publikace. Dostupné z: http://www.z21.eu/en/What-is-Z21/General-information
- [6] GROUP ID: #3904 AVR Downloader/UploaDEr Summary Elektronická publikace.
   Dostupné z: http://savannah.nongnu.org/projects/avrdude
- [7] FISCHL, Thomas USBasp USB programmer for Atmel AVR controllers Elektronická publikace.
   Dostupné z: http://www.fischl.de/usbasp/
- [8] TEXAS INSTRUMENTS Max232 Texas Instruments Elektronická publikace. Dostupné z: http://www.ti.com/lit/ds/symlink/max232.pdf
- [9] TEXAS INSTRUMENTS ULN2004A Texas Instruments Elektronická publikace.
   Dostupné z: http://www.ti.com/product/ULN2004A/technicaldocuments
- [10] STMICROELECTRONICS L298N Dual Full Bridge Driver STMicroelectronics Elektronická publikace.
   Dostupné z: http://www.st.com/content/st\_com/en/products/motordrivers/brushed-dc-motor-drivers/l298.html
- [11] TOWERPRO SG90 digital servo Elektronická publikace. Dostupné z: http://www.towerpro.com.tw/product/sg90-7/
- [12] ZUSKA, Vladimír. Modely železnice v terénu : stavíme modelové kolejiště.
   Vyd. 1. Praha: Nakladatelství dopravy a spojů, 1988. 129 s · il.
- [13] PINTA, Martin Analog x digitál Elektronická publikace.
   Dostupné z: http://www.lokopin.wz.cz/digital/analog\_digital.htm

- [14] STÁREK, Zbyněk. Železniční modelářství pro každého.
   Vyd. 2. Praha: Computer Press, 2004. 209 s. ISBN 80-7226-740-X · il.
- [15] STÁREK, Zbyněk. Modelová železnice: od historie modelů po digitální ovládání kolejiště.
  1. vyd. Brno: CPress, 2013, 220 s. ISBN 978-80-251-2199-3.
- [16] Elektronické doplňky modelového kolejiště.
   Valašské Meziříčí: Malá železnice, [1997]. 60 s. Malá železnice; 6. ISBN 80-900126-3-9.
- [17] ZAORAL, Zdenek. Automatizace modelové železnice. Praha: Mladá fronta, 1988.
- [18] STAMBAUGH, Wayne, Jean-Pierre Charras a Dick Hollenbeck KiCad EDA Elektronická publikace. Dostupné z: http://kicad-pcb.org/